# P5Q WS

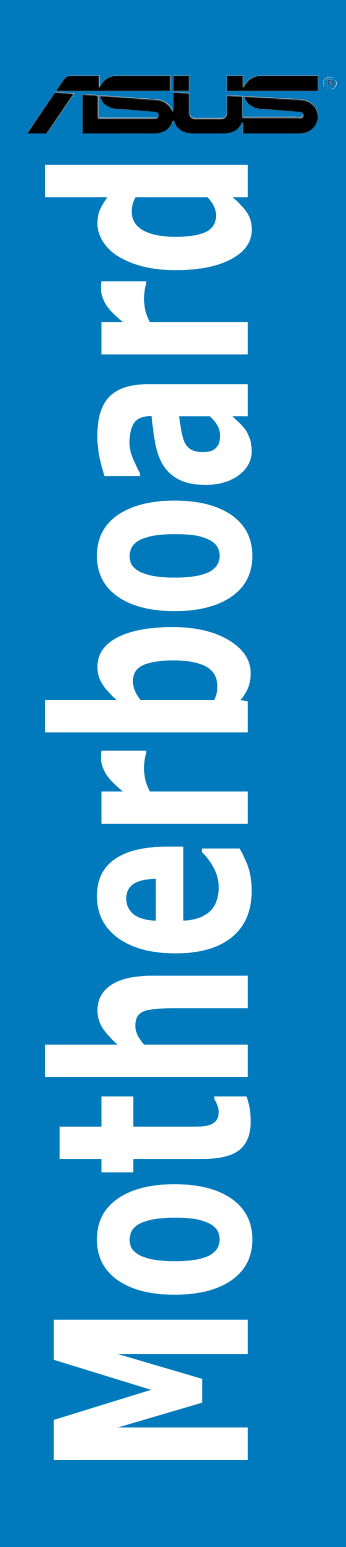

E3771

First Edition June 2008

#### Copyright © 2008 ASUSTeK COMPUTER INC. All Rights Reserved.

No part of this manual, including the products and software described in it, may be reproduced, transmitted, transcribed, stored in a retrieval system, or translated into any language in any form or by any means, except documentation kept by the purchaser for backup purposes, without the express written permission of ASUSTEK COMPUTER INC. ("ASUS").

Product warranty or service will not be extended if: (1) the product is repaired, modified or altered, unless such repair, modification of alteration is authorized in writing by ASUS; or (2) the serial number of the product is defaced or missing.

ASUS PROVIDES THIS MANUAL "AS IS" WITHOUT WARRANTY OF ANY KIND, EITHER EXPRESS OR IMPLIED, INCLUDING BUT NOT LIMITED TO THE IMPLIED WARRANTIES OR CONDITIONS OF MERCHANTABILITY OR FITNESS FOR A PARTICULAR PURPOSE. IN NO EVENT SHALL ASUS, ITS DIRECTORS, OFFICERS, EMPLOYEES OR AGENTS BE LIABLE FOR ANY INDIRECT, SPECIAL, INCIDENTAL, OR CONSEQUENTIAL DAMAGES (INCLUDING DAMAGES FOR LOSS OF PROFITS, LOSS OF BUSINESS, LOSS OF USE OR DATA, INTERRUPTION OF BUSINESS AND THE LIKE), EVEN IF ASUS HAS BEEN ADVISED OF THE POSSIBILITY OF SUCH DAMAGES ARISING FROM ANY DEFECT OR ERROR IN THIS MANUAL OR PRODUCT.

SPECIFICATIONS AND INFORMATION CONTAINED IN THIS MANUAL ARE FURNISHED FOR INFORMATIONAL USE ONLY, AND ARE SUBJECT TO CHANGE AT ANY TIME WITHOUT NOTICE, AND SHOULD NOT BE CONSTRUED AS A COMMITMENT BY ASUS. ASUS ASSUMES NO RESPONSIBILITY OR LIABILITY FOR ANY ERRORS OR INACCURACIES THAT MAY APPEAR IN THIS MANUAL, INCLUDING THE PRODUCTS AND SOFTWARE DESCRIBED IN IT.

Products and corporate names appearing in this manual may or may not be registered trademarks or copyrights of their respective companies, and are used only for identification or explanation and to the owners' benefit, without intent to infringe.

| Conter | nts       |                                                            |
|--------|-----------|------------------------------------------------------------|
| Notice | s         | vii                                                        |
| Safety | informat  | ion viii                                                   |
| About  | this guid | leix                                                       |
| P5Q W  | S specifi | ications summary xi                                        |
| Chapt  | er 1:     | Product introduction                                       |
| 1.1    | Welcom    | e!                                                         |
| 1.2    | Package   | e contents 1-1                                             |
| 1.3    | Special   | features1-2                                                |
|        | 1.3.1     | Product highlights 1-2                                     |
|        | 1.3.2     | ASUS unique features 1-4                                   |
|        | 1.3.3     | ASUS Intelligent Performance & Overclocking features . 1-7 |
| Chapt  | er 2:     | Hardware information                                       |
| 2.1    | Before y  | you proceed2-1                                             |
|        | Onboard   | LED2-1                                                     |
| 2.2    | Mothert   | ooard overview2-2                                          |
|        | 2.2.1     | Motherboard layout 2-2                                     |
|        | 2.2.2     | Layout contents2-3                                         |
|        | 2.2.3     | Placement direction2-4                                     |
|        | 2.2.4     | Screw holes 2-4                                            |
| 2.3    | Central   | Processing Unit (CPU)2-5                                   |
|        | 2.3.1     | Installing the CPU2-6                                      |
|        | 2.3.2     | Installing the CPU heatsink and fan2-9                     |
|        | 2.3.3     | Uninstalling the CPU heatsink and fan 2-10                 |
| 2.4    | System    | memory 2-11                                                |
|        | 2.4.1     | Overview2-11                                               |
|        | 2.4.2     | Memory configurations2-12                                  |
|        | 2.4.3     | Installing a DIMM 2-15                                     |
|        | 2.5.4     | Removing a DIMM 2-15                                       |
| 2.5    | Expansi   | ion slots                                                  |
|        | 2.5.1     | Installing an expansion card2-16                           |
|        | 2.5.2     | Configuring an expansion card 2-16                         |
|        | 2.5.3     | Interrupt assignments 2-17                                 |
|        | 2.5.4     | PCI slot                                                   |

|       | 2.5.5                                                                                                    | PCI Express x1 slots                                                                                                    | 2-18                                                                |
|-------|----------------------------------------------------------------------------------------------------|----------------------------------------------------------------------------------------------------|---------------------------------------------------------------------|
|       | 2.5.6                                                                                                    | PCI-X slot                                                                                                    | 2-18                                                                |
|       | 2.5.7                                                                                                    | PCI Express 2.0 x16 slots                                                                                                    | 2-18                                                                |
| 2.6   | Jumpers                                                                                                    | S                                                                                                    | 2-19                                                                |
| 2.7   | Connect                                                                                                    | tors                                                                                                    | 2-22                                                                |
|       | 2.7.1                                                                                                    | Rear panel connectors                                                                                                    | 2-22                                                                |
|       | 2.7.2                                                                                                    | Internal connectors                                                                                                    | 2-24                                                                |
| 2.8   | G.P. Dia                                                                                                    | gnosis card installation                                                                                                    | 2-36                                                                |
|       | 2.8.1                                                                                                    | G.P. Diagnosis card layout                                                                                                    | 2-36                                                                |
|       | 2.8.2                                                                                                    | Installing G.P. Diagnosis card                                                                                                    | 2-36                                                                |
|       | 2.8.3                                                                                                    | G.P. Diagnosis card check codes                                                                                                    | 2-37                                                                |
| 2.9   | Starting                                                                                                    | up for the first time                                                                                                    | 2-38                                                                |
| 2.10  | Turning                                                                                                    | off the computer                                                                                                    | 2-39                                                                |
|       | 2.10.1                                                                                                    | Using the OS shut down function                                                                                                    | 2-39                                                                |
|       | 2.10.2                                                                                                    | Using the dual function power switch                                                                                                    | 2-39                                                                |
| Chapt | er 3:                                                                                                    | BIOS setup                                                                                                    |                                                                     |
| 3.1   | Managir                                                                                                    | ig and updating your BIOS                                                                                                    | 3-1                                                                 |
|       | 3.1.1                                                                                                    | ASUS Update utility                                                                                                    | 3-1                                                                 |
|       | 3.1.2                                                                                                    | Creating a bootable floppy disk                                                                                                    |                                                                     |
|       | 3.1.3                                                                                                    | ASUS EZ Flash 2 utility                                                                                                    | 3-5                                                                 |
|       | 3.1.4                                                                                                    | AFUDOS utility                                                                                                    |                                                                     |
|       |                                                                                                    |                                                                                                    |                                                                     |
|       | 3.1.5                                                                                                    | ASUS CrashFree BIOS 3 utility                                                                                                    |                                                                     |
| 3.2   | 3.1.5<br>BIOS se                                                                                                    | ASUS CrashFree BIOS 3 utility<br>tup program                                                                                                    | 3-8<br><b>3-9</b>                                                   |
| 3.2   | 3.1.5<br><b>BIOS se</b><br>3.2.1                                                                                      | ASUS CrashFree BIOS 3 utility<br>tup program<br>BIOS menu screen                                                                                                    | 3-8<br><b>3-9</b><br>3-10                                           |
| 3.2   | 3.1.5<br><b>BIOS se</b><br>3.2.1<br>3.2.2                                                                             | ASUS CrashFree BIOS 3 utility<br>tup program<br>BIOS menu screen<br>Menu bar                                                                                                    | 3-8<br>3-9<br>3-10<br>3-10                                          |
| 3.2   | 3.1.5<br>BIOS se<br>3.2.1<br>3.2.2<br>3.2.3                                                                           | ASUS CrashFree BIOS 3 utility<br>tup program<br>BIOS menu screen<br>Menu bar<br>Navigation keys                                                                                                    | 3-8<br>3-10<br>3-10<br>3-10                                         |
| 3.2   | 3.1.5<br>BIOS se<br>3.2.1<br>3.2.2<br>3.2.3<br>3.2.4                                                                  | ASUS CrashFree BIOS 3 utility<br>tup program<br>BIOS menu screen<br>Menu bar<br>Navigation keys<br>Menu items                                                                                                    | 3-8<br>3-9<br>3-10<br>3-10<br>3-11                                  |
| 3.2   | 3.1.5<br>BIOS se<br>3.2.1<br>3.2.2<br>3.2.3<br>3.2.4<br>3.2.5                                                         | ASUS CrashFree BIOS 3 utility<br>tup program<br>BIOS menu screen<br>Menu bar<br>Navigation keys<br>Menu items<br>Sub-menu items                                                                                       | 3-8<br>3-10<br>3-10<br>3-10<br>3-11<br>3-11                         |
| 3.2   | 3.1.5<br>BIOS se<br>3.2.1<br>3.2.2<br>3.2.3<br>3.2.4<br>3.2.5<br>3.2.6                                                | ASUS CrashFree BIOS 3 utility<br>tup program<br>BIOS menu screen<br>Menu bar<br>Navigation keys<br>Menu items<br>Sub-menu items<br>Configuration fields                                                               | 3-8<br>3-10<br>3-10<br>3-10<br>3-11<br>3-11<br>3-11                 |
| 3.2   | 3.1.5<br>BIOS se<br>3.2.1<br>3.2.2<br>3.2.3<br>3.2.4<br>3.2.5<br>3.2.6<br>3.2.7                                       | ASUS CrashFree BIOS 3 utility<br>tup program<br>BIOS menu screen<br>Menu bar<br>Navigation keys<br>Menu items<br>Sub-menu items<br>Configuration fields<br>Pop-up window                                              |                                                                     |
| 3.2   | 3.1.5<br><b>BIOS se</b><br>3.2.1<br>3.2.2<br>3.2.3<br>3.2.4<br>3.2.5<br>3.2.6<br>3.2.7<br>3.2.8                       | ASUS CrashFree BIOS 3 utility<br>tup program<br>BIOS menu screen<br>Menu bar<br>Navigation keys<br>Menu items<br>Sub-menu items<br>Configuration fields<br>Pop-up window<br>Scroll bar                                | 3-8<br>3-10<br>3-10<br>3-10<br>3-11<br>3-11<br>3-11<br>3-11<br>3-11 |
| 3.2   | 3.1.5<br>BIOS se<br>3.2.1<br>3.2.2<br>3.2.3<br>3.2.4<br>3.2.5<br>3.2.6<br>3.2.7<br>3.2.8<br>3.2.8<br>3.2.9            | ASUS CrashFree BIOS 3 utility<br>tup program<br>BIOS menu screen<br>Menu bar<br>Navigation keys<br>Menu items<br>Sub-menu items<br>Configuration fields<br>Pop-up window<br>Scroll bar<br>General help                |                                                                     |
| 3.2   | 3.1.5<br>BIOS se<br>3.2.1<br>3.2.2<br>3.2.3<br>3.2.4<br>3.2.5<br>3.2.6<br>3.2.7<br>3.2.8<br>3.2.9<br>Main me          | ASUS CrashFree BIOS 3 utility<br>tup program<br>BIOS menu screen<br>Menu bar<br>Navigation keys<br>Menu items<br>Sub-menu items<br>Configuration fields<br>Pop-up window<br>Scroll bar<br>General help<br>enu         |                                                                     |
| 3.2   | 3.1.5<br>BIOS se<br>3.2.1<br>3.2.2<br>3.2.3<br>3.2.4<br>3.2.5<br>3.2.6<br>3.2.7<br>3.2.8<br>3.2.9<br>Main me<br>3.3.1 | ASUS CrashFree BIOS 3 utility<br>tup program<br>BIOS menu screen<br>Menu bar<br>Navigation keys<br>Menu items<br>Sub-menu items<br>Configuration fields<br>Pop-up window<br>Scroll bar<br>General help<br>System Time |                                                                     |

|       | 3.3.3     | Legacy Diskette A                     | 3-12 |
|-------|-----------|---------------------------------------|------|
|       | 3.3.4     | Language                              | 3-12 |
|       | 3.3.5     | SATA 1–6                              | 3-13 |
|       | 3.3.6     | Storage Configuration                 | 3-14 |
|       | 3.3.7     | AHCI Configuration                    | 3-15 |
|       | 3.3.8     | System Information                    | 3-16 |
| 3.4   | Ai Twea   | ker menu                              | 3-17 |
|       | 3.4.1     | Configure System performance Settings | 3-17 |
| 3.5   | Advance   | ed menu                               | 3-24 |
|       | 3.5.1     | CPU Configuration                     | 3-24 |
|       | 3.5.2     | Chipset                               | 3-26 |
|       | 3.5.3     | Onboard Devices Configuration         | 3-28 |
|       | 3.5.4     | USB Configuration                     | 3-30 |
|       | 3.5.5     | PCIPnP                                | 3-31 |
| 3.6   | Power n   | nenu                                  | 3-32 |
|       | 3.6.1     | Suspend Mode                          | 3-32 |
|       | 3.6.2     | Repost Video on S3 Resume             | 3-32 |
|       | 3.6.3     | ACPI 2.0 Support                      | 3-32 |
|       | 3.6.4     | ACPI APIC Support                     | 3-32 |
|       | 3.6.5     | APM Configuration                     | 3-33 |
|       | 3.6.6     | Hardware Monitor                      | 3-34 |
| 3.7   | Boot me   | enu                                   | 3-36 |
|       | 3.7.1     | Boot Device Priority                  | 3-36 |
|       | 3.7.2     | Boot Settings Configuration           | 3-37 |
|       | 3.7.3     | Security                              | 3-38 |
| 3.8   | Tools m   | enu                                   | 3-40 |
|       | 3.8.1     | ASUS EZ Flash 2                       | 3-40 |
|       | 3.8.2     | Express Gate                          | 3-41 |
|       | 3.8.3     | ASUS O.C. Profile                     | 3-42 |
|       | 3.8.4     | Al Net 2                              | 3-43 |
| 3.9   | Exit me   | nu                                    | 3-44 |
| Chapt | ter 4:    | Software support                      |      |
| 4.1   | Installin | g an operating system                 | 4-1  |
| 4.2   | Support   | t DVD information                     | 4-1  |
|       | 4.2.1     | Running the support DVD               | 4-1  |

|      | 4.2.2                 | Drivers menu                                        | 4-2    |
|------|-----------------------|-----------------------------------------------------|--------|
|      | 4.2.3                 | Utilities menu                                      | 4-3    |
|      | 4.2.4                 | Make disk menu                                      | 4-5    |
|      | 4.2.5                 | Manual menu                                         | 4-6    |
|      | 4.2.6                 | ASUS Contact information                            | 4-6    |
|      | 4.2.7                 | Other information                                   | 4-7    |
| 4.3  | Softwar               | e information                                       | 4-9    |
|      | 4.3.1                 | ASUS MyLogo2™                                       | 4-9    |
|      | 4.3.2                 | ASUS PC Probe II                                    | 4-11   |
|      | 4.3.3                 | Audio configurations                                | . 4-17 |
|      | 4.3.4                 | ASUS EPU-WS Engine                                  | . 4-21 |
|      | 4.3.5                 | ASUS AI Suite                                       | . 4-25 |
|      | 4.3.6                 | ASUS AI Nap                                         | . 4-27 |
|      | 4.3.7                 | ASUS Fan Xpert                                      | . 4-28 |
|      | 4.3.8                 | ASUS AI Booster                                     | . 4-30 |
|      | 4.3.9                 | ASUS Express Gate                                   | . 4-31 |
| 4.4  | RAID co               | onfigurations                                       | . 4-40 |
|      | 4.4.1                 | RAID definitions                                    | . 4-40 |
|      | 4.4.2                 | Installing Serial ATA hard disks                    | . 4-41 |
|      | 4.4.3                 | Intel® RAID configurations                          | . 4-41 |
|      | 4.4.4                 | Marvell® RAID configurations                        | . 4-49 |
| 4.5  | Creating              | g a RAID driver disk                                | . 4-55 |
|      | 4.5.1                 | Creating a RAID driver disk without entering the OS | . 4-55 |
|      | 4.5.2                 | Creating a RAID driver disk in Windows®             | . 4-55 |
| Appe | ndix:                 | CPU features                                        |        |
| A.1  | Intel <sup>®</sup> El | М64Т                                                | A-1    |
|      | Using th              | e Intel® EM64T feature                              | A-1    |
| A.2  | Enhanc                | ed Intel SpeedStep® Technology (EIST)               | A-1    |
|      | A.2.1                 | System requirements                                 | A-1    |
|      | A.2.2                 | Using the EIST                                      | A-2    |
| A.3  | Intel <sup>®</sup> Hy | yper-Threading Technology                           | A-3    |
|      | Using th              | e Hyper-Threading Technology                        | A-3    |

# Notices

# **Federal Communications Commission Statement**

This device complies with Part 15 of the FCC Rules. Operation is subject to the following two conditions:

- · This device may not cause harmful interference, and
- This device must accept any interference received including interference that may cause undesired operation.

This equipment has been tested and found to comply with the limits for a Class B digital device, pursuant to Part 15 of the FCC Rules. These limits are designed to provide reasonable protection against harmful interference in a residential installation. This equipment generates, uses and can radiate radio frequency energy and, if not installed and used in accordance with manufacturer's instructions, may cause harmful interference to radio communications. However, there is no guarantee that interference will not occur in a particular installation. If this equipment does cause harmful interference to radio or television reception, which can be determined by turning the equipment off and on, the user is encouraged to try to correct the interference by one or more of the following measures:

- · Reorient or relocate the receiving antenna.
- · Increase the separation between the equipment and receiver.
- Connect the equipment to an outlet on a circuit different from that to which the receiver is connected.
- Consult the dealer or an experienced radio/TV technician for help.

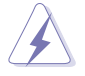

The use of shielded cables for connection of the monitor to the graphics card is required to assure compliance with FCC regulations. Changes or modifications to this unit not expressly approved by the party responsible for compliance could void the user's authority to operate this equipment.

# **Canadian Department of Communications Statement**

This digital apparatus does not exceed the Class B limits for radio noise emissions from digital apparatus set out in the Radio Interference Regulations of the Canadian Department of Communications.

This class B digital apparatus complies with Canadian ICES-003.

# Safety information

# **Electrical safety**

- To prevent electrical shock hazard, disconnect the power cable from the electrical outlet before relocating the system.
- When adding or removing devices to or from the system, ensure that the power cables for the devices are unplugged before the signal cables are connected. If possible, disconnect all power cables from the existing system before you add a device.
- Before connecting or removing signal cables from the motherboard, ensure that all power cables are unplugged.
- Seek professional assistance before using an adpater or extension cord. These devices could interrupt the grounding circuit.
- Make sure that your power supply is set to the correct voltage in your area. If you are not sure about the voltage of the electrical outlet you are using, contact your local power company.
- If the power supply is broken, do not try to fix it by yourself. Contact a qualified service technician or your retailer.

# **Operation safety**

- Before installing the motherboard and adding devices on it, carefully read all the manuals that came with the package.
- Before using the product, make sure all cables are correctly connected and the power cables are not damaged. If you detect any damage, contact your dealer immediately.
- To avoid short circuits, keep paper clips, screws, and staples away from connectors, slots, sockets and circuitry.
- Avoid dust, humidity, and temperature extremes. Do not place the product in any area where it may become wet.
- Place the product on a stable surface.
- If you encounter technical problems with the product, contact a qualified service technician or your retailer.

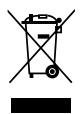

This symbol of the crossed out wheeled bin indicates that the product (electrical, electronic equipment and mercury-containing button cell battery) should not be placed in municipal waste. Check local regulations for disposal of electronic products.

# About this guide

This user guide contains the information you need when installing and configuring the motherboard.

## How this guide is organized

This guide contains the following parts:

#### Chapter 1: Product introduction

This chapter describes the features of the motherboard and the new technology it supports.

#### Chapter 2: Hardware information

This chapter lists the hardware setup procedures that you have to perform when installing system components. It includes description of the switches, jumpers, and connectors on the motherboard.

#### Chapter 3: BIOS setup

This chapter tells how to change system settings through the BIOS Setup menus. Detailed descriptions of the BIOS parameters are also provided.

#### Chapter 4: Software support

This chapter describes the contents of the support DVD that comes with the motherboard package and the software.

#### Appendix: CPU features

The Appendix describes the CPU features and technologies that the motherboard supports.

#### Where to find more information

Refer to the following sources for additional information and for product and software updates.

#### 1. ASUS websites

The ASUS website provides updated information on ASUS hardware and software products. Refer to the ASUS contact information.

#### 2. Optional documentation

Your product package may include optional documentation, such as warranty flyers, that may have been added by your dealer. These documents are not part of the standard package.

# Conventions used in this guide

To make sure that you perform certain tasks properly, take note of the following symbols used throughout this manual.

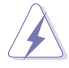

DANGER/WARNING: Information to prevent injury to yourself when trying to complete a task.

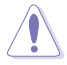

**CAUTION:** Information to prevent damage to the components when trying to complete a task.

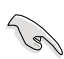

**IMPORTANT:** Instructions that you MUST follow to complete a task.

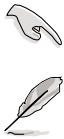

NOTE: Tips and additional information to help you complete a task.

# Typography

| Bold text                         | Indicates a menu or an item to select.                                                                                    |
|-----------------------------------|----------------------------------------------------------------------------------------------------|
| Italics                           | Used to emphasize a word or a phrase.                                                                                     |
| <key></key>                       | Keys enclosed in the less-than and greater-than sign means that you must press the enclosed key.                          |
|                                   | Example: <enter> means that you must press the<br/>Enter or Return key.</enter>                                           |
| <key1+key2+key3></key1+key2+key3> | If you must press two or more keys simultaneously, the key names are linked with a plus sign (+).                         |
|                                   | Example: <ctrl+alt+d></ctrl+alt+d>                                                                                        |
| Command                           | Means that you must type the command exactly<br>as shown, then supply the required item or value<br>enclosed in brackets. |
|                                   | Example: At the DOS prompt, type the command line:                                                                        |
|                                   | afudos /iP5Q-WS.ROM                                                                                                    |

# P5Q WS specifications summary

| CPU                   | LGA775 socket for Intel <sup>®</sup> Core <sup>™</sup> 2 Extreme / Core <sup>™</sup> 2 Quad<br>/ Core <sup>™</sup> 2 Duo / Pentium <sup>®</sup> dual-core / Celeron <sup>®</sup> dual-<br>core / Celeron <sup>®</sup> processors<br>Intel <sup>®</sup> EM64T / EIST / Hyper-Threading Technology<br>* Refer to www.asus.com for Intel <sup>®</sup> CPU support list                                                                               |
|-----------------------|----------------------------------------------------------------------------------------------------|
| Chipset               | Northbridge: Intel® P45<br>Southbridge: Intel® ICH10R                                                                                                    |
| System Bus            | 1600 / 1333 / 1066 / 800 MHz                                                                                                    |
| Memory                | <ul> <li>Dual-channel memory architecture <ul> <li>4 x 240-pin DIMM sockets support unbuffered<br/>non-ECC DDR2 1200 / 1066 / 800 / 667 MHz<br/>memory modules</li> <li>Supports up to 8 GB system memory</li> </ul> </li> <li>*When installing total memory of 4GB capacity or more,<br/>Windows® 32-bit operation system may only recognize<br/>less than 3GB. Hence, a total installed memory of less<br/>than 3 GB is recommended.</li> </ul> |
| Expansion Slots       | 2 x PCle 2.0 x16 slots (@x16, x0 or x8, x8 speed)<br>2 x PCle x1 slots<br>1 x PCl-X slot<br>1 x PCl 2.2 slot                                                                                                    |
| Storage               | <ul> <li>Intel<sup>®</sup> ICH10R Southbridge <ul> <li>6 x SATA 3.0 Gb/s ports with RAID 0,1, 10, and 5 configurations</li> <li>Intel<sup>®</sup> Matrix Storage Technology</li> </ul> </li> <li>Marvell 88SE6121 controller <ul> <li>1 x Ultra DMA 133/100 for up to 2 PATA devices</li> <li>2 x External SATA 3.0 Gb/s ports with RAID 0 and 1 configurations</li> </ul> </li> </ul>                                                            |
| LAN                   | 2 x Realtek <sup>®</sup> 8111C Dual Gigabit LAN controllers<br>- Supports teaming function                                                                                                    |
| High Definition audio | <ul> <li>Realtek<sup>®</sup> ALC1200 8-channel High Definition Audio codecs</li> <li>Supports Jack-Detecting, Multi-streaming, and Jack-Retasking</li> <li>Coaxial / Optical S/PDIF out ports at back I/O</li> <li>ASUS AI Audio 2</li> <li>ASUS Noise-Filtering</li> </ul>                                                                                                    |
| IEEE 1394             | LSI Agere® FW3227 controller supports 2 x IEEE 1394a ports (one at midboard; one at back panel)                                                                                                    |
| USB                   | 12 x USB 2.0/1.1 ports (6 ports at mid-board, 6 ports at back panel)                                                                                                    |

(continued on the next page)

# P5Q WS specifications summary

| ASUS Unique features                    | ASUS Power Saving solution:<br>- ASUS EPU-WS Engine<br>- ASUS 8-Phase Power Design<br>- ASUS AI Nap                                                                                                    |
|-----------------------------------------|----------------------------------------------------------------------------------------------------|
|                                         | ASUS Workstation Features:<br>- G.P. Diagnosis card<br>- ASUS SASsaby cards support                                                                                                    |
|                                         | ASUS AI Life Features:<br>- ASUS Express Gate                                                                                                    |
|                                         | ASUS Quiet Thermal Solution:<br>- ASUS Fanless Design: Heat-pipe solution<br>- ASUS Fan Xpert                                                                                                    |
|                                         | ASUS EZ DIY:<br>- ASUS Q-Shield<br>- ASUS Q-Connector<br>- ASUS O.C. Profile<br>- ASUS EZ Flash 2                                                                                                    |
| ASUS Stylish Features                   | ASUS MyLogo2™                                                                                                    |
| ASUS Exclusive<br>Overclocking Features | ASUS AI Booster utility<br>Precision Tweaker 2:<br>- vCore: Adjustable CPU voltage at 0.00625V<br>increment<br>- vDIMM: 64-step DRAM voltage control<br>- vChipset (N.B.): 48-step chipset voltage control<br>- vCPU PLL: 64-step CPU PLL voltage control<br>- vVTT_CPU: 40-step Hyper Transport voltage control |
|                                         | <ul> <li>SFS (Stepless Frequency Selection)</li> <li>FSB tuning from 200MHz up to 800MHz at 1MHz increment</li> <li>Memory tuning from 400MHz up to 2600MHz</li> <li>PCI Express frequency tuning from 100MHz up to 180MHz at 1MHz increment</li> </ul>                                                          |
|                                         | Overclocking Protection:<br>- ASUS C.P.R.(CPU Parameter Recall)                                                                                                    |

(continued on the next page)

# P5Q WS specifications summary

| Back Panel I/O Ports    | 1 x PS/2 Keyboard / Mouse combo port<br>1 x S/PDIF Out (Coaxial + Optical) port<br>2 x External SATA port<br>1 x IEEE1394a port<br>2 x RJ45 ports<br>6 x USB 2.0/1.1 ports<br>8-channel Audio I/O ports                                                                                                    |
|-------------------------|----------------------------------------------------------------------------------------------------|
| Internal I/O Connectors | <ul> <li>1 x Floppy disk drive connector</li> <li>1 x IDE connector</li> <li>6 x SATA connectors (red)</li> <li>3 x USB connectors support additional 6 USB ports</li> <li>1 x IEEE1394a connector</li> <li>1 x CPU Fan connector</li> <li>2 x Chassis Fan connectors</li> <li>1 x Power Fan connector</li> <li>1 x Front panel audio connector</li> <li>1 x Chassis Intrusion connector</li> <li>1 x TPM connector</li> <li>1 x S/PDIF OUT connector</li> <li>1 x CD audio in</li> <li>1 x 24-pin ATX Power connectors</li> <li>1 x 20-pin Panel connector</li> </ul> |
| BIOS Features           | 8 Mb Flash ROM, AMI BIOS, PnP, DMI 2.0, WfM2.0,<br>SMBIOS 2.4, ACPI 2.0a, ASUS EZ Flash 2, ASUS<br>CrashFree BIOS 3                                                                                                    |
| Manageability           | BIOS flash utility under DOS                                                                                                    |
| Support DVD Contents    | Drivers<br>ASUS PC Probe II<br>ASUS Update<br>ASUS AI Suite<br>Anti-virus software<br>Adobe Acrobat Reader ver 8.0<br>Microsoft Direct X ver 9.0C                                                                                                    |
| Form Factor             | ATX Form Factor, 12"x 9.6" (30.5cm x 24.5cm)                                                                                                    |

\*Specifications are subject to change without notice.

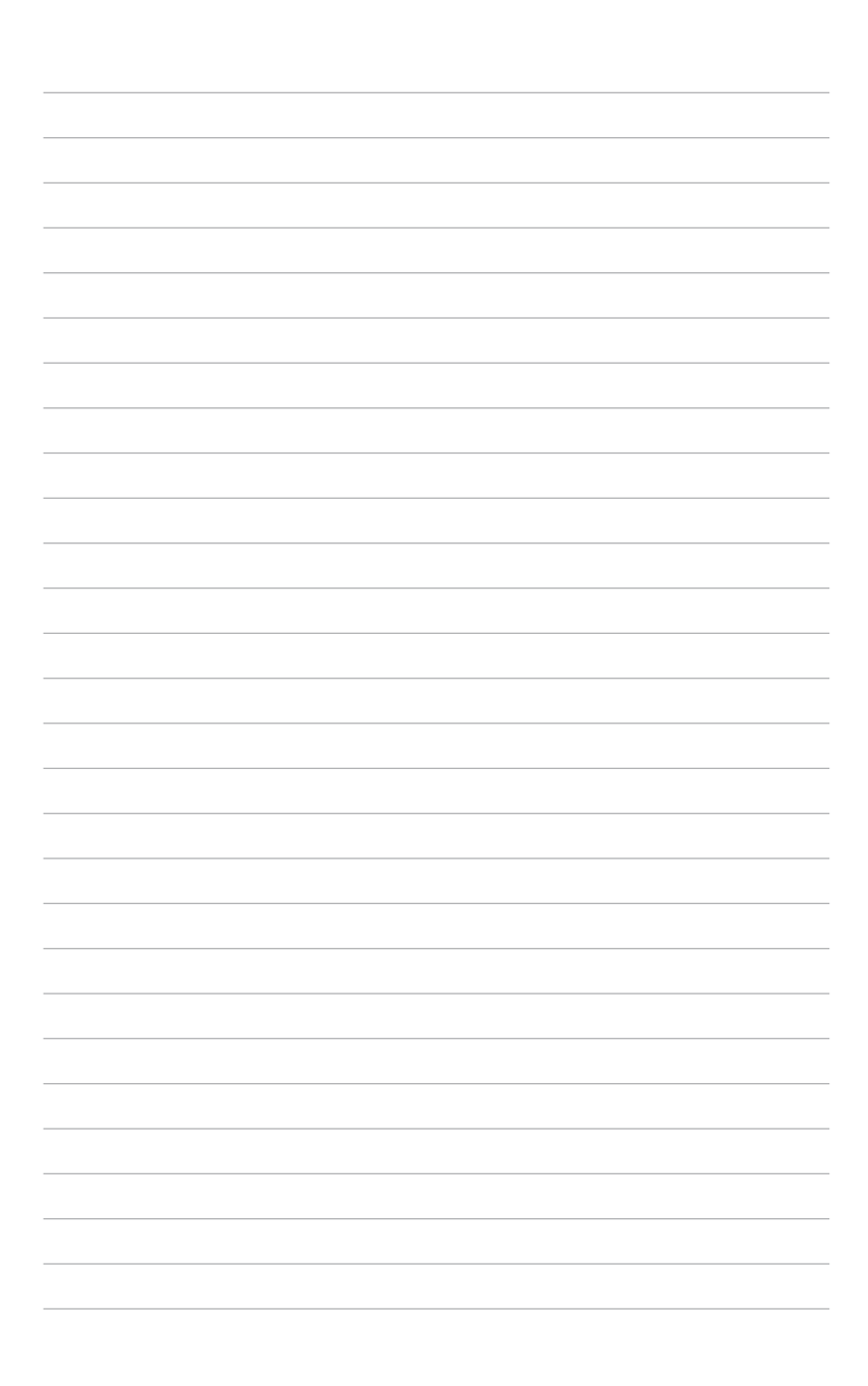

This chapter describes the motherboard features and the new technologies it supports.

# Product introduction

| 1.1 | Welcome!         | 1-1 |
|-----|------------------|-----|
| 1.2 | Package contents | 1-1 |
| 1.3 | Special features | 1-2 |

1

# 1.1 Welcome!

Thank you for buying an ASUS® P5Q WS motherboard!

The motherboard delivers a host of new features and latest technologies, making it another standout in the long line of ASUS quality motherboards!

Before you start installing the motherboard, and hardware devices on it, check the items in your package with the list below.

# 1.2 Package contents

| Motherboard     | ASUS P5Q WS                                                                                                    |
|-----------------|----------------------------------------------------------------------------------------------------|
| I/O modules     | 1 x 2-port USB 2.0 + 1-port 1394 (4-pin) module                                                                                                    |
| Cables          | Serial ATA signal cable for 6 devices<br>Serial ATA power cable for 2 devices<br>1 x Ultra DMA 133/100 cable<br>1 x Floppy disk drive cable                   |
| Accessories     | 1 x ASUS Q-Shield (I/O shield)<br>1 x ASUS Q-Connector Kit (USB, 1394, system<br>panel; Retail version only)<br>1 x G.P. Diagnosis card (Retail version only) |
| Application DVD | ASUS motherboard support DVD                                                                                                    |
| Documentation   | User guide                                                                                                    |

Check your motherboard package for the following items.

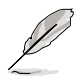

If any of the above items is damaged or missing, contact your retailer.

# 1.3 Special features

# 1.3.1 Product highlights

# Green ASUS

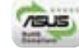

This motherboard and its packaging comply with the European Union's Restriction on the use of Hazardous Substances (RoHS). This is in line with the ASUS vision of creating environment-friendly and recyclable products/packagings to safeguard consumers' health while minimizing the impact on the environment.

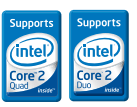

#### Intel<sup>®</sup> Core<sup>™</sup>2 Extreme / Core<sup>™</sup> 2 Quad / Core<sup>™</sup>2 Duo Processor Support

This motherboard supports the latest Intel<sup>®</sup> Core<sup>™</sup> 2 Extreme / Core<sup>™</sup> 2 Quad / Core<sup>™</sup> 2 Duo processors in the LGA775 package. It is excellent for multi-tasking, multi-media and enthusiastic gamers with 1600 / 1333 / 1066 / 800 MHz FSB. The Intel<sup>®</sup> Core<sup>™</sup> 2 series processor is one of the most powerful CPUs in the world. This motherboard also supports Intel<sup>®</sup> CPUs in the new 45nm manufacturing process.

#### Intel P45 Chipset

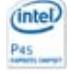

The Intel® P45 Express Chipset is the latest chipset designed to support dualchannel DDR2 800 / 667 architecture, 1333 / 1066 / 800 FSB (Front Side Bus), PCIe 2.0, and multi-core CPUs. It especially includes Intel® Fast Memory Access technology that significantly optimizes the use of available memory bandwidth and reduces the latency of the memory accesses.

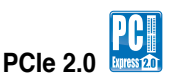

This motherboard supports the latest PCle 2.0 device for twice the current speed and bandwidth. This enhances system performance while still providing backward compatibility to PCle 1.0 devices. See page 2-18 for details.

# Serial ATA 3 Gb/s technology and SATA-On-The-Go

This motherboard supports hard drives based on the Serial ATA (SATA) 3 Gb/s storage specification, delivering enhanced scalability and doubling the bus bandwidth for high-speed data retrieval and saves. The external SATA port located at the back I/O provides smart setup and hot-plug functions. Easily backup photos, videos and other entertainment contents to external devices. See pages 2-22 and 2-26 for details.

# **Dual RAID solution**

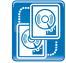

The Intel<sup>®</sup> ICH10R chipset incorporates six Serial ATA connectors with high performance RAID 0, 1, 5, and 10 functions, and the Marvell<sup>®</sup> controller provides another two external Serial ATA connectors for RAID 0 and 1 functions, making this motherboard an ideal solution to enhance hard disk performance and data back up protection without the cost of add-on cards.

#### Dual Gigabit LAN solution

The integrated dual Gigabit LAN design allows a PC to serve as a network gateway for managing traffic between two separate networks. This capability ensures rapid transfer of data from WAN to LAN without any added arbitration or latency. See page 2-22 for details.

#### IEEE 1394a support

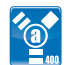

The IEEE 1394a interface provides high speed digital interface for audio/video appliances such as digital television, digital video camcorders, storage peripherals & other PC portable devices. See pages 2-22 and 2-28 for details.

# High Definition Audio

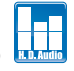

Enjoy high-end sound quality on your PC! The onboard 8-channel HD audio (High Definition Audio, previously codenamed Azalia) CODEC enables high-quality 192KHz/24-bit audio output that simultaneously sends different audio streams to different destinations. You can now talk to your partners on the headphone while playing multi-channel network games. See page 2-22 for details.

# 1.3.2 ASUS unique features

# ASUS Express Gate

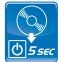

Taking only 5 seconds to go online from bootup, Express Gate is the one-stop gateway to instant fun! It's a unique motherboard built-in OS. You can utilize the most popular Instant Messengers (IM) like MSN, Skype, Google talk, QQ, and Yahoo! Messenger to keep in touch with friends, or quickly check on the weather and e-mails just before leaving your house. What's more, the user-friendly picture manager lets you view your pictures without entering Windows at any time! See pages 3-41 and 4-31 to 4-39 for details.

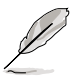

The actual boot time depends on the system configuration.

# **ASUS Power Saving Solution**

ASUS Power Saving solution intelligently and automatically provides balanced computing power and energy consumption.

#### ASUS EPU-WS Engine

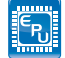

The new ASUS EPU—the world's first power saving engine, has been upgraded to a new WS-engine version, which provides total system power savings by detecting current PC loadings and intelligently moderating power in real-time. With auto phase switching for components (which includes the CPU, VGA card, drives, and system fan), the EPU automatically provides the most appropriate power usage via intelligent acceleration and overclocking helping save power and money. See pages 4-21 to 4-24 for details.

#### ASUS 3rd Generation 8-Phase Power Design

The ASUS 3rd Generation 8-Phase Power Design provides highly efficient operation to generate less heat (at least 18°C (32.4°F)) than other conventional power solutions. It reduces input ripple current and output ripple voltage, which keeps CPU and power module from suffering the risk of high power stress. It has the advantages of quick transient response and stability, especially beneficial when CPU requires more current immediately under heavy loading or overclocking mode.

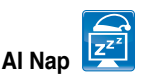

With AI Nap, the system can continue running at minimum power and noise when you are temporarily away. To wake the system and return to the OS environment, simply click the mouse or press a key. See page 4-27 for details.

#### **ASUS Workstation Features**

ASUS Workstation features provide complete support to system maintenance and storage technology.

# G.P. Diagnosis card

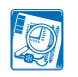

Bundled with P5Q WS motherboard (retail version), the G.P. Diagnosis card assists users in system checking by effortlessly and quickly providing precise system checks right after they switch on their PCs. See page 2-36 for details.

SASsabu

#### ASUS SASsaby cards support

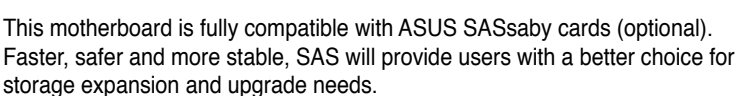

#### **ASUS Quiet Thermal Solution**

ASUS Quiet Thermal solution makes system more stable and enhances the overclocking capability.

#### Fanless Design—Heat-pipe solution

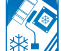

The Heat Pipe design effectively directs the heat generated by the chipsets to the heatsink near the back IO ports, where it can be carried away by existing airflow from CPU fan or bundled optional fan. The purpose of the innovative heat pipe design on this motherboard is that the groundbreaking fanless design does not have lifetime problems as a chipset fan does. Furthermore, it provides options for users to install side-flow fan or passive cooler. The Heat Pipe design is the most reliable fanless thermal solution to date.

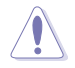

DO NOT uninstall the heat-pipe by yourself. Doing so may bend the tubing and affect the heat dissipation performance.

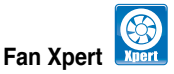

ASUS Fan Xpert intelligently allows users to adjust both the CPU and chassis fan speed according to different ambient temperature, which is caused by different climate conditions in different geographic regions and system loading. Built-in variety of useful profiles offer flexible controls of fan speed to achieve a quiet and cool environment. See pages 4-28 and 4-29 for details.

# **ASUS Crystal Sound**

This feature can enhance speech-centric applications like Skype, online game. video conference and recording.

Noise Filter

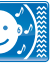

This feature detects repetitive and stationary noises (non-voice signals) like computer fans, air conditioners, and other background noises then eliminates it in the incoming audio stream while recording.

#### ASUS EZ DIY

ASUS EZ DIY feature collection provides you easy ways to install computer components, update the BIOS or back up your favorite settings.

# ASUS Q-Shield

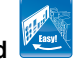

The specially designed ASUS Q-Shield does without the usual "fingers"making it convenient and easy to install. With better electric conductivity, it ideally protects your motherboard against static electricity and shields it against Electronic Magnetic Interference (EMI).

# ASUS Q-Connector

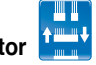

ASUS Q-Connector allows you to easily connect or disconnect the chassis front panel cables to the motherboard. This unique module eliminates the trouble of connecting the system panel cables one at a time and avoiding wrong cable connections. See page 2-35 for details.

# ASUS O.C. Profile

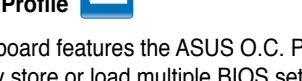

The motherboard features the ASUS O.C. Profile that allows users to conveniently store or load multiple BIOS settings. The BIOS settings can be stored in the CMOS or a separate file, giving users freedom to share and distribute their favorite settings. See page 3-42 for details.

# ASUS F7 Flash 2

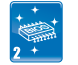

EZ Flash 2 is a user-friendly BIOS update utility. Simply press the predefined hotkey to launch the utility and update the BIOS without entering the OS. Update your BIOS easily without preparing a bootable diskette or using an OS-based flash utility. See pages 3-5 and 3-40 for details.

#### ASUS CrashFree BIOS 3

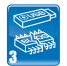

ASUS CrashFree BIOS 3 allows users to restore corrupted BIOS data from a USB flash disk containing the BIOS file. See page 3-8 for details.

# ASUS MyLogo2™ 🛄

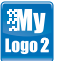

This feature allows you to convert your favorite photo into a 256-color boot logo for a more colorful and vivid image on your screen. See page 4-9 for details.

# 1.3.3 ASUS Intelligent Performance & Overclocking features

#### **AI Booster**

The ASUS AI Booster allows you to overclock the CPU speed in Windows environment without the hassle of booting the BIOS. See page 4-30 for details.

## Precision Tweaker 2

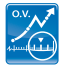

Allows the user to adjust the NB Voltage, FSB termination Voltage, CPU PLL Voltage and the DRAM Voltage in 0.02v steps to finetune voltages to achieve the most precise setting for the ultimate customized overclocking configuration.

# C.P.R. (CPU Parameter Recall)

The C.P.R. feature of the motherboard BIOS allows automatic re-setting to the BIOS default settings in case the system hangs due to overclocking. When the system hangs due to overclocking, C.P.R. eliminates the need to open the system chassis and clear the RTC data. Simply shut down and reboot the system, and the BIOS automatically restores the CPU default setting for each parameter.

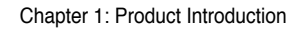

| <br> |  |
|------|--|
|      |  |
|      |  |
|      |  |
|      |  |
|      |  |
|      |  |
|      |  |
|      |  |

This chapter lists the hardware setup procedures that you have to perform when installing system components. It includes description of the jumpers and connectors on the motherboard.

# Hardware information

# **Chapter summary**

| 2.1  | Before you proceed               |      |
|------|----------------------------------|------|
| 2.2  | Motherboard overview             |      |
| 2.3  | Central Processing Unit (CPU)    |      |
| 2.4  | System memory                    | 2-11 |
| 2.5  | Expansion slots                  |      |
| 2.6  | Jumpers                          |      |
| 2.7  | Connectors                       |      |
| 2.8  | G.P. Diagnosis card installation |      |
| 2.9  | Starting up for the first time   |      |
| 2.10 | Turning off the computer         | 2-39 |

2

# 2.1 Before you proceed

Take note of the following precautions before you install motherboard components or change any motherboard settings.

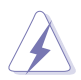

- Unplug the power cord from the wall socket before touching any component.
- Use a grounded wrist strap or touch a safely grounded object or a metal object, such as the power supply case, before handling components to avoid damaging them due to static electricity.
- · Hold components by the edges to avoid touching the ICs on them.
- Whenever you uninstall any component, place it on a grounded antistatic pad or in the bag that came with the component.
- Before you install or remove any component, ensure that the ATX power supply is switched off or the power cord is detached from the power supply. Failure to do so may cause severe damage to the motherboard, peripherals, and/or components.

# **Onboard LED**

The motherboard comes with a standby power LED. The green LED lights up to indicate that the system is ON, in sleep mode, or in soft-off mode. This is a reminder that you should shut down the system and unplug the power cable before removing or plugging in any motherboard component. The illustration below shows the location of the onboard LED.

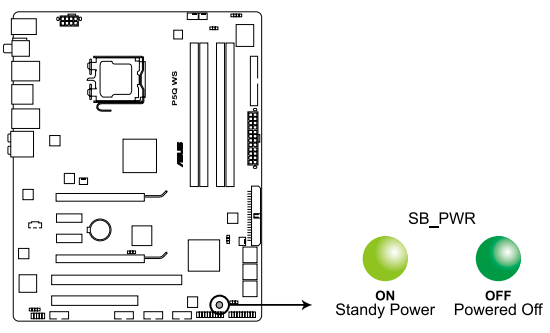

P5Q WS Onboard LED

# 2.2 Motherboard overview

# 2.2.1 Motherboard layout

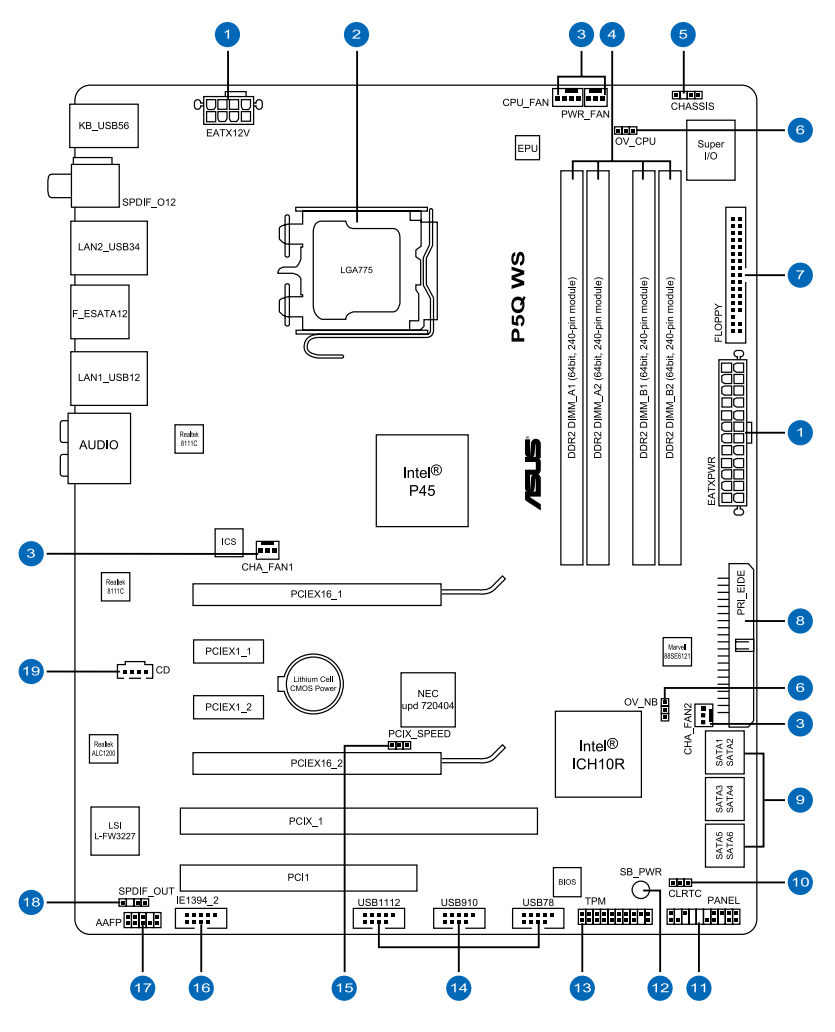

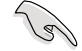

Refer to **2.7 Connectors** for more information about rear panel connectors and internal connectors.

# 2.2.2 Layout contents

| Connectors/Jumpers/Slots |                                                                                            | Page |
|--------------------------|--------------------------------------------------------------------------------------------|------|
| 1.                       | ATX power connectors (24-pin EATXPWR, 8-pin EATX12V)                                       | 2-33 |
| 2.                       | LGA775 CPU Socket                                                                          | 2-6  |
| 3.                       | CPU, chassis, and power fan connectors (4-pin CPU_FAN;<br>3-pin CHA_FAN1/2; 3-pin PWR_FAN) | 2-29 |
| 4.                       | DDR2 DIMM slots                                                                            | 2-11 |
| 5.                       | Chassis intrusion connector (4-1 pin CHASSIS)                                              | 2-30 |
| 6.                       | CPU / Northbridge overvoltage setting (3-pin OV_CPU; 3-pin OV_NB)                          | 2-20 |
| 7.                       | Floppy disk drive connector (34-1 pin FLOPPY)                                              | 2-24 |
| 8.                       | IDE connector (40-1 pin PRI_EIDE)                                                          | 2-25 |
| 9.                       | ICH10R Serial ATA connectors [red] (7-pin SATA1-6)                                         | 2-26 |
| 10.                      | Clear RTC RAM (3-pin CLRTC)                                                                | 2-19 |
| 11.                      | System panel connector (20-8 pin PANEL)                                                    | 2-34 |
| 12.                      | Onboard LED (SB_PWR)                                                                       | 2-1  |
| 13.                      | TPM connector (20-1 pin TPM)                                                               | 2-32 |
| 14.                      | USB connectors (10-1 pin USB78; USB910; USB1112)                                           | 2-27 |
| 15.                      | PCI-X Speed setting (3-pin PCIX_SPEED)                                                     | 2-21 |
| 16.                      | IEEE 1394a port connector (10-1 pin IE1394_2)                                              | 2-28 |
| 17.                      | Front panel audio connector (10-1 pin AAFP)                                                | 2-31 |
| 18.                      | Digital audio connector (4-1 pin SPDIF_OUT)                                                | 2-30 |
| 19.                      | Optical drive audio connector (4-pin CD)                                                   | 2-31 |

# 2.2.3 Placement direction

When installing the motherboard, make sure that you place it into the chassis in the correct orientation. The edge with external ports goes to the rear part of the chassis as indicated in the image below.

# 2.2.4 Screw holes

Place nine (9) screws into the holes indicated by circles to secure the motherboard to the chassis.

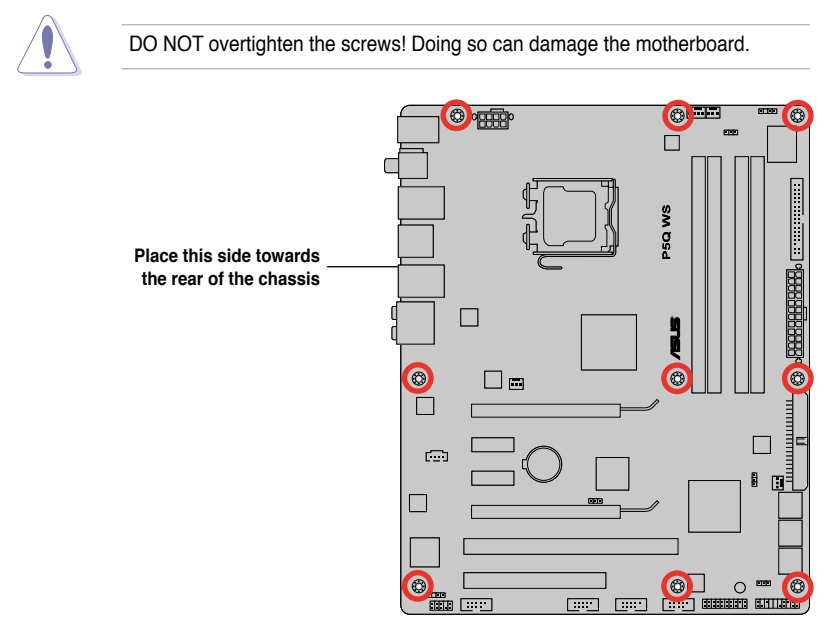

# 2.3 Central Processing Unit (CPU)

The motherboard comes with a surface mount LGA775 socket designed for the Intel<sup>®</sup> Core<sup>™</sup>2 Extreme / Core<sup>™</sup>2 Quad / Core<sup>™</sup>2 Duo / Pentium<sup>®</sup> dual-core / Celeron<sup>®</sup> dual-core / Celeron<sup>®</sup> Processors.

- Make sure that all power cables are unplugged before installing the CPU.
  - If installing a dual-core CPU, connect the chassis fan cable to the CHA\_FAN1 connector to ensure system stability.
  - Due to the chipset limitation, we recommend you use FSB 800MHz CPU or above.

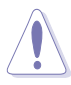

- Upon purchase of the motherboard, make sure that the PnP cap is on the socket and the socket contacts are not bent. Contact your retailer immediately if the PnP cap is missing, or if you see any damage to the PnP cap/socket contacts/motherboard components. ASUS will shoulder the cost of repair only if the damage is shipment/transit-related.
- Keep the cap after installing the motherboard. ASUS will process Return Merchandise Authorization (RMA) requests only if the motherboard comes with the cap on the LGA775 socket.
- The product warranty does not cover damage to the socket contacts resulting from incorrect CPU installation/removal, or misplacement/loss/ incorrect removal of the PnP cap.

#### 2.3.1 Installing the CPU

To install a CPU:

1. Locate the CPU socket on the motherboard.

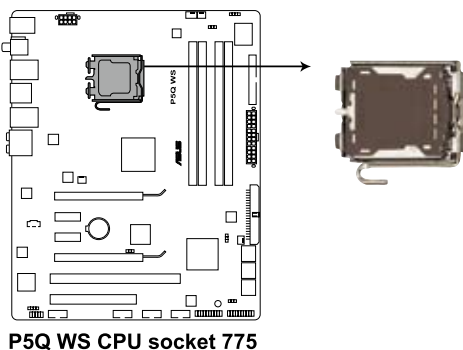

Before installing the CPU, make sure that the cam box is facing towards you and the load lever is on your left.

2. Press the load lever with your thumb (A), then move it to the left (B) until it is released from the retention tab.

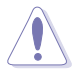

To prevent damage to the socket pins, do not remove the PnP cap unless you are installing a CPU.

- 3. Lift the load lever in the direction of the arrow to a 135° angle.
- 4. Lift the load plate with your thumb and forefinger to a 100° angle (4A), then push the PnP cap from the load plate window to remove (4B).

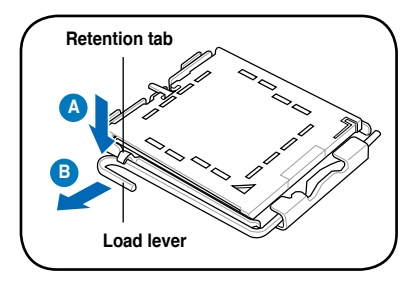

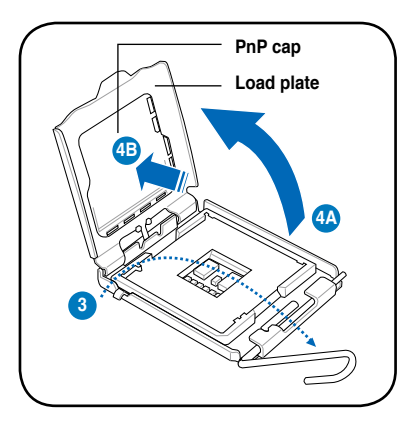

5. Position the CPU over the socket, making sure that the gold triangle is on the bottom-left corner of the socket then fit the socket alignment key into the CPU notch.

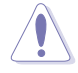

The CPU fits in only one correct orientation. DO NOT force the CPU into the socket to prevent bending the connectors on the socket and damaging the CPU!

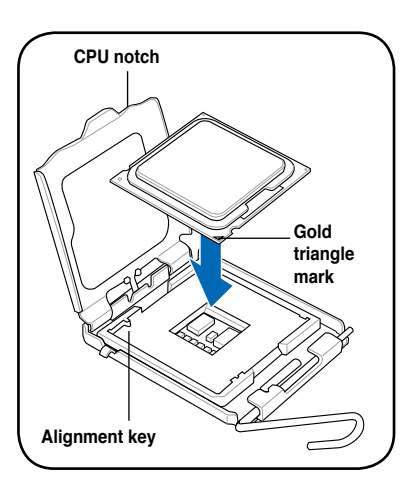

6. Apply several drops of thermal paste to the exposed area of the CPU that the heatsink will be in contact with, ensuring that it is spread in an even thin layer.

Sor app skir

Some heatsinks come with preapplied thermal paste. If so, skip this step.

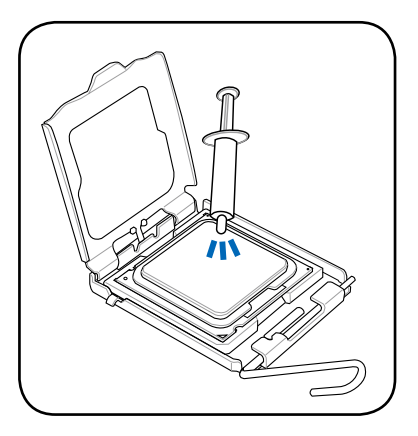

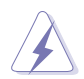

The Thermal Interface Material is toxic and inedible. If it gets into your eyes or touches your skin, ensure to wash it off immediately, and seek professional medical help.

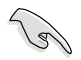

To prevent contaminating the paste, DO NOT spread the paste with your finger directly.

 Close the load plate (A), then push the load lever (B) until it snaps into the retention tab.

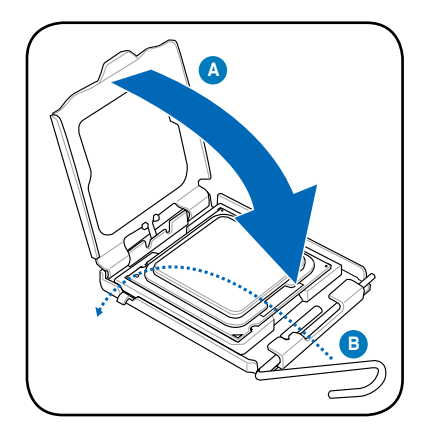

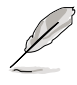

The motherboard supports Intel® LGA775 processors with the Intel® Enhanced Memory 64 Technology (EM64T), Enhanced Intel SpeedStep® Technology (EIST), and Hyper-Threading Technology. Refer to the Appendix for more information on these CPU features.

# 2.3.2 Installing the CPU heatsink and fan

The Intel<sup>®</sup> LGA775 processor requires a specially designed heatsink and fan assembly to ensure optimum thermal condition and performance.

- When you buy a boxed Intel<sup>®</sup> processor, the package includes the CPU fan and heatsink assembly. If you buy a CPU separately, make sure that you use only Intel<sup>®</sup>-certified multi-directional heatsink and fan.
  - Your Intel<sup>®</sup> LGA775 heatsink and fan assembly comes in a push-pin design and requires no tool to install.
  - If you purchased a separate CPU heatsink and fan assembly, make sure that you have properly applied Thermal Interface Material to the CPU heatsink or CPU before you install the heatsink and fan assembly.

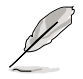

Make sure that you have installed the motherboard to the chassis before you install the CPU fan and heatsink assembly.

If you purchased a separate CPU heatsink and fan assembly, ensure that the Thermal Interface Material is properly applied to the CPU heatsink or CPU before you install the heatsink and fan assembly.

To install the CPU heatsink and fan:

- 1. Place the heatsink on top of the installed CPU, making sure that the four fasteners match the holes on the motherboard.
- 2. Push down two fasteners at a time in a diagonal sequence to secure the heatsink and fan assembly in place.

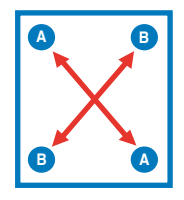

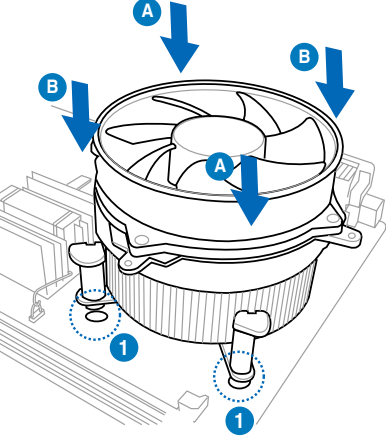

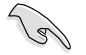

Orient the heatsink and fan assembly such that the CPU fan cable is closest to the CPU fan connector.

3. Connect the CPU fan cable to the connector on the motherboard labeled CPU\_FAN.

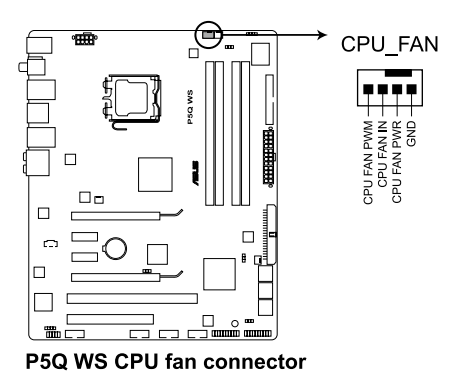

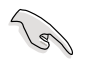

DO NOT forget to connect the CPU fan connector! Hardware monitoring errors can occur if you fail to plug this connector.

# 2.3.3 Uninstalling the CPU heatsink and fan

To uninstall the CPU heatsink and fan:

- 1. Disconnect the CPU fan cable from the connector on the motherboard.
- 2. Rotate each fastener counterclockwise.
- Pull up two fasteners at a time in a diagonal sequence to disengage the heatsink and fan assembly from the motherboard.

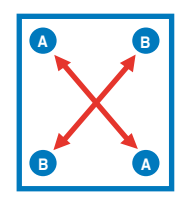

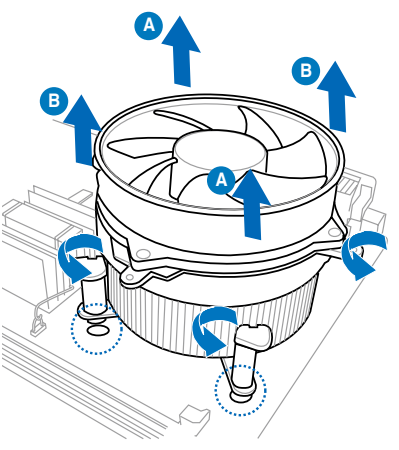

4. Carefully remove the heatsink and fan assembly from the motherboard.
# 2.4 System memory

### 2.4.1 Overview

The motherboard comes with four Double Data Rate 2 (DDR2) Dual Inline Memory Modules (DIMM) sockets.

A DDR2 module has the same physical dimensions as a DDR DIMM but has a 240-pin footprint compared to the 184-pin DDR DIMM. DDR2 DIMMs are notched differently to prevent installation on a DDR DIMM socket.

The figure illustrates the location of the DDR2 DIMM sockets:

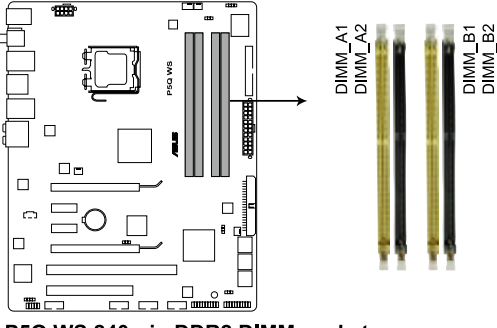

P5Q WS 240-pin DDR2 DIMM sockets

| Channel   | Sockets             |
|-----------|---------------------|
| Channel A | DIMM_A1 and DIMM_A2 |
| Channel B | DIMM_B1 and DIMM_B2 |

# 2.4.2 Memory configurations

You may install 256 MB, 512 MB, 1 GB, and 2 GB non-ECC, unbuffered, DDR2 DIMMs into the DIMM sockets.

- You may install varying memory sizes in Channel A and Channel B. The system maps the total size of the lower-sized channel for the dual-channel configuration. Any excess memory from the higher-sized channel is then mapped for single-channel operation.
  - It is recommended to install the memory modules from the yellow slots for better overclocking capability.
  - Always install DIMMs with the same CAS latency. For optimum compatibility, it is recommended that you obtain memory modules from the same vendor.
  - If you install four 1 GB memory modules, the system may only recognize less than 3GB because the address space is reserved for other critical functions. This limitation appears on Windows<sup>®</sup> XP/Vista 32-bit operation system which does not support Physical Address Extension (PAE).
  - If you install Windows<sup>®</sup> XP/Vista 32-bit operation system, a total memory of less than 3GB is recommended.
  - This motherboard does not support memory modules made up of 128 Mb chips.

Due to chipset limitation, this motherboard can only support up to 8 GB on the operating systems listed below. You may install a maximum of 2 GB DIMMs on each slot.

#### 64-bit

Windows® XP Professional x64 Edition Windows® Vista x64 Edition

- The default memory operation frequency is dependent on its SPD. Under the default state, some memory modules for overclocking may operate at a lower frequency than the vendor-marked value. To operate at the vendormarked or at a higher frequency, see section 3.4 Ai Tweaker menu for manual memory frequency adjustment.
- The memory modules may require a better cooling system to work stably under full loading (4 DIMMs) or overclocking setting.

# P5Q WS Motherboard Qualified Vendors Lists (QVL) DDR2-800MHz capability

| 0:               | Manalan      | der Chip No        | SS/ Dent No |                                                     | DI       | DIM | DIMM support |    |  |
|------------------|--------------|--------------------|-------------|-----------------------------------------------------|----------|-----|--------------|----|--|
| Size             | vendor       | спір мо.           | DS          | Part No.                                            | UL       | Α*  | В*           | C* |  |
| 512MB            | A-DATA       | AD29608A8A-25EG    | SS          | M2OAD6G3H3160G1E53                                  | N/A      | •   | ·            | •  |  |
| 1024MB           | A-DATA       | AD26908A8A-25EG    | DS          | M2OAD6G3I4170I1E58                                  | N/A      | •   | •            |    |  |
| 2048MB           | A-DATA       | AD20908A8A-25EG    | DS          | M2OAD6H3J4171Q1E52                                  | N/A      | •   | •            | •  |  |
| 1024MB           | Apacer       | AM4B5808CQJS8E     | SS          | 78.01GA0.9K5                                        | N/A      | •   | •            | ·  |  |
| 512MB            | Apacer       | AM4B5708JQJS8E     | SS          | 78.91G9I.9K5                                        | N/A      | •   | •            | ·  |  |
| 2048MB           | Apacer       | AM4B5808CQJS8E     | DS          | 78.A1GA0.9K4                                        | 5        | •   | •            |    |  |
| 4096MB(Kit of 2) | CORSAIR      | Heat-Sink Package  | DS          | Box P/N:TWIN2X4096-6400C5<br>(CM2X2048-6400C5)      | N/A      | •   | ·            |    |  |
| 4096MB(Kit of 2) | CORSAIR      | Heat-Sink Package  | DS          | BoxP/N:TWIN2X4096-6400C4DHX<br>(CM2X2048-6400C4DHX) | 4-4-4-12 | •   | ·            |    |  |
| 4096MB(Kit of 2) | CORSAIR      | Heat-Sink Package  | DS          | BoxP/N:TWIN2X4096-6400C5DHX<br>(CM2X2048-6400C5DHX) | N/A      | •   | •            | ·  |  |
| 1024MB           | CORSAIR      | Heat-Sink Package  | DS          | CM2X1024-6400C4                                     | 4        | •   |              | •  |  |
| 1024MB           | Crucial      | Heat-Sink Package  | DS          | BL12864AA804.16FD3                                  | 4        | •   | •            |    |  |
| 1024MB           | Crucial      | Heat-Sink Package  | DS          | BL12864AA804.16FD                                   | 4        | •   | •            | •  |  |
| 1024MB           | Crucial      | Heat-Sink Package  | DS          | BL12864AL804.16FD3                                  | 4        | •   | •            |    |  |
| 1024MB(Kit of 2) | G.SKILL      | Heat-Sink Package  | SS          | F2-6400CL5D-1GBNQ                                   | 5-5-5-15 | •   | •            | •  |  |
| 1024MB           | G.SKILL      | Heat-Sink Package  | DS          | F2-6400CL4D-2GBHK                                   | N/A      | •   |              | •  |  |
| 1024MB           | G.SKILL      | Heat-Sink Package  | DS          | F2-6400CL4D-2GBPK                                   | N/A      | •   |              | •  |  |
| 4096MB(Kit of 2) | G.SKILL      | Heat-Sink Package  | DS          | F2-6400CL4D-4GBPK                                   | 4        | •   | •            | •  |  |
| 1024MB           | G.SKILL      | Heat-Sink Package  | DS          | F2-6400CL5D-2GBNQ                                   | N/A      | •   |              |    |  |
| 4096MB(Kit of 2) | G.SKILL      | Heat-Sink Package  | DS          | F2-6400CL5D-4GBPQ                                   | 5        | •   | •            | •  |  |
| 8192MB(Kit of 2) | G.SKILL      | Heat-Sink Package  | DS          | F2-6400CL6D-8GBNQ                                   | 6-6-6-18 | •   | •            | •  |  |
| 800 2048MB       | GEIL         | GL2L128M88BA25AB   | DS          | GB24GB6400C5DC                                      | 5-5-5-15 | •   | •            | •  |  |
| 800 2048MB       | GEIL         | Heat-Sink Package  | DS          | GE24GB800C4DC                                       | 4-4-4-12 | •   | •            | •  |  |
| 4096MB(Kit of 4) | GEIL         | Heat-Sink Package  | DS          | GE24GB800C5QC                                       | 5-5-5-15 |     | •            |    |  |
| 800 2048MB       | GEIL         | Heat-Sink Package  | DS          | GE28GB800C4QC                                       | 4-4-4-12 | •   | •            | •  |  |
| 2048MB           | GEIL         | Heat-Sink Package  | DS          | GE28GB800C5QC                                       | 5-5-5-15 |     | •            | •  |  |
| 2048MB           | GEIL         | Heat-Sink Package  | DS          | GX22GB6400C4USC                                     | 4-4-4-12 | •   | •            | •  |  |
| 2048MB(Kit of 2) | GEIL         | Heat-Sink Package  | DS          | GX22GB6400DC                                        | 5-5-5-15 | •   | •            | •  |  |
| 2048MB           | GEIL         | Heat-Sink Package  | DS          | GX22GB6400LX                                        | 5-5-5-15 | •   | •            |    |  |
| 4096MB(Kit of 2) | GEIL         | Heat-Sink Package  | DS          | GX24GB6400DC                                        | 5-5-5-15 |     | •            | •  |  |
| 512MB            | Hynix        | HY5PS12821CFP-S5   | SS          | HYMP564U64CP8-S5                                    | 5-5-5    | •   | •            | ·  |  |
| 1024MB           | Hynix        | HY5PS12821CFP-S5   | DS          | HYMP 512U64CP8-S5                                   | 5-5-5    | •   | •            |    |  |
| 1024MB(Kit of 2) | KINGSTON     | Heat-Sink Package  | SS          | KHX6400D2ULK2/1G                                    | N/A      |     | •            |    |  |
| 512MB            | KINGSTON     | E5108AJBG-8E-E     | SS          | KVR800D2N5/ 512                                     | N/A      | •   | •            | ·  |  |
| 512MB            | KINGSTON     | E5108AJBG-8E-E     | SS          | KVR800D2N6/ 512                                     | 1.8      | •   | •            | ·  |  |
| 2048MB           | KINGSTON     | Heat-Sink Package  | DS          | KHX6400D2/2G                                        | N/A      | •   |              |    |  |
| 1024MB           | KINGSTON     | Heat-Sink Package  | DS          | KHX6400D2LL/1G                                      | 4-4-4-12 | •   |              |    |  |
| 1024MB           | KINGSTON     | E5108AJBG-8E-E     | DS          | KVR800D2N6/1G                                       | 1.8      | •   | •            | ·  |  |
| 512MB            | NANYA        | NT5TU64M8BE-25C    | SS          | NT 512T64U880BY-25C                                 | 5        |     |              | ·  |  |
| 2048MB           | NANYA        | NT5TU128M8CE-AC    | DS          | NT2GT64U8HC0BY-AC                                   | 5        | •   | •            |    |  |
| 1024MB           | OCZ          | Heat-Sink Package  | DS          | OCZ2FX800C32GK                                      | N/A      | •   | •            | ·  |  |
| 4096MB(Kit of 2) | OCZ          | Heat-Sink Package  | DS          | OCZ2P8004GK                                         | 5-4-4    | •   | •            | •  |  |
| 2048MB           | Qimonda      | HYB18T1G800C2F-2.5 | DS          | HYS64T256020EU-2.5-C2                               | 6        | •   | •            | ·  |  |
| 1024MB           | SAMSUNG      | K4T1G084QQ         | SS          | M378T2863QZS-CF7                                    | 6        | •   | •            | ·  |  |
| 512MB            | SAMSUNG      | K4T51083QG         | SS          | M378T6553GZS-CF7                                    | 6        | •   | •            | ·  |  |
| 1024MB           | SAMSUNG      | K4T1G084QQ(ECC)    | SS          | M391T2863QZ3-CF7                                    | 6        | •   | •            |    |  |
| 1024MB           | SAMSUNG      | K4T51083QG         | DS          | M378T2953GZ3-CF7                                    | 6        | •   | •            | •  |  |
| 2048MB           | SAMSUNG      | K4T1G084QQ(ECC)    | DS          | M378T5663QZ3-CF7                                    | 6        |     | •            |    |  |
| 2048MB           | SAMSUNG      | K4T1G084QQ         | DS          | M391T5663QZ3-CF7                                    | 6        | •   | •            | •  |  |
| 512MB            | Super Talent | Heat-Sink Package  | SS          | T800UA12C4                                          | N/A      | •   | •            | •  |  |
| 1024MB           | Super Talent | Heat-Sink Package  | DS          | T800UB1GC4                                          | N/A      | •   | •            | •  |  |

# P5Q WS Motherboard Qualified Vendors Lists (QVL) DDR2-667MHz capability

|                  | Mandan       | Chip No.           | SS/ | Bud No.              |          | DIMM support |    |   |
|------------------|--------------|--------------------|-----|----------------------|----------|--------------|----|---|
| Size             | vendor       |                    | DS  | Part No.             | UL       | A*           | В* |   |
| 512MB            | A-DATA       | AD29608A8A-3EG     | SS  | M2OAD5G3H3166I1C52   | 5        | •            | •  | · |
| 1024MB           | A-DATA       | AD29608A8A-3EG     | DS  | M2OAD5G3l4176l1C52   | 5        | •            | •  | · |
| 2048MB           | A-DATA       | NT5TU128M8BJ-3C    | DS  | M2ONY5H3J4170I1C5Z   | N/A      | •            | •  | · |
| 1024MB           | Apacer       | AM4B5808CQJS7E     | SS  | 78.01G9O.9K5         | N/A      | •            | •  | · |
| 512MB            | Apacer       | AM4B5708JQJS7E     | SS  | 78.91G92.9K5         | N/A      | •            | •  | · |
| 2048MB           | Apacer       | AM4B5808CQJS7E     | DS  | 78.A1G9O.9K4         | N/A      | •            | •  | · |
| 512MB            | CORSAIR      | 64M8CFEG           | SS  | VS 512MB667D2        | N/A      | •            | •  | · |
| 1024MB           | CORSAIR      | 64M8CFEG           | DS  | VS1GB667D2           | N/A      | •            | •  | · |
| 512MB            | crucial      | Heat-Sink Package  | SS  | BL6464AA663.8FD      | 3        | •            | •  |   |
| 1024MB           | crucial      | Heat-Sink Package  | DS  | BL12864AA663.16FD2   | 3        | •            |    | · |
| 1024MB           | crucial      | Heat-Sink Package  | DS  | BL12864AA663.16FD    | 3        | •            | •  |   |
| 1024MB           | crucial      | Heat-Sink Package  | DS  | BL12864AL664.16FD    | 3        | •            | •  |   |
| 512MB            | ELPIDA       | E5108AE-6E-E       | SS  | EBE51UD8AEFA-6E-E    | 5        | •            | •  | • |
| 4096MB(Kit of 2) | G.SKILL      | Heat-Sink Package  | DS  | F2-5300CL5D-4GBMQ    | 5-5-5-15 | •            | •  | · |
| 2048MB(Kit of 2) | G.SKILL      | D264M8GCF          | DS  | F2-5400PHU2-2GBNT    | 5-5-5-15 | •            | •  | · |
| 1024MB           | GEIL         | Heat-Sink Package  | DS  | GX21GB5300SX         | 3-4-4-8  | •            | •  | · |
| 2048MB           | GEIL         | Heat-Sink Package  | DS  | GX22GB5300LX         | 5-5-5-15 | •            | •  |   |
| 4096MB(Kit of 2) | GEIL         | Heat-Sink Package  | DS  | GX24GB5300LDC        | 5-5-5-15 | •            | •  | · |
| 1024MB           | Hynix        | HY5PS12821CFP-Y5   | DS  | HYMP 512U64CP8-Y5    | 5        | •            | •  | · |
| 512MB            | Kingmax      | KKEA88B4LAUG-29DX  | SS  | KLCC28F-A8KB5        | 5        | •            | •  |   |
| 1024MB           | Kingmax      | KKEA88B4LAUG-29DX  | DS  | KLCD48F-A8KB5        | 5        | •            | •  | · |
| 512MB            | KINGSTON     | D6408TEBGGL3U      | SS  | KVR667D2N5/ 512      | 5        | •            | •  | · |
| 1024MB           | KINGSTON     | E5108AGBG-6E-E     | DS  | KVR667D2E5/1G        | N/A      | •            | •  | · |
| 2048MB           | KINGSTON     | D9HNL              | DS  | KVR667D2E5/2G        | N/A      | •            | •  | · |
| 1024MB           | KINGSTON     | E5108AGBG-6E-E     | DS  | KVR667D2N5/1G        | N/A      | •            | •  | · |
| 2048MB           | KINGSTON     | E1108AB-6E-E       | DS  | KVR667D2N5/2G        | N/A      | •            | •  | · |
| 2048MB           | KINGSTON     | HY5PS1G831CFP-Y5   | DS  | KVR667D2N5/2G        | N/A      | •            | •  |   |
| 512MB            | NANYA        | NT5TU64M8BE-3C     | SS  | NT 512T64U88B0BY-3C  | 5        | •            | •  | · |
| 2048MB           | NANYA        | NT5TU128M8BJ-3C    | DS  | NT2GT64U8HB0JY-3C    | 5        | •            | •  |   |
| 1024MB           | PSC          | A3R12E3JFF719A9T02 | DS  | AL7E8E63J-6E1        | 5        | •            | •  | · |
| 2048MB           | Qimonda      | HYB18T1GB00C2F-3S  | DS  | HYS64T256020EU-3S-C2 | 5        | •            | •  |   |
| 512MB            | SAMSUNG      | K4T51083QE         | SS  | M378T6553EZS-CE6     | 5        | •            | •  | · |
| 1024MB           | SAMSUNG      | K4T51083QE         | DS  | M378T2953EZ3-CE6     | 5        | •            | •  | · |
| 4096MB           | SAMSUNG      | K4T2G084QA-HCE6    | DS  | M378T5263AZ3-CE6     | 5        | •            | •  |   |
| 512MB            | Super Talent | Heat-Sink Package  | SS  | T6UA 512C5           | 5        |              | •  | · |
| 1024MB           | Super Talent | Heat-Sink Package  | DS  | T6UB1GC5             | 5        | ·            | ·  | · |
| 1024MB           | Transcend    | TQ243ECF8          | SS  | JM667QLU-1G          | 5        | ·            | ·  |   |
| 2048MB           | Transcend    | TQ243ECF8          | DS  | JM667QLU-2G          | 5        | •            | •  | · |
| 512MB            | TwinMOS      | TMM6208G8M30C      | SS  | 8D-23JK5M2ETP        | 5        | •            | •  | · |

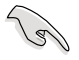

.

.

# SS - Single-sided / DS - Double-sided DIMM support:

- A\*: Supports one module inserted in any slot as Single-channel memory configuration.
- **B\*:** Supports one pair of modules inserted into either the yellow slots or the black slots as one pair of Dual-channel memory configuration.
- C\*: Supports four modules inserted into both the yellow and black slots as two pairs of Dual-channel memory configuration.

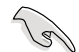

Visit the ASUS website for the latest DDR2-1066/800/667MHz QVL.

# 2.4.3 Installing a DIMM

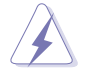

Make sure to unplug the power supply before adding or removing DIMMs or other system components. Failure to do so may cause severe damage to both the motherboard and the components.

To install a DIMM

- 1. Unlock a DDR2 DIMM socket by pressing the retaining clips outward.
- Align a DIMM on the socket such that the notch on the DIMM matches the break on the socket.

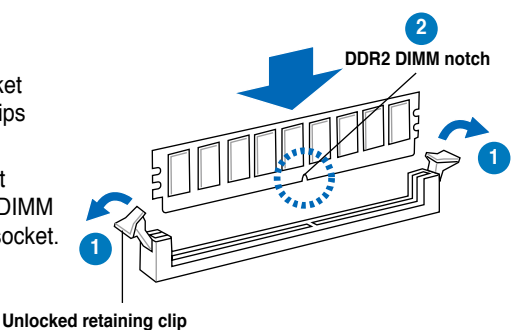

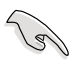

A DDR2 DIMM is keyed with a notch so that it fits in only one direction. DO NOT force a DIMM into a socket to avoid damaging the DIMM.

 Firmly insert the DIMM into the socket until the retaining clips snap back in place and the DIMM is properly seated.

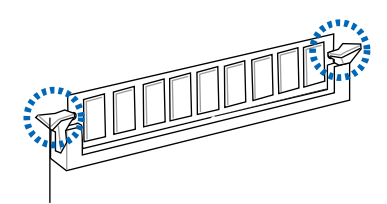

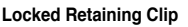

### 2.5.4 Removing a DIMM

To remove a DIMM

1. Simultaneously press the retaining clips outward to unlock the DIMM.

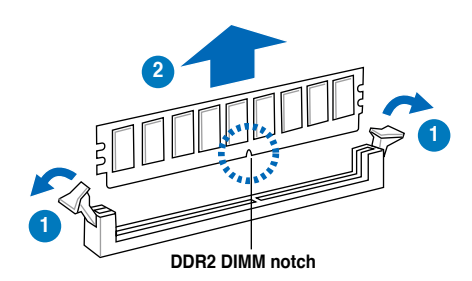

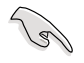

Support the DIMM lightly with your fingers when pressing the retaining clips. The DIMM might get damaged when it flips out with extra force.

2. Remove the DIMM from the socket.

# 2.5 Expansion slots

In the future, you may need to install expansion cards. The following sub-sections describe the slots and the expansion cards that they support.

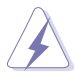

Make sure to unplug the power cord before adding or removing expansion cards. Failure to do so may cause you physical injury and damage motherboard components.

# 2.5.1 Installing an expansion card

To install an expansion card:

- 1. Before installing the expansion card, read the documentation that came with it and make the necessary hardware settings for the card.
- 2. Remove the system unit cover (if your motherboard is already installed in a chassis).
- 3. Remove the bracket opposite the slot that you intend to use. Keep the screw for later use.
- 4. Align the card connector with the slot and press firmly until the card is completely seated on the slot.
- 5. Secure the card to the chassis with the screw you removed earlier.
- 6. Replace the system cover.

### 2.5.2 Configuring an expansion card

After installing the expansion card, configure it by adjusting the software settings.

- 1. Turn on the system and change the necessary BIOS settings, if any. See Chapter 3 for information on BIOS setup.
- 2. Assign an IRQ to the card. Refer to the tables on the next page.
- 3. Install the software drivers for the expansion card.

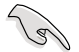

When using PCI cards on shared slots, ensure that the drivers support "Share IRQ" or that the cards do not need IRQ assignments. Otherwise, conflicts will arise between the two PCI groups, making the system unstable and the card inoperable. Refer to the table on the next page for details.

| IRQ | Priority | Standard function            |
|-----|----------|------------------------------|
| 0   | 1        | System timer                 |
| 1   | 2        | Keyboard controller          |
| 2   | -        | Re-direct to IRQ#9           |
| 3   | 11       | IRQ holder for PCI steering* |
| 4   | 12       | Communications port (COM1)*  |
| 5   | 13       | IRQ holder for PCI steering* |
| 6   | 14       | Floppy disk controller       |
| 7   | 15       | IRQ holder for PCI steering* |
| 8   | 3        | System CMOS/Real Time Clock  |
| 9   | 4        | IRQ holder for PCI steering* |
| 10  | 5        | IRQ holder for PCI steering* |
| 11  | 6        | IRQ holder for PCI steering* |
| 12  | 7        | PS/2 compatible mouse port*  |
| 13  | 8        | Numeric data processor       |
| 14  | 9        | IRQ holder for PCI steering* |
| 15  | 10       | IRQ holder for PCI steering* |

## 2.5.3 Interrupt assignments

\* These IRQs are usually available for PCI devices.

# IRQ assignments for this motherboard

|                      | Α      | В | С      | D      | E | F      | G | н      |
|----------------------|--------|---|--------|--------|---|--------|---|--------|
| PCI1                 | shared | - | -      | -      | - | -      | - | -      |
| 1394 (FW322)         | -      | - | -      | shared | - | -      | - | -      |
| LAN 1 (8111C)        | shared | - | -      | -      | - | -      | - | -      |
| LAN 2 (8111C)        | shared | - | -      | -      | - | -      | - | -      |
| Marvell 6121         |        | - | -      | shared | - | -      | - | -      |
| PCIEX16_1            | shared | - | -      | -      | - | -      | - | -      |
| PCIEX16_2            | shared | - | -      | -      | - | -      | - | -      |
| PCIEX1_1             | shared | - | -      | -      | - | -      | - | -      |
| PCIEX1_2             | shared | - | -      | -      | - | -      | - | -      |
| PCIX_1               | shared |   | -      | -      | - | -      | - | -      |
| USB controller 1     |        | - | -      | -      | - | -      | - | shared |
| USB controller 2     | -      |   | -      | shared | - | -      | - | -      |
| USB controller 3     | -      | - | shared | -      | - | -      | - | -      |
| USB controller 4     | shared | - | -      | -      | - | -      | - | -      |
| USB controller 5     | shared |   | -      | -      | - | -      | - | -      |
| USB controller 6     | -      | - |        | -      | - | shared | - | -      |
| USB 2.0 controller 1 |        | - | -      | -      | - | -      | - | shared |
| USB 2.0 controller 2 | -      | _ | shared | -      | _ | _      | _ | -      |
| SATA controller 1    | -      |   | shared | _      | - | _      | _ | -      |
| SATA controller 2    | -      |   | _      | shared | _ | _      | _ | _      |

# 2.5.4 PCI slot

The PCI slot supports cards such as a LAN card, SCSI card, USB card, and other cards that comply with PCI specifications. Refer to the figure below for the location of the slot.

# 2.5.5 PCI Express x1 slots

This motherboard supports PCI Express x1 network cards, SCSI cards and other cards that comply with the PCI Express specifications. Refer to the figure below for the location of the slot.

### 2.5.6 PCI-X slot

The PCI-X slot supports cards such as a LAN card, SCSI card, USB card, and other cards that comply with PCI-X 1.0 specifications. Refer to the figure below for the location of the slots.

# 2.5.7 PCI Express 2.0 x16 slots

This motherboard has two PCI Express 2.0 x16 slots that support PCI Express 2.0 x16 graphic cards complying with the PCI Express specifications. Refer to the figure below for the location of the slots.

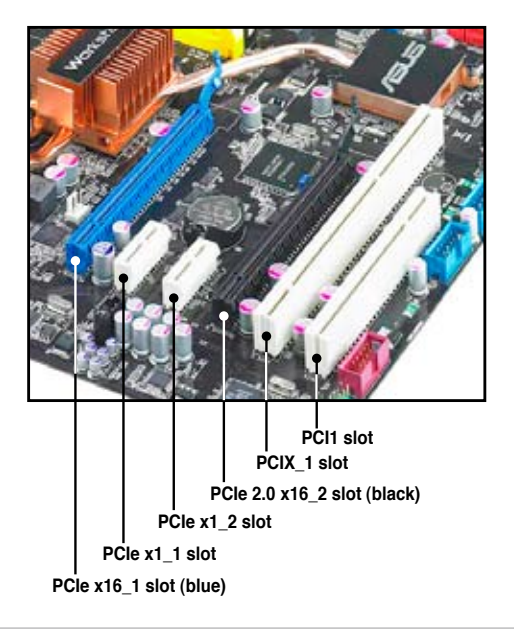

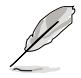

This motherboard supports the ASUS SASsaby cards (optional) for SAS Hard disk drive support. For SASsaby M, install the card to the PCIe 2.0 x16 slots. For SASsaby 1064E, install the card to the black PCIe 2.0 x16 slot only.

# 2.6 Jumpers

#### 1. Clear RTC RAM (3-pin CLRTC)

This jumper allows you to clear the Real Time Clock (RTC) RAM in CMOS. You can clear the CMOS memory of date, time, and system setup parameters by erasing the CMOS RTC RAM data. The onboard button cell battery powers the RAM data in CMOS, which include system setup information such as system passwords.

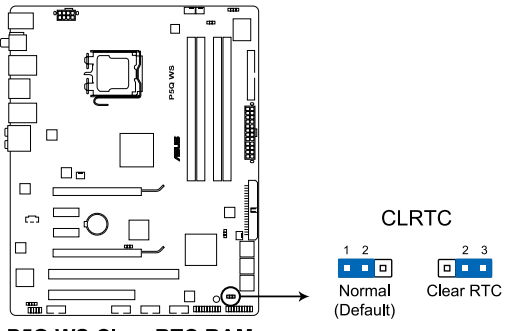

P5Q WS Clear RTC RAM

To erase the RTC RAM

- 1. Turn OFF the computer and unplug the power cord.
- 2. Move the jumper cap from pins 1-2 (default) to pins 2-3. Keep the cap on pins 2-3 for about 5–10 seconds, then move the cap back to pins 1-2.
- 3. Plug the power cord and turn ON the computer.
- 4. Hold down the <Del> key during the boot process and enter BIOS setup to re-enter data.

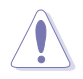

Except when clearing the RTC RAM, never remove the cap on CLRTC jumper default position. Removing the cap will cause system boot failure!

- If the steps above do not help, remove the onboard battery and move the jumper again to clear the CMOS RTC RAM data. After the CMOS clearance, reinstall the battery.
  - You do not need to clear the RTC when the system hangs due to overclocking. For system failure due to overclocking, use the C.P.R. (CPU Parameter Recall) feature. Shut down and reboot the system so the BIOS can automatically reset parameter settings to default values.
  - Due to the chipset behavior, AC power off is required to enable C.P.R. function. You must turn off and on the power supply or unplug and plug the power cord before rebooting the system.

#### 2. CPU / Northbridge overvoltage setting (3-pin OV\_CPU; 3-pin OV\_NB)

These jumpers allow you to enable or disable the advanced CPU and Northbridge overvoltage settings in BIOS. Read the following information before you change the jumper settings. Set to pins 1-2 to activate the advanced CPU / Northbridge overvoltage feature.

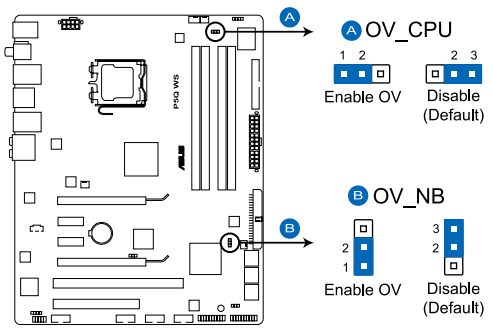

P5Q WS CPU/Northbridge overvoltage setting

|                       | OV_CPU      | OV_NB       |
|-----------------------|-------------|-------------|
| Pins 2-3 (Default)    | up to 1.70V | up to 1.91V |
| Pins 1-2 (OV Enabled) | up to 2.10V | up to 2.21V |

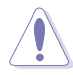

- Before you change the jumper settings for extra-high overvoltage ability, use the BIOS items introduced in **3.4 Ai Tweaker** first to adjust the desired CPU and Northbridge performance. Make sure your system function well under the highest BIOS voltage settings before you change the setting of these two jumpers.
- Refer to 3.4 Ai Tweaker for more information about CPU and Northbridge overvoltage settings.
- DO NOT set the OV\_CPU jumper to pins 1-2 when you install a new CPU and have not booted for the first time. Doing so may cause the system to halt. For system failure due to the wrong setting of the OV\_CPU jumper, shut down the computer and move the cap back to pins 2-3.
- The system may need a better cooling system (for example, a water-cooling system) to work stably under high voltage settings.

#### 3. PCI-X Speed setting (3-pin PCIX\_SPEED)

This jumper allows you to set the PCI-X slot's maximum frequency capability.

The jumper cap on pins 1-2: 133 MHz capability for the PCI-X slot.

The jumper cap on pins 2-3: 100 MHz capability for the PCI-X slot.

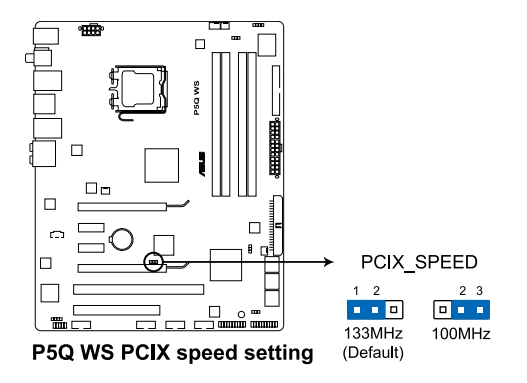

# 2.7 Connectors

# 2.7.1 Rear panel connectors

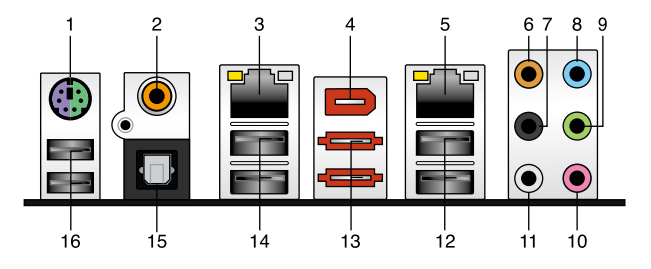

- 1. PS/2 keyboard / mouse combo port. This port is for a PS/2 keyboard or mouse.
- 2. Coaxial S/PDIF Out port. This port connects an external audio output device via a coaxial S/PDIF cable.
- 3. LAN 2 (RJ-45) port. This port allows Gigabit connection to a Local Area Network (LAN) through a network hub. Refer to the table below for the LAN port LED indications.
- IEEE 1394a port. This 6-pin IEEE 1394a port provides high-speed connectivity for audio/video devices, storage peripherals, PCs, or portable devices.
- \*LAN 1 (RJ-45) port. This port allows Gigabit connection to a Local Area Network (LAN) through a network hub. Refer to the table below for the LAN port LED indications.

\*To compliant with Energy Star 4.0, this port does not support WOL (Wake on LAN) function.

| Activity/Link | LED           | Speed LED |                     | ACT/LINK S | PEED |
|---------------|---------------|-----------|---------------------|------------|------|
| Status        | Description   |           | Description         |            | 1    |
| OFF           | No link       | OFF       | 10 Mbps connection  |            | 4    |
| GREEN         | Linked        | ORANGE    | 100 Mbps connection |            | £    |
| BLINKING      | Data activity | GREEN     | 1 Gbps connection   | LAN port   |      |

#### LAN port LED indications

- 6. Center/Subwoofer port (orange). This port connects the center/subwoofer speakers.
- 7. Rear Speaker Out port (black). This port connects the rear speakers in a 4-channel, 6-channel, or 8-channel audio configuration..
- 8. Line In port (light blue). This port connects the tape, CD, DVD player, or other audio sources.

- 9. Line Out port (lime). This port connects a headphone or a speaker. In 4-channel, 6-channel, and 8-channel configuration, the function of this port becomes Front Speaker Out.
- 10. Microphone port (pink). This port connects a microphone.
- 11. Side Speaker Out port (gray). This port connects the side speakers in an 8-channel audio configuration.

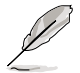

Refer to the audio configuration table below for the function of the audio ports in 2, 4, 6, or 8-channel configuration.

#### Audio 2, 4, 6, or 8-channel configuration

| Port       | Headset<br>2-channel | 4-channel         | 6-channel         | 8-channel         |
|------------|----------------------|-------------------|-------------------|-------------------|
| Light Blue | Line In              | Line In           | Line In           | Line In           |
| Lime       | Line Out             | Front Speaker Out | Front Speaker Out | Front Speaker Out |
| Pink       | Mic In               | Mic In            | Mic In            | Mic In            |
| Orange     | -                    | -                 | Center/Subwoofer  | Center/Subwoofer  |
| Black      | -                    | Rear Speaker Out  | Rear Speaker Out  | Rear Speaker Out  |
| Gray       | -                    | -                 | -                 | Side Speaker Out  |

- 12. USB 2.0 ports 1 and 2. These 4-pin Universal Serial Bus (USB) ports are available for connecting USB 2.0 devices.
- 13. External SATA port. This port connects to an external Serial ATA hard disk drive.

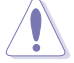

DO NOT insert different connectors to the external SATA port.

- 14. USB 2.0 ports 3 and 4. These 4-pin Universal Serial Bus (USB) ports are available for connecting USB 2.0 devices.
- **15. Optical S/PDIF Out port**. This port connects an external audio output device via an optical S/PDIF cable.
- 16. USB 2.0 ports 5 and 6. These 4-pin Universal Serial Bus (USB) ports are available for connecting USB 2.0 devices.

# 2.7.2 Internal connectors

#### 1. Floppy disk drive connector (34-1 pin FLOPPY)

This connector is for the provided floppy disk drive (FDD) signal cable. Insert one end of the cable to this connector, then connect the other end to the signal connector at the back of the floppy disk drive.

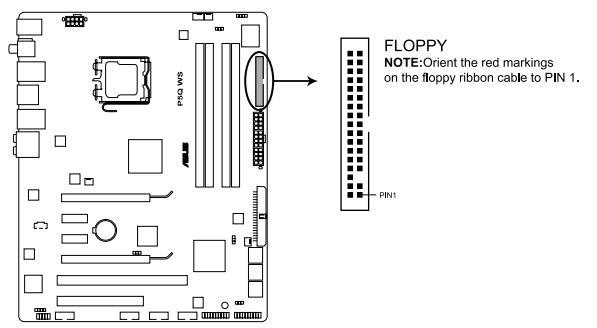

P5Q WS Floppy disk drive connector

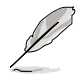

Pin 5 on the connector is removed to prevent incorrect cable connection when using a FDD cable with a covered Pin 5.

#### 2. IDE connector (40-1 pin PRI\_EIDE)

The onboard IDE connector is for the Ultra DMA 133/100 signal cable. There are three connectors on each Ultra DMA 133/100 signal cable: blue, black, and gray. Connect the blue connector to the motherboard's IDE connector, then select one of the following modes to configure your device.

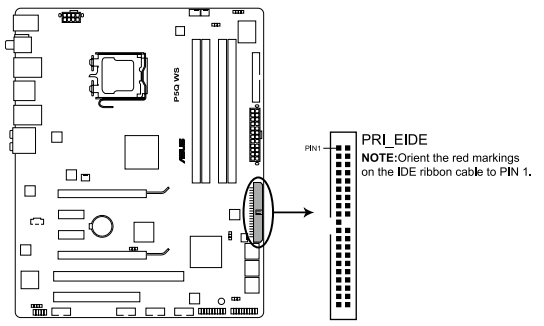

P5Q WS EIDE connector

|               | Drive jumper setting   | Mode of<br>device(s) | Cable connector |
|---------------|------------------------|----------------------|-----------------|
| Single device | Cable-Select or Master | -                    | Black           |
|               | Ochla Oclast           | Master               | Black           |
| Two dovisoo   | Cable-Select           | Slave                | Gray            |
| I wo devices  | Master                 | Master               |                 |
|               | Slave                  | Slave                | Black of gray   |

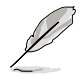

 Pin 20 on the IDE connector is removed to match the covered hole on the Ultra DMA cable connector. This prevents incorrect insertion when you connect the IDE cable.

Use the 80-conductor IDE cable for Ultra DMA 133/100 IDE devices.

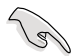

If any device jumper is set as "Cable-Select," make sure all other device jumpers have the same setting.

#### 3. ICH10R Serial ATA connectors [red] (7-pin SATA1-6)

These connectors are for the Serial ATA signal cables for Serial ATA hard disk drives and optical disc drives.

If you installed Serial ATA hard disk drives, you can create a RAID 0, 1, 5, and 10 configuration with the Intel® Matrix Storage Technology through the onboard Intel® ICH10R RAID controller.

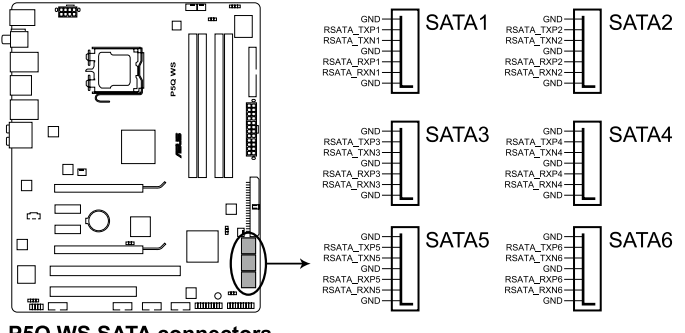

P5Q WS SATA connectors

S

- These connectors are set to Standard IDE mode by default. In Standard IDE mode, you can connect Serial ATA boot/data hard disk drives to these connectors. If you intend to create a Serial ATA RAID set using these connectors, set the **Configure SATA as** item in the BIOS to [RAID]. See section **3.3.6 Storage Configuration** for details.
- Before creating a RAID set, refer to 4.4.3 Intel<sup>®</sup> RAID configurations or the manual bundled in the motherboard support DVD.
- When using the connectors in Standard IDE mode, connect the primary (boot) hard disk drive to the SATA1/2 connector. Refer to the table below for the recommended SATA hard disk drive connections.

#### Serial ATA hard disk drive connection

| Connector | Color | Setting | Use            |
|-----------|-------|---------|----------------|
| SATA 1/2  | Red   | Master  | Boot disk      |
| SATA 3/4  | Red   | Slave   | Boot/Data disk |
| SATA 5/6  | Red   | Master  | Boot disk      |

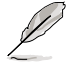

Connect the right-angle side of SATA signal cable to SATA device. Or you may connect the right-angle side of SATA cable to the onboard SATA port to avoid mechanical conflict with huge graphics cards.

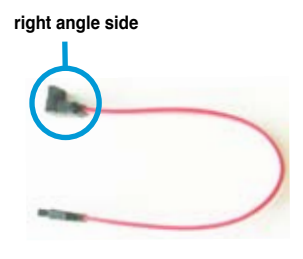

#### 4. USB connectors (10-1 pin USB78; USB910; USB1112)

These connectors are for USB 2.0 ports. Connect the USB module cable to any of these connectors, then install the module to a slot opening at the back of the system chassis. These USB connectors comply with USB 2.0 specification that supports up to 480 Mbps connection speed.

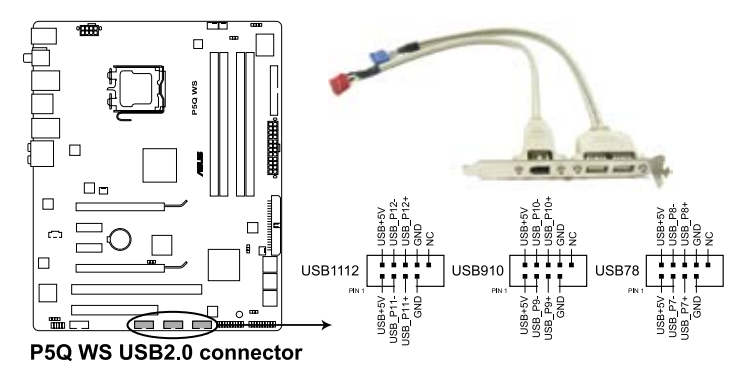

Never connect a 1394 cable to the USB connectors. Doing so will damage the motherboard!

If your chassis supports front panel USB ports, you can attach a front panel USB cable to these connectors. Connect the USB cable to ASUS Q-Connector (USB, blue) first, and then install the Q-Connector (USB) to the USB connector onboard.

#### 5. IEEE 1394a port connector (10-1 pin IE1394\_2)

This connector is for a IEEE 1394a port. Connect the IEEE 1394a module cable to this connector, then install the module to a slot opening at the back of the system chassis.

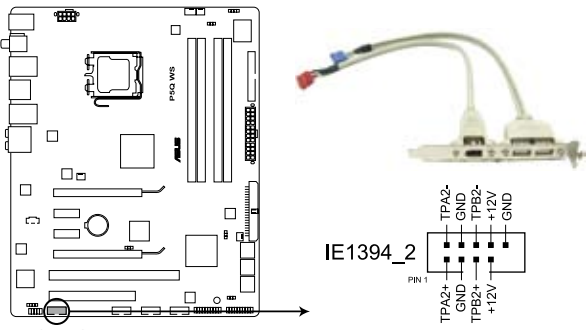

P5Q WS IEEE 1394 connector

Never connect a USB cable to the IEEE 1394a connector. Doing so will damage the motherboard!

S

You can attach a FireWire/1394 cable to this connector if your chassis suppots the front panel IEEE1394 port. Connect the 1394 cable to ASUS Q-Connector (1394, red) first, and then install the Q-Connector (1394) to the 1394 connector onboard.

#### 6. CPU, chassis and power fan connectors (4-pin CPU\_FAN, 3-pin CHA\_FAN1/2, 3-pin PWR\_FAN)

The fan connectors support cooling fans of 350 mA–2000 mA (24 W max.) or a total of 1 A–7 A (84 W max.) at +12V. Connect the fan cables to the fan connectors on the motherboard, making sure that the black wire of each cable matches the ground pin of the connector.

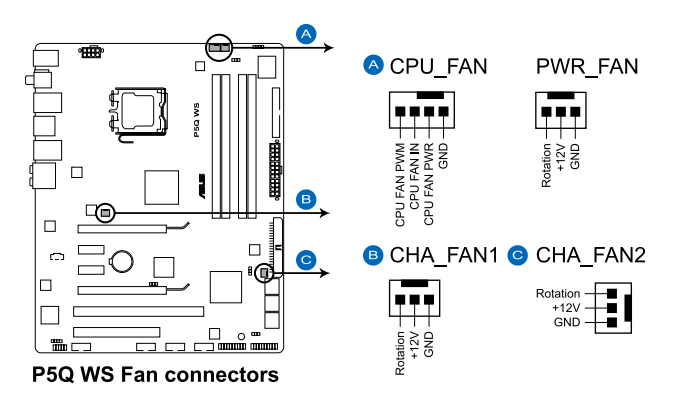

DO NOT forget to connect the fan cables to the fan connectors. Insufficient air flow inside the system may damage the motherboard components. These are not jumpers! Do not place jumper caps on the fan connectors!

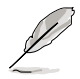

- Only the CPU\_FAN and CHA\_FAN 1/2 connectors support the ASUS Fan Xpert feature.
- If you install two VGA cards, we recommend that you plug the rear chassis fan cable to the motherboard connector labeled CHA\_FAN1 or CHA\_FAN2 for better thermal environment.

#### 7. Chassis intrusion connector (4-1 pin CHASSIS)

This connector is for a chassis-mounted intrusion detection sensor or switch. Connect one end of the chassis intrusion sensor or switch cable to this connector. The chassis intrusion sensor or switch sends a high-level signal to this connector when a chassis component is removed or replaced. The signal is then generated as a chassis intrusion event.

By default , the pin labeled "Chassis Signal" and "Ground" are shorted with a jumper cap. Remove the jumper caps only when you intend to use the chassis intrusion detection feature.

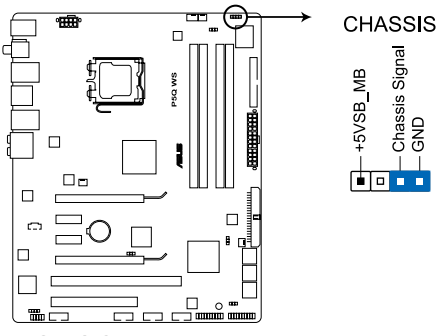

P5Q WS Chassis intrusion connector

#### 8. Digital audio connector (4-1 pin SPDIF\_OUT)

This connector is for an additional Sony/Philips Digital Interface (S/PDIF) port(s).

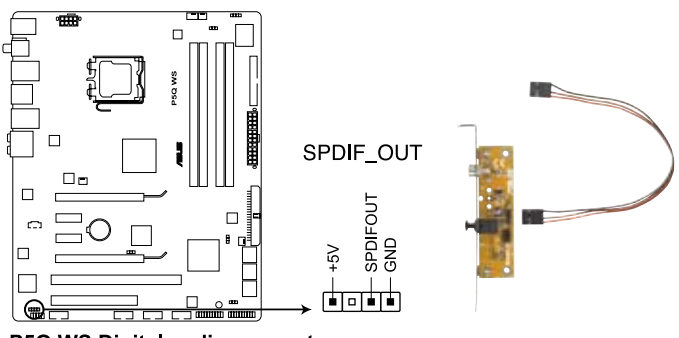

P5Q WS Digital audio connector

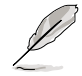

The S/PDIF out cable is purchased separately.

#### 9. Front panel audio connector (10-1 pin AAFP)

This connector is for a chassis-mounted front panel audio I/O module that supports either HD Audio or legacy AC`97 audio standard. Connect one end of the front panel audio I/O module cable to this connector.

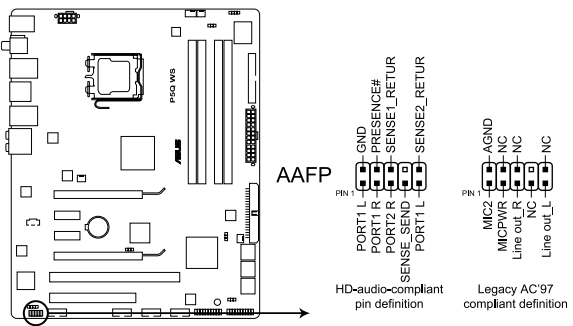

P5Q WS Analog front panel connector

- We recommend that you connect a high-definition front panel audio module to this connector to avail of the motherboard's high-definition audio capability.
  - If you want to connect a high-definition front panel audio module to this connector, make sure that the Front Panel Type item in the BIOS is set to [HD Audio]. If you want to connect an AC' 97 front panel audio module to this connector, set the item to [AC97]. Refer to 3.5.3 Onboard Device Configuration for details.

#### 10. Optical drive audio connector (4-pin CD)

This connector allows you to receive stereo audio input from sound sources such as a CD-ROM, TV tuner, or MPEG card.

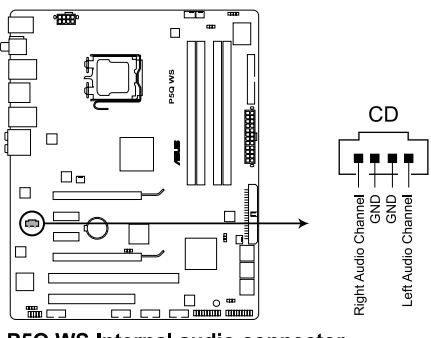

P5Q WS Internal audio connector

#### 11. TPM connector (20-1 pin TPM) [Optional]

This connector supports a Trusted Platform Module (TPM) system, which can securely store keys, digital certificates, passwords, and data. A TPM system also helps enhance network security, protects digital identities, and ensures platform integrity.

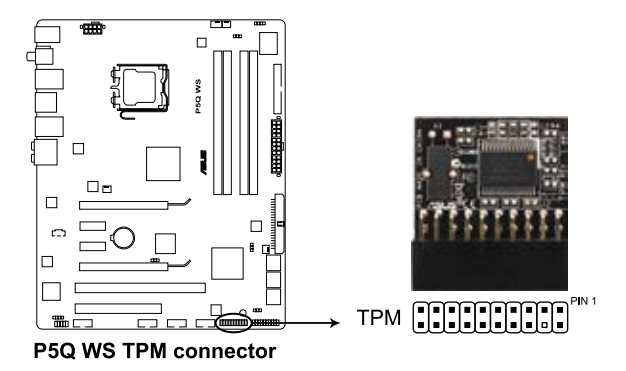

Chapter 2: Hardware information

#### 12. ATX power connectors (24-pin EATXPWR, 8-pin EATX12V)

These connectors are for ATX power supply plugs. The power supply plugs are designed to fit these connectors in only one orientation. Find the proper orientation and push down firmly until the connectors completely fit.

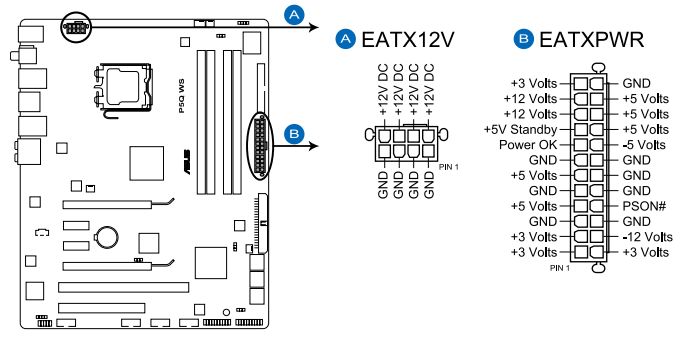

P5Q WS ATX power connectors

- (e)
- For a fully configured system, we recommend that you use a power supply unit (PSU) that complies with ATX 12 V Specification 2.0 (or later version) and provides a minimum power of 400 W.
- Do not forget to connect the 8-pin EATX12V power plug; otherwise, the system will not boot.
- Use of a PSU with a higher power output is recommended when configuring a system with more power-consuming devices. The system may become unstable or may not boot up if the power is inadequate.
- If you want to use two high-end PCI Express x16 cards, use a PSU with 500W to 600W power or above to ensure the system stability.
- If you are uncertain about the minimum power supply requirement for your system, refer to the Recommended Power Supply Wattage Calculator at <u>http://support.asus.com/PowerSupplyCalculator/PSCalculator.</u> <u>aspx?SLanguage=en-us</u> for details.

#### 13. System panel connector (20-8 pin PANEL)

This connector supports several chassis-mounted functions.

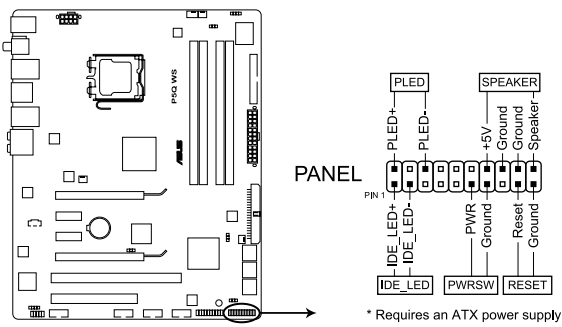

P5Q WS System panel connector

#### • System power LED (2-pin PLED)

This 2-pin connector is for the system power LED. Connect the chassis power LED cable to this connector. The system power LED lights up when you turn on the system power, and blinks when the system is in sleep mode.

#### Hard disk drive activity LED (2-pin IDE\_LED)

This 2-pin connector is for the HDD Activity LED. Connect the HDD Activity LED cable to this connector. The IDE LED lights up or flashes when data is read from or written to the HDD.

#### • System warning speaker (4-pin SPEAKER)

This 4-pin connector is for the chassis-mounted system warning speaker. The speaker allows you to hear system beeps and warnings.

#### ATX power button/soft-off button (2-pin PWRSW)

This connector is for the system power button. Pressing the power button turns the system on or puts the system in sleep or soft-off mode depending on the BIOS settings. Pressing the power switch for more than four seconds while the system is ON turns the system OFF.

#### Reset button (2-pin RESET)

This 2-pin connector is for the chassis-mounted reset button for system reboot without turning off the system power.

### **ASUS Q-Connector (system panel)**

You can use the ASUS Q-Connector to connect/disconnect chassis front panel cables in a few steps. Refer to the instructions below to install the ASUS Q-Connector.

1. Connect the front panel cables to the ASUS Q-Connector.

> Refer to the labels on the Q-Connector to know the detailed pin definitions, then match them to the respective front panel cable labels.

Install the ASUS Q-Connector to the 2. system panel connector, making sure the orientation matches the labels on the motherboard.

3. The front panel functions are now enabled. The figure shows the Q-Connector properly installed on the motherboard.

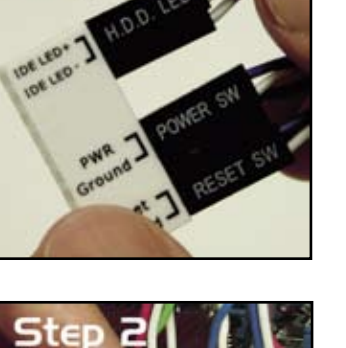

Step |

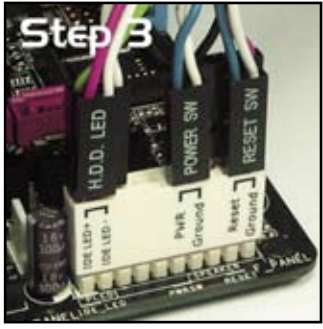

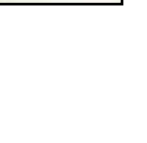

# 2.8 G.P. Diagnosis card installation

### 2.8.1 G.P. Diagnosis card layout

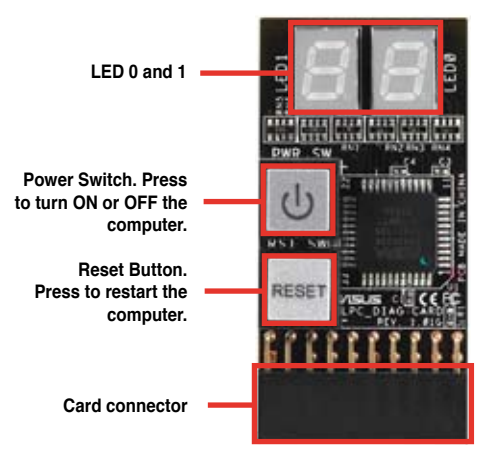

# 2.8.2 Installing G.P. Diagnosis card

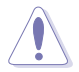

Make sure to turn off the power supply unit before instaling the diagnosis card to avoid electrical shock hazard.

 Locate the TPM connector (20-1 pin TPM) on the motherboard (Refer to page 2-32 for the connector location).

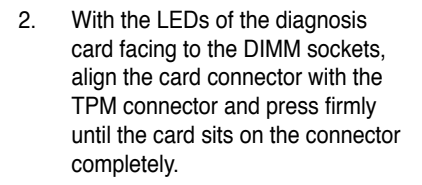

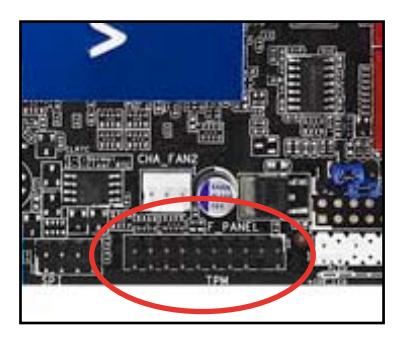

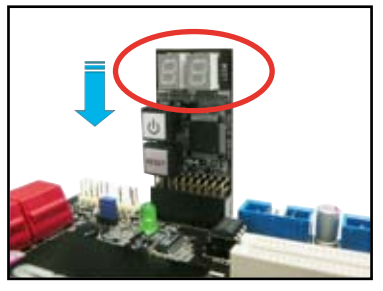

# 2.8.3 G.P. Diagnosis card check codes

| D0 | Initiate chip                       | 75 | Detect IDE                        |
|----|-------------------------------------|----|-----------------------------------|
| D1 | Enable IO device for bootlock       |    | Initiate option ROM               |
| D2 | Check and wake up system            | 85 | Show post error                   |
| 50 | Prepare system for memory detection | 87 | Enter BIOS setup                  |
| D3 | and sizing                          |    | BIOS boot menu                    |
| D4 | Memory test                         | AC | OS in PIC mode                    |
| D5 | Copy BIOS from ROM to RAM           | AA | OS in APIC mode                   |
| C0 | Early CPU initiation                | 01 | S1                                |
| C5 | Wake up AP                          | 03 | S3                                |
| 0A | Initiate KBC8042                    | 04 | S4                                |
| 0B | Detect PS2 mouse                    | 05 | S5                                |
| 0C | Detect PS2 keyboard                 | 10 | Resume from S1                    |
| 38 | USB initiation                      | 30 | Resume from S3                    |
| 52 | Display USB devices                 | 40 | Resume from S4                    |
| 2A | Initiate VGA BIOS                   | 00 | Leave BIOS and pass control to OS |

# 2.9 Starting up for the first time

- 1. After making all the connections, replace the system case cover.
- 2. Be sure that all switches are off.
- 3. Connect the power cord to the power connector at the back of the system chassis.
- 4. Connect the power cord to a power outlet that is equipped with a surge protector.
- 5. Turn on the devices in the following order:
  - a. Monitor
  - b. External SCSI devices (starting with the last device on the chain)
  - c. System power
- 6. After applying power, the system power LED on the system front panel case lights up. For systems with ATX power supplies, the system LED lights up when you press the ATX power button. If your monitor complies with "green" standards or if it has a "power standby" feature, the monitor LED may light up or switch between orange and green after the system LED turns on.

The system then runs the power-on self tests or POST. While the tests are running, the BIOS beeps (see BIOS beep codes table below) or additional messages appear on the screen. If you do not see anything within 30 seconds from the time you turned on the power, the system may have failed a power-on test. Check the jumper settings and connections or call your retailer for assistance.

| BIOS Beep                                         | Description                |
|---------------------------------------------------|----------------------------|
| One short beep                                    | VGA detected               |
|                                                   | Quick boot set to disabled |
|                                                   | No keyboard detected       |
| One continuous beep followed by two               | No memory detected         |
| short beeps then a pause (repeated)               |                            |
| One continuous beep followed by three short beeps | No VGA detected            |
| One continuous beep followed by four short beeps  | Hardware component failure |

7. At power on, hold down the <Delete> key to enter the BIOS Setup. Follow the instructions in Chapter 3.

# 2.10 Turning off the computer

# 2.10.1 Using the OS shut down function

If you are using Windows® Vista:

- 1. Click the Start button and then select Shut Down.
- 2. The power supply should turn off after Windows<sup>®</sup> shuts down.

If you are using Windows® XP:

- 1. Click the Start button and then select Turn Off Computer.
- 2. Click the Turn Off button to shut down the computer.
- 3. The power supply should turn off after Windows<sup>®</sup> shuts down.

### 2.10.2 Using the dual function power switch

While the system is ON, pressing the power switch for less than four seconds puts the system to sleep mode or to soft-off mode, depending on the BIOS setting. Pressing the power switch for more than four seconds lets the system enter the soft-off mode regardless of the BIOS setting. Refer to section **3.6 Power Menu** for details.

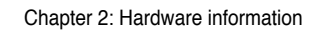

| <br> | <br> |
|------|------|
|      |      |
|      |      |
|      |      |
|      |      |
|      |      |
|      |      |
|      |      |
|      |      |
|      |      |
|      |      |
|      |      |
|      |      |
|      |      |

This chapter tells how to change the system settings through the BIOS Setup menus. Detailed descriptions of the BIOS parameters are also provided.

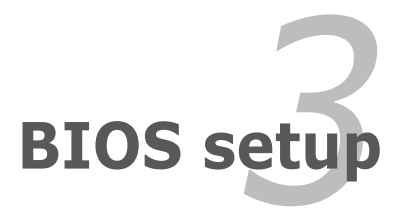

# **Chapter summary**

| 3.1 | Managing and updating your BIOS | 3-1  |
|-----|---------------------------------|------|
| 3.2 | BIOS setup program              | 3-9  |
| 3.3 | Main menu                       |      |
| 3.4 | Ai Tweaker                      |      |
| 3.5 | Advanced menu                   |      |
| 3.6 | Power menu                      |      |
| 3.7 | Boot menu                       | 3-36 |
| 3.8 | Tools menu                      |      |
| 3.9 | Exit menu                       |      |

3

# 3.1 Managing and updating your BIOS

The following utilities allow you to manage and update the motherboard Basic Input/Output System (BIOS) setup.

- 1. ASUS Update (Updates the BIOS in Windows® environment.)
- 2. ASUS EZ Flash 2 (Updates the BIOS using a floppy disk or USB flash disk.)
- 3. ASUS AFUDOS (Updates the BIOS using a bootable floppy disk)
- ASUS CrashFree BIOS 3 (Updates the BIOS using a bootable floppy disk, USB flash disk or the motherboard support DVD when the BIOS file fails or gets corrupted.)

Refer to the corresponding sections for details on these utilities.

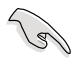

Save a copy of the original motherboard BIOS file to a bootable floppy disk or USB flash disk in case you need to restore the BIOS in the future. Copy the original motherboard BIOS using the ASUS Update or AFUDOS utilities.

# 3.1.1 ASUS Update utility

The ASUS Update is a utility that allows you to manage, save, and update the motherboard BIOS in Windows<sup>®</sup> environment. The ASUS Update utility allows you to:

- Save the current BIOS file
- Download the latest BIOS file from the Internet
- · Update the BIOS from an updated BIOS file
- · Update the BIOS directly from the Internet, and
- View the BIOS version information.

This utility is available in the support DVD that comes with the motherboard package.

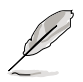

ASUS Update requires an Internet connection either through a network or an Internet Service Provider (ISP).

### Installing ASUS Update

To install ASUS Update:

- 1. Place the support DVD in the optical drive. The Drivers menu appears.
- 2. Click the Utilities tab, then click Install ASUS Update VX.XX.XX.
- 3. The ASUS Update utility is copied to your system.

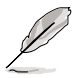

Quit all Windows® applications before you update the BIOS using this utility.

### Updating the BIOS through the Internet

To update the BIOS through the Internet:

 Launch the ASUS Update utility from the Windows<sup>®</sup> desktop by clicking Start > Programs > ASUS > ASUSUpdate > ASUSUpdate. The ASUS Update main window appears.

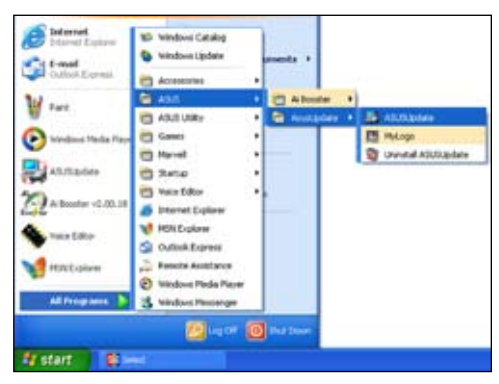

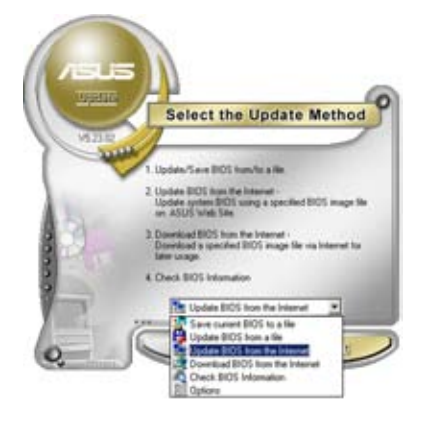

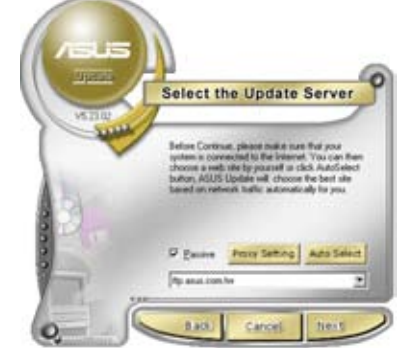

- Select Update BIOS from the Internet option from the drop-down menu, then click Next.
- Select the ASUS FTP site nearest you to avoid network traffic, or click Auto Select. Click Next.

- 4. From the FTP site, select the BIOS version that you wish to download. Click **Next**.
- 5. Follow the screen instructions to complete the update process.

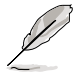

The ASUS Update utility is capable of updating itself through the Internet. Always update the utility to avail all its features.

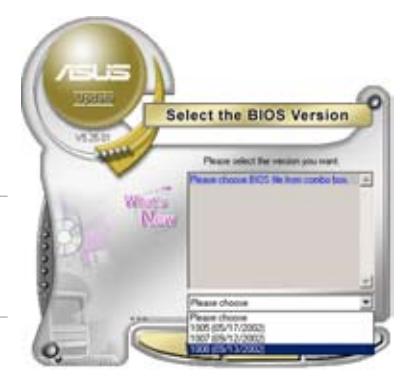

### Updating the BIOS through a BIOS file

To update the BIOS through a BIOS file:

- Launch the ASUS Update utility from the Windows<sup>®</sup> desktop by clicking Start > Programs > ASUS > ASUSUpdate > ASUSUpdate. The ASUS Update main window appears.
- 2. Select **Update BIOS** from a file option from the drop-down menu, then click **Next**.

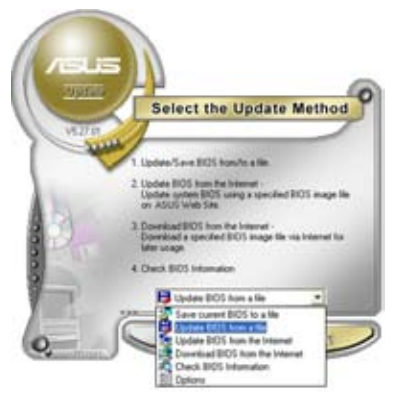

- 3. Locate the BIOS file from the Open window, then click **Open**.
- 4. Follow the screen instructions to complete the update process.

|                        |        |                 | 2 🔀         |
|------------------------|--------|-----------------|-------------|
| Look in J 20 Place (A) |        | • • • • • • • • |             |
| P5Q-WS.                | ROM    |                 |             |
|                        |        |                 |             |
|                        |        |                 |             |
|                        |        |                 |             |
|                        |        |                 |             |
|                        |        |                 |             |
| Fiegene                | P5Q-WS |                 | <u>Qoin</u> |

# 3.1.2 Creating a bootable floppy disk

1. Do either one of the following to create a bootable floppy disk.

#### DOS environment

- a. Insert a 1.44MB floppy disk into the drive.
- b. At the DOS prompt, type format A:/s then press <Enter>.

#### Windows® XP environment

- a. Insert a 1.44 MB floppy disk to the floppy disk drive.
- b. Click Start from the Windows® desktop, then select My Computer.
- c. Select the 3 1/2 Floppy Drive icon.
- d. Click File from the menu, then select **Format**. A **Format 3 1/2 Floppy Disk** window appears.
- e. Select Create an MS-DOS startup disk from the format options field, then click Start.

#### Windows® Vista environment

- a. Insert a formatted, high density 1.44 MB floppy disk to the floppy disk drive.
- b. Click Start from the Windows® desktop, then select Computer.
- Right-click Floppy Disk Drive then click Format to display the Format 3 1/2 Floppy dialog box.
- d. Select the Create an MS-DOS startup disk check box.
- e. Click Start.
- 2. Copy the original or the latest motherboard BIOS file to the bootable floppy disk.
# 3.1.3 ASUS EZ Flash 2 utility

The ASUS EZ Flash 2 feature allows you to update the BIOS without having to go through the long process of booting from a floppy disk and using a DOS-based utility. The EZ Flash 2 utility is built-in the BIOS chip so it is accessible by pressing <Alt> + <F2> during the Power-On Self Tests (POST).

To update the BIOS using EZ Flash 2

- 1. Visit the ASUS website (www.asus.com) to download the latest BIOS file for the motherboard.
- 2. Save the BIOS file to a floppy disk or a USB flash disk, then restart the system.
- 3. You can launch the EZ Flash 2 by two methods.
  - (1) Insert the floppy disk / USB flash disk that contains the BIOS file to the floppy disk drive or the USB port.

Press <Alt> + <F2> during POST to display the following.

| Curr<br>BOARD: P<br>VER: 012<br>DATE: 05 | ent ROM<br>50-WS<br>1<br>/20/2008 | BOAR<br>VER :<br>DATE      | Update ROM<br>D: Unknown<br>Unknown<br>: Unknown |
|------------------------------------------|-----------------------------------|----------------------------|--------------------------------------------------|
| PATH: A: \                               |                                   |                            |                                                  |
| Α:                                       |                                   |                            |                                                  |
| Note<br>[Enter] S<br>[Up/Down/2          | elect or Load<br>Home/End] Move   | [Tab] Switch<br>[B] Backup | [V] Drive Info<br>[Esc] Exit                     |

(2) Enter BIOS setup program. Go to the **Tools** menu to select **EZ Flash2** and press <Enter> to enable it.

You can switch between drives by pressing <Tab> before the correct file is found. Then press <Enter>.

4. When the correct BIOS file is found, EZ Flash 2 performs the BIOS update process and automatically reboots the system when done.

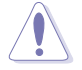

- This function can support devices such as a USB flash disk or a floppy disk with FAT 32/16 format and single partition only.
- DO NOT shut down or reset the system while updating the BIOS to prevent system boot failure!

# 3.1.4 AFUDOS utility

The AFUDOS utility allows you to update the BIOS file in DOS environment using a bootable floppy disk with the updated BIOS file. This utility also allows you to copy the current BIOS file that you can use as backup when the BIOS fails or gets corrupted during the updating process.

#### Copying the current BIOS

To copy the current BIOS file using the AFUDOS utility

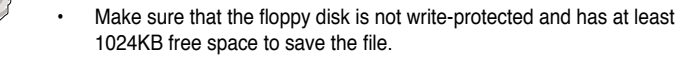

- The succeeding BIOS screens are for reference only. The actual BIOS screen displays may not be same as shown.
- 1. Copy the AFUDOS utility (afudos.exe) from the motherboard support DVD to the bootable floppy disk you created earlier.
- 2. Boot the system in DOS mode, then at the prompt type:

#### afudos /o[filename]

where the [filename] is any user-assigned filename not more than eight alphanumeric characters for the main filename and three alphanumeric characters for the extension name.

```
A:\>afudos /oOLDBIOS1.rom
Main filename Extension name
```

3. Press <Enter>. The utility copies the current BIOS file to the floppy disk.

```
A:\>afudos /oOLDBIOS1.rom
AMI Firmware Update Utility - Version 1.19(ASUS V2.07(03.11.24BB))
Copyright (C) 2002 American Megatrends, Inc. All rights reserved.
Reading flash ..... done
Write to file..... ok
A:\>
```

The utility returns to the DOS prompt after copying the current BIOS file.

#### Updating the BIOS file

To update the BIOS file using the AFUDOS utility:

1. Visit the ASUS website (www.asus.com) and download the latest BIOS file for the motherboard. Save the BIOS file to a bootable floppy disk.

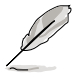

Write the BIOS filename on a piece of paper. You need to type the exact BIOS filename at the DOS prompt.

- Copy the AFUDOS utility (afudos.exe) from the motherboard support DVD to the bootable floppy disk you created earlier.
- 3. Boot the system in DOS mode, then at the prompt type:

```
afudos /i[filename]
```

where [filename] is the latest or the original BIOS file on the bootable floppy disk.

A:\>afudos /iP5Q-WS.ROM

4. The utility verifies the file and starts updating the BIOS.

```
A:\>afudos /iP5Q-WS.ROM
AMI Firmware Update Utility - Version 1.19(ASUS V2.07(03.11.24BB))
Copyright (C) 2002 American Megatrends, Inc. All rights reserved.
WARNING!! Do not turn off power during flash BIOS
Reading file ..... done
Reading flash ..... done
Advance Check .....
Erasing flash ..... done
Writing flash ..... 0x0008CC00 (9%)
```

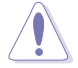

DO NOT shut down or reset the system while updating the BIOS to prevent system boot failure!

5. The utility returns to the DOS prompt after the BIOS update process is completed. Reboot the system from the hard disk drive.

```
A:\>afudos /iP5Q-WS.ROM
AMI Firmware Update Utility - Version 1.19(ASUS V2.07(03.11.24BB))
Copyright (C) 2002 American Megatrends, Inc. All rights reserved.
WARNING!! Do not turn off power during flash BIOS
Reading file ...... done
Reading flash ..... done
Advance Check .....
Erasing flash ..... done
Writing flash ..... done
Verifying flash ..... done
Please restart your computer
A:\>
```

# 3.1.5 ASUS CrashFree BIOS 3 utility

The ASUS CrashFree BIOS 3 is an auto recovery tool that allows you to restore the BIOS file when it fails or gets corrupted during the updating process. You can update a corrupted BIOS file using the motherboard support DVD, the floppy disk, or the USB flash disk that contains the updated BIOS file.

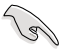

Prepare the motherboard support DVD, the floppy disk or the USB flash disk containing the updated motherboard BIOS before using this utility.

#### Recovering the BIOS from the support DVD

To recover the BIOS from the support DVD:

- 1. Turn on the system.
- 2. Insert the motherboard support DVD to the optical drive.
- 3. The utility displays the following message and automatically checks the DVD for the BIOS file.

```
Bad BIOS checksum. Starting BIOS recovery...
Checking for floppy...
```

When found, the utility reads the BIOS file and starts flashing the corrupted BIOS file.

```
Bad BIOS checksum. Starting BIOS recovery...
Checking for floppy...
Floppy found!
Reading file "P5Q-WS.ROM". Completed.
Start flashing...
```

4. Restart the system after the utility completes the updating process.

#### Recovering the BIOS from the USB flash disk

To recover the BIOS from the USB flash disk:

- 1. Insert the USB flash disk that contains BIOS file to the USB port.
- 2. Turn on the system.
- 3. The utility will automatically checks the devices for the BIOS file When found, the utility reads the BIOS file and starts flashing the corrupted BIOS file.
- 4. Restart the system after the utility completes the updating process.

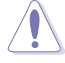

- Only the USB flash disk with FAT 32/16 format and single partition can support ASUS CrashFree BIOS 3. The device size should be smaller than 8GB.
- DO NOT shut down or reset the system while updating the BIOS! Doing so can cause system boot failure!

# 3.2 BIOS setup program

This motherboard supports a programmable firmware chip that you can update using the provided utility described in section **3.1 Managing and updating your BIOS**.

Use the BIOS Setup program when you are installing a motherboard, reconfiguring your system, or prompted to "Run Setup." This section explains how to configure your system using this utility.

Even if you are not prompted to use the Setup program, you can change the configuration of your computer in the future. For example, you can enable the security password feature or change the power management settings. This requires you to reconfigure your system using the BIOS Setup program so that the computer can recognize these changes and record them in the CMOS RAM of the SPI chip.

The firmware chip on the motherboard stores the Setup utility. When you start up the computer, the system provides you with the opportunity to run this program. Press <Del> during the Power-On Self-Test (POST) to enter the Setup utility; otherwise, POST continues with its test routines.

If you wish to enter Setup after POST, restart the system by pressing <Ctrl+Alt+Delete>, or by pressing the reset button on the system chassis. You can also restart by turning the system off and then back on. Do this last option only if the first two failed.

The Setup program is designed to make it as easy to use as possible. Being a menu-driven program, it lets you scroll through the various sub-menus and make your selections from the available options using the navigation keys.

- The default BIOS settings for this motherboard apply for most conditions to ensure optimum performance. If the system becomes unstable after changing any BIOS settings, load the default settings to ensure system compatibility and stability. Select the Load Setup Defaults item under the Exit Menu. See section 3.9 Exit Menu.
  - The BIOS setup screens shown in this section are for reference purposes only, and may not exactly match what you see on your screen.
  - Visit the ASUS website (www.asus.com) to download the latest BIOS file for this motherboard.

## 3.2.1 BIOS menu screen

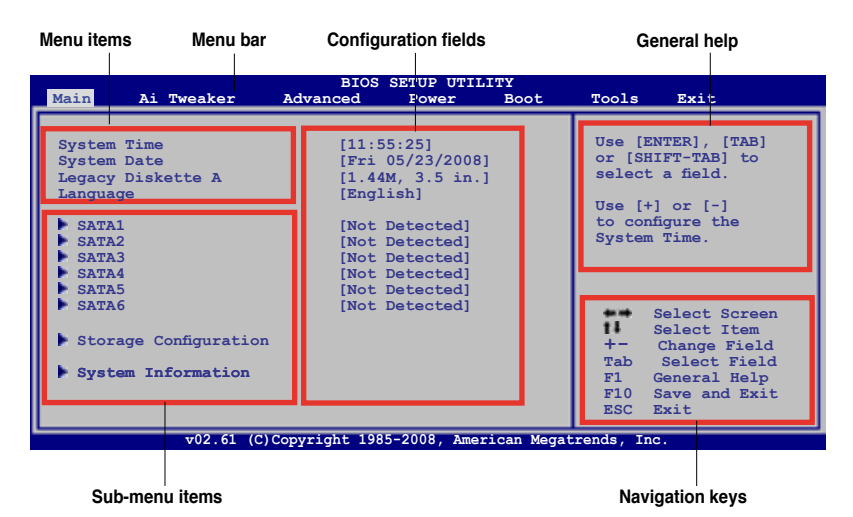

3.2.2 Menu bar

The menu bar on top of the screen has the following main items:

| Main       | For changing the basic system configuration                    |
|------------|----------------------------------------------------------------|
| Ai Tweaker | For changing the overclocking settings                         |
| Advanced   | For changing the advanced system settings                      |
| Power      | For changing the advanced power management (APM) configuration |
| Boot       | For changing the system boot configuration                     |
| Tools      | For configuring options for special functions                  |
| Exit       | For selecting the exit options and loading default settings    |

To select an item on the menu bar, press the right or left arrow key on the keyboard until the desired item is highlighted.

## 3.2.3 Navigation keys

At the bottom right corner of a menu screen are the navigation keys for that particular menu. Use the navigation keys to select items in the menu and change the settings.

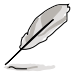

The navigation keys may differ from one screen to another.

# 3.2.4 Menu items

The highlighted item on the menu bar displays the specific items for that menu. For example, selecting Main shows the Main menu items.

The other items (Advanced, Power, Boot, and Exit) on the menu bar have their respective menu items.

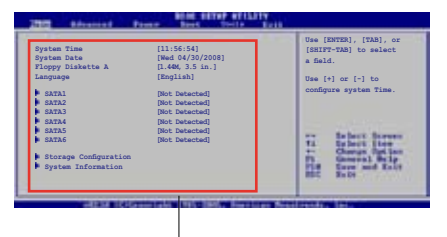

## 3.2.5 Sub-menu items

Main menu items

A solid triangle before each item on any menu screen means that the iteam has a sub-menu. To display the sub-menu, select the item and press <Enter>.

# 3.2.6 Configuration fields

These fields show the values for the menu items. If an item is user- configurable, you can change the value of the field opposite the item. You cannot select an item that is not user-configurable.

A configurable field is enclosed in brackets, and is highlighted when selected. To change the value of a field, select it then press <Enter> to display a list of options. Refer to **3.2.7 Pop-up window**.

# 3.2.7 Pop-up window

Select a menu item then press <Enter> to display a pop-up window with the configuration options for that item.

# 3.2.8 Scroll bar

A scroll bar appears on the right side of a menu screen when there are items that do not fit on the screen. Press the Up/Down arrow keys or <Page Up> /<Page Down> keys to display the other items on the screen.

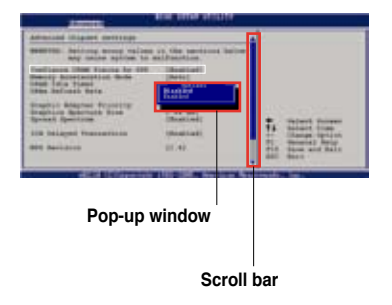

# 3.2.9 General help

At the top right corner of the menu screen is a brief description of the selected item.

# 3.3 Main menu

When you enter the BIOS Setup program, the Main menu screen appears, giving you an overview of the basic system information.

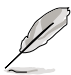

Refer to section **3.2.1 BIOS menu screen** for information on the menu screen items and how to navigate through them.

| BIOS SETUP UTILITY                                                                                                    |                                                                 |                                                                                                    |      |                                                                                  |                                                                                                    |  |
|----------------------------------------------------------------------------------------------------|-----------------------------------------------------------------|----------------------------------------------------------------------------------------------------|------|----------------------------------------------------------------------------------|----------------------------------------------------------------------------------------------------|--|
| Main Ai Tweaker                                                                                                    | Advanced                                                        | Power                                                                                                    | Boot | Tools                                                                            | Exit                                                                                                    |  |
| System Time<br>System Date<br>Legacy Diskette A<br>Language<br>SATA1<br>SATA2<br>SATA3<br>SATA3<br>SATA4<br>SATA5<br>SATA6<br>Storage Configuration<br>System Information | [11:5<br>[Fri<br>[1.44<br>[Engl<br>[Not<br>[Not<br>[Not<br>[Not | 5:25]<br>05/23/2008<br>M, 3.5 in.<br>ish]<br>Detected]<br>Detected]<br>Detected]<br>Detected]<br>Detected] | 1    | Use [E<br>or [SE<br>select<br>Use [+<br>configu<br>+-<br>Tab<br>F1<br>F10<br>ESC | NTER], [TAB]<br>INTER], [TAB]<br>to<br>: a field.<br>] or [-] to<br>pre System Time.<br>Select Screen<br>Select Item<br>Change Field<br>Select Field<br>General Help<br>Save and Exit<br>Exit |  |
| v02.61 (C)Copyright 1985-2008, American Megatrends, Inc.                                                                                                    |                                                                 |                                                                                                    |      |                                                                                  |                                                                                                    |  |

# 3.3.1 System Time [xx:xx:xx]

Allows you to set the system time.

# 3.3.2 System Date [Day xx/xx/xxxx]

Allows you to set the system date.

# 3.3.3 Legacy Diskette A [1.44M, 3.5 in.]

Sets the type of floppy drive installed. Configuration options: [Disabled] [720K , 3.5 in.] [1.44M, 3.5 in.]

# 3.3.4 Language [English]

Allows you to select the display language for the BIOS setup screen. Configuration options: [Chinese(BIG5)] [Chinese(GB)] [Japanese] [Korean(KR)] [Français] [German] [Español] [Italian] [English]

# 3.3.5 SATA 1–6

While entering Setup, the BIOS automatically detects the presence of Serial ATA devices. There is a separate sub-menu for each SATA device. Select a device item then press <Enter> to display the SATA device information.

| SATA 1                                                                                                    | Coloct the type of                                                                                                    |
|----------------------------------------------------------------------------------------------------|----------------------------------------------------------------------------------------------------|
|                                                                                                    | Serect the type of                                                                                                    |
| Device : Hard Disk<br>Vendor : WDC WD800JD-00LSA0<br>Size : 80.0CB<br>LBA Mode : Supported<br>Block Mode : 16Sectors<br>PIO Mode : 4<br>Async DMA : MultiWord DMA-2<br>Ultra DMA : Ultra DMA-5<br>SMART Monitoring: Supported  | device connected to the system.                                                                                                    |
| Type     [Auto]       LBA/Large Mode     [Auto]       Block (Multi-Sector Transfer) M     [Auto]       PIO Mode     [Auto]       DMA Mode     [Auto]       SMART Monitoring     [Auto]       32Bit Data Transfer     [Enabled] | <ul> <li>Select Screen</li> <li>Select Item</li> <li>Change Option</li> <li>General Help</li> <li>Save and Exit</li> <li>ESC Exit</li> </ul> |

The BIOS automatically detects the values opposite the dimmed items (Device, Vendor, Size, LBA Mode, Block Mode, PIO Mode, Async DMA, Ultra DMA, and SMART monitoring). These values are not user-configurable. These items show N/A if no IDE device is installed in the system.

# Type [Auto]

Selects the type of IDE drive. Setting to [Auto] allows automatic selection of the appropriate IDE device type. Select [CDROM] if you are specifically configuring a CD-ROM drive. Select [ARMD] (ATAPI Removable Media Device) if your device is either a ZIP, LS-120, or MO drive.

Configuration options: [Not Installed] [Auto] [CDROM] [ARMD]

## LBA/Large Mode [Auto]

Enables or disables the LBA mode. Setting to [Auto] enables the LBA mode if the device supports this mode, and if the device was not previously formatted with LBA mode disabled.

Configuration options: [Disabled] [Auto]

## Block (Multi-Sector Transfer) M [Auto]

Enables or disables data multi-sectors transfers. When set to [Auto], the data transfer from and to the device occurs multiple sectors at a time if the device supports multi-sector transfer feature. When set to [Disabled], the data transfer from and to the device occurs one sector at a time. Configuration options: [Disabled] [Auto]

## PIO Mode [Auto]

Allows you to select the data transfer mode. Configuration options: [Auto] [0] [1] [2] [3] [4]

## DMA Mode [Auto]

Selects the DMA mode. Configuration options: [Auto] [SWDMA0] [SWDMA1] [SWDMA2] [MWDMA0] [MWDMA1] [MWDMA2] [UDMA0] [UDMA1] [UDMA2] [UDMA3] [UDMA4] [UDMA5]

#### SMART Monitoring [Auto]

Sets the Smart Monitoring, Analysis, and Reporting Technology. Configuration options: [Auto] [Disabled] [Enabled]

#### 32Bit Data Transfer [Enabled]

Enables or disables 32-bit data transfer. Configuration options: [Disabled] [Enabled]

## 3.3.6 Storage Configuration

The items in this menu allow you to set or change the configurations for the SATA devices installed in the system. Select an item then press <Enter> if you want to configure the item.

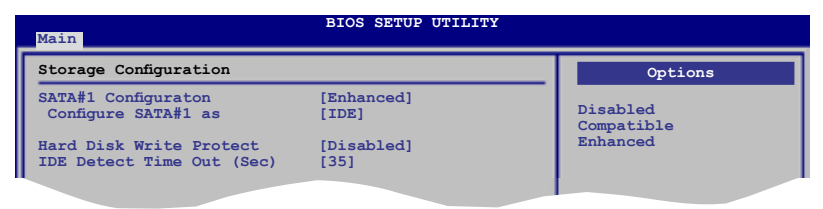

## SATA#1 Configuration [Enhanced]

Configuration options: [Disabled] [Compatible] [Enhanced]

#### Configure SATA#1 as [IDE]

Sets the configuration for the Serial ATA connectors supported by the Southbridge chip. Configuration options: [IDE] [RAID] [AHCI]

- If you want to use the Serial ATA hard disk drives as Parallel ATA physical storage devices, keep the default setting [IDE].
- If you want the Serial ATA hard disk drives to use the Advanced Host Controller Interface (AHCI), set this item to [AHCI]. The AHCI allows the onboard storage driver to enable advanced Serial ATA features that increases storage performance on random workloads by allowing the drive to internally optimize the order of commands.
- If you want to create a RAID 0, RAID 1, RAID 5, RAID 10, or the Intel<sup>®</sup> Matrix Storage Technology configuration from the Serial ATA hard disk drives, set this item to [RAID].

#### Hard Disk Write Protect [Disabled]

Disables or enables device write protection. This will be effective only if the device is accessed through BIOS.

Configuration option: [Disabled] [Enabled]

#### IDE Detect Time Out (Sec) [35]

Selects the time out value for detecting ATA/ATAPI devices. Configuration options: [0] [5] [10] [15] [20] [25] [30] [35]

## 3.3.7 AHCI Configuration

This menu is the section for AHCI configuration. It appears only when you set the item **Configure SATA as** from the sub-menu of **SATA Configuration** to [AHCI].

| BIOS SETUP UTILITY                                      |                     |
|---------------------------------------------------------|---------------------|
| AHCI Settings                                           | Some SATA CD/DVD in |
| AHCI CD/DVD Boot Time out [15]                          | wait ready longer.  |
| AHCI Port1 [Not Detected]     AHCI Port2 [Not Detected] |                     |
| AHCI Port3 [Not Detected]<br>AHCI Port4 [Not Detected]  |                     |
| AHCI Port5 [Not Detected]<br>AHCI Port6 [Not Detected]  |                     |
|                                                         |                     |

## AHCI CD/DVD Boot Time out [15]

Selects the boot time out value for ACHI CD/DVD devices. Congifuration options: [0] [5] [10] [15] [20] [25] [30] [35]

## AHCI Port1-6 [XXXX]

Displays the status of auto-detection of SATA devices.

| _  | Main                           | BIOS SETUP UTILITY  |                 |
|----|--------------------------------|---------------------|-----------------|
| Iſ | AHCI Port1                     |                     |                 |
| I  | Device :Not Detecte            | d                   | Select the type |
|    | SATA Port1<br>SMART Monitoring | [Auto]<br>[Enabled] | to the system.  |

#### SATA Port1 [Auto]

Allows you to select the type of device connected to the system. Configuration options: [Auto] [Not Installed]

#### SMART Monitoring [Enabled]

Allows you to set the Self-Monitoring, Analysis and Reporting Technology. Configration options: [Disabled] [Enabled]

# 3.3.8 System Information

This menu gives you an overview of the general system specifications. The BIOS automatically detects the items in this menu.

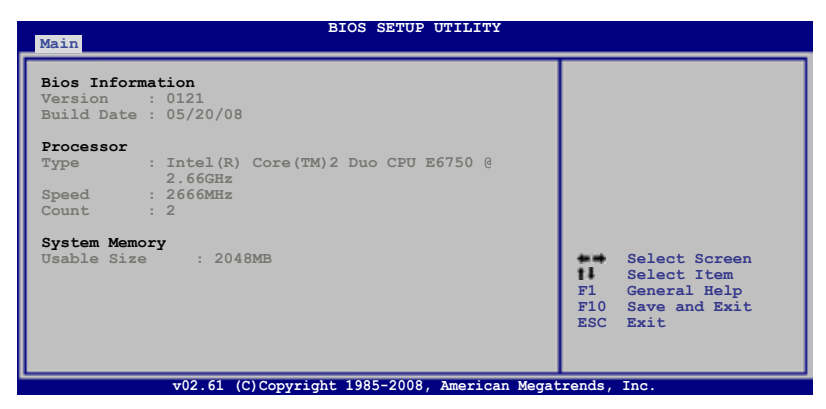

#### **Bios Information**

Displays the auto-detected BIOS information.

#### Processor

Displays the auto-detected CPU specification.

#### System Memory

Displays the auto-detected system memory.

# 3.4 Ai Tweaker menu

The Ai Tweaker menu items allow you to configure overclocking-related items.

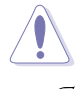

Take caution when changing the settings of the Ai Tweaker menu items. Incorrect field values can cause the system to malfunction.

The default values of the following items vary depending on the CPU and memory modules you install on the motherboard.

| BIOS SETUP UTILITY<br>Main Ai Tweaker Advanced Power Boot                                                                                                    | Tools Exit                                                                                                    |  |  |  |  |
|----------------------------------------------------------------------------------------------------|----------------------------------------------------------------------------------------------------|--|--|--|--|
| Configure System Performance Settings                                                                                                    | Ontions                                                                                                    |  |  |  |  |
| Ai Overclock Tuner       [Auto]         Ratio CMOS Setting       [Auto]         FSB Strap to North Bridge       [Auto]         DRAM Frequency       [Auto]         DRAM Timing Control       [Auto]         Ist Information : 5-5-5-15-3-44-5-3       2nd Information : 8-3-5-4-6-4-6         3rd Information : 13-5-1-6-6       DRAM Static Read Control         DRAM Static Read Control       [Auto]         MEM. OC Charger       [Auto]         Ai Clock Twister       [Auto]         Ai Transaction Booster       [Auto]         C/P : Al A2 A3 A4       LVL : 12 12 12 12         ******** Please key in numbers directly! ********       v | Options<br>Manual<br>Auto<br>Select Screen<br>Select Item<br>Enter Go to Sub Screen<br>+- Change Option<br>F1 General Help<br>F10 Save and Exit<br>ESC Exit |  |  |  |  |
| v02.61 (C)Copyright 1985-2008, American Megatrends, Inc.                                                                                                    |                                                                                                    |  |  |  |  |

Scroll down to display the following items:

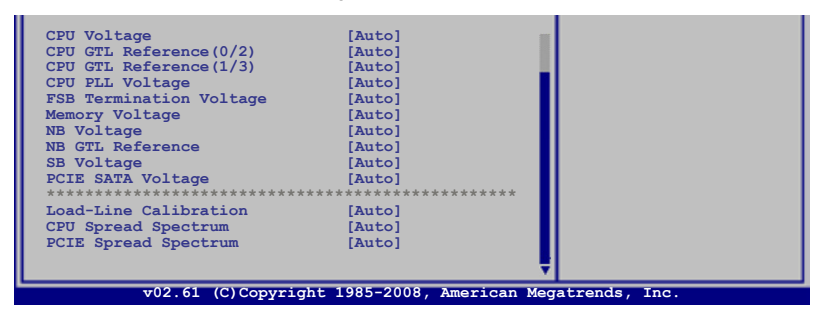

## 3.4.1 Configure System performance Settings

#### Ai Overclock Tuner [Auto]

Allows selection of CPU overclocking options to achieve desired CPU internal frequency. Select either one of the preset overclocking configuration options:

| Manual | Allows you to individually set overclocking parameters. |
|--------|---------------------------------------------------------|
| Auto   | Loads the optimal settings for the system.              |

## Ratio CMOS Setting [Auto]

Allows you to adjust the ratio between CPU Core Clock and FSB Frequency. Use the <+> and <-> keys to adjust the value.

Configuration options: [Auto] [06.0] [07.0] [08.0] [09.0] [10.0]

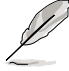

The following two items appear only when you set the **Ai Overclock Tuner** item to [Manual].

## FSB Frequency [XXX]

Displays the frequency sent by the clock generator to the system bus and PCI bus. The value of this item is auto-detected by the BIOS. Use the <+> and <-> keys to adjust the frequency. You can also type the desired frequency using the numeric keypad. The values range from 200 to 800. Refer to the table below for the correct Front Side Bus and CPU External Frequency settings.

#### FSB/CPU External Frequency Synchronization

| Front Side Bus         | FSB 1600 | FSB 1333 | FSB 1066 | FSB 800 |
|------------------------|----------|----------|----------|---------|
| CPU External Frequency | 400 MHz  | 333 MHz  | 266 MHz  | 200 MHz |

## PCIE Frequency [Auto]

Allows you to set the PCI Express frequency. Use the <+> and <-> keys to adjust the frequency or type the desired frequency using the numeric keypad. The values range from 100 to 180.

## FSB Strap to North Bridge [Auto]

When set to [Auto], the FSB Strap will be adjusted automatically by FSB Frequency and DRAM Frequency. Congifuration options: [Auto] [200 MHz] [266 MHz] [333 MHz] [400 MHz]

## **DRAM Frequency [Auto]**

Allows you to set the DDR2 operating frequency. Configuration options: [Auto] [DDR2-667 MHz] [DDR2-800 MHz] [DDR2-835MHz] [DDR2-887 MHz] [DDR2-1002MHz] [DDR2-1066MHz] [DDR2-1111MHz] [DDR2-1335MHz]

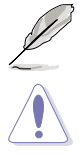

The  $\ensuremath{\text{DRAM}}$  Frequency configuration options vary with the FSB Frequency item settings.

Selecting a very high DRAM frequency may cause the system to become unstable! If this happens, revert to the default setting.

## DRAM Timing Control [Auto]

Configuration options: [Auto] [Manual]

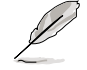

- The following sub-items apprear only when you set the **DRAM Timing Control** item to [Manual].
- The configuration options for some of the following items vary depending on the DIMMs you install on the motherboard.

1st Information : 5-5-5-15-3-44-5-3 (These values are auto-detected)

<u>CAS# Latency [5 DRAM Clocks]</u> Configuration options: [3 DRAM Clocks] [4 DRAM Clocks]–[11 DRAM Clocks]

<u>DRAM RAS# to CAS# Delay [5 DRAM Clocks]</u> Configuration options: [3 DRAM Clocks] [4 DRAM Clocks]–[17 DRAM Clocks] [18 DRAM Clocks]

<u>DRAM RAS# Precharge Time [5 DRAM Clocks]</u> Configuration options: [3 DRAM Clocks] [4 DRAM Clocks]–[17 DRAM Clocks] [18 DRAM Clocks]

<u>DRAM RAS# Activate to Precharge Time [15 DRAM Clocks]</u> Configuration options: [3 DRAM Clocks] [4 DRAM Clocks]–[17 DRAM Clocks] [18 DRAM Clocks]

<u>RAS# to RAS# Delay [Auto]</u> Configuration options: [Auto] [1 DRAM Clocks]–[15 DRAM Clocks]

#### Row Refresh Cycle Time [Auto]

Configuration options: [Auto] [20 DRAM Clocks] [25 DRAM Clocks] [30 DRAM Clocks] [35 DRAM Clocks]–[80 DRAM Clocks] [85 DRAM Clocks] [105 DRAM Clocks] [132 DRAM Clocks]

<u>Write Recovery Time [Auto]</u> Configuration options: [Auto] [1 DRAM Clocks]–[15 DRAM Clocks]

<u>Read to Precharge Time [Auto]</u> Configuration options: [Auto] [1 DRAM Clocks]–[15 DRAM Clocks]

2nd Information : 8-3-5-4-6-4-6 (These values are auto-detected)

READ to WRITE Delay(S/D) [Auto]

Configuration options: [Auto] [1 DRAM Clocks]-[15 DRAM Clocks]

<u>WRITE to READ Delay(S) [Auto]</u> Configuration options: [Auto] [1 DRAM Clocks]–[15 DRAM Clocks]

<u>WRITE to READ Delay(D) [Auto]</u> Configuration options: [Auto] [1 DRAM Clocks]–[15 DRAM Clocks] <u>READ To READ Delay(S) [Auto]</u> Configuration options: [Auto] [1 DRAM Clocks]–[15 DRAM Clocks]

<u>READ To READ Delay(D) [Auto]</u> Configuration options: [Auto] [1 DRAM Clocks]–[15 DRAM Clocks]

<u>WRITE To WRITE Delay(S) [Auto]</u> Configuration options: [Auto] [1 DRAM Clocks]–[15 DRAM Clocks]

<u>WRITE To WRITE Delay(D) [Auto]</u> Configuration options: [Auto] [1 DRAM Clocks]–[15 DRAM Clocks]

3rd Information : 13-5-1-6-6 (These values are auto-detected)

<u>WRITE to PRE Delay [Auto]</u> Configuration options: [Auto] [1 DRAM Clocks]–[31 DRAM Clocks]

<u>READ to PRE Delay [Auto]</u> Configuration options: [Auto] [1 DRAM Clocks]–[15 DRAM Clocks]

<u>PRE to PRE Delay [Auto]</u> Configuration options: [Auto] [1 DRAM Clocks]–[3 DRAM Clocks]

<u>ALL PRE to ACT Delay [Auto]</u> Configuration options: [Auto] [1 DRAM Clocks]–[15 DRAM Clocks]

<u>ALL PRE to REF Delay [Auto]</u> Configuration options: [Auto] [1 DRAM Clocks]–[15 DRAM Clocks]

# DRAM Static Read Control [Auto]

Adjusting this item might enhance DRAM overclocking ability. Configuration options: [Auto] [Disabled] [Enabled]

## **DRAM Read Training [Auto]**

Configuration options: [Auto] [Disabled] [Enabled]

## MEM. OC Charger [Auto]

Enable this item to increase DRAM overclockability. Configuration options: [Auto] [Disabled] [Enabled]

# Ai Clock Twister [Auto]

Allows you to set the DRAM performance. Set this item to [Light] or [Lighter] to enhance DRAM compatibility, or [Strong] or [Stronger] to accelerate DRAM performance.

Configuration options: [Auto] [Lighter] [Light] [Moderate] [Strong] [Stronger]

## Ai Transaction Booster [Auto]

Allows you to set the system performance. Configuration options: [Auto] [Manual]

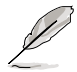

The following two sub-items appear only when you set the **Ai Transaction Booster** item to [Manual].

#### Common Performance Level [05]

Set this item to a higher level for better compatibility or a lower level for better performance. Use the <+> and <-> keys to adjust the value or type the desired value using the numeric keypad. The values range from 1 to 31.

#### Pull-In of CHA/B PH1/2/3/4 [Disabled]

Set this item to [Enabled] to apply enhancement on DRAM Channel A and B, Phase 1 to 4. The number of phases is determined by DRAM frequency and FSB strap. Configuration options: [Disabled] [Enabled]

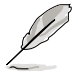

The following ten (10) items are adjusted by typing the desired values using the numeric keypad and press the <Enter> key. You can also use the <+> and <-> keys to adjust the value. To restore the default setting, type [auto] using the keyboard and press the <Enter> key.

## CPU Voltage [Auto]

Allows you to set the CPU VCore voltage. The values range from 0.85000V to  $2.0000V^*$  with a 0.00625V interval.

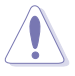

- Refer to the CPU documentation before setting the CPU Vcore voltage. Setting a high VCore voltage may damage the CPU permanently, and setting a low VCore voltage may make the system unstable.
- \*The value [2.0000V] of the CPU Voltage item is supported only if the **OV\_CPU jumper** is enabled; otherwise the maximum voltage supported is [1.70000V]. See **2. CPU / Northbridge overvoltage setting** on page 2-20 for details.

## CPU GTL Voltage Reference(0/2) [Auto]

Allows you to set the CPU GTL voltage reference. The values range from 0.370x to 0.760x with a 0.005x interval. Different ratio might enhance CPU overclocking ability.

## CPU GTL Voltage Reference(1/3) [Auto]

Allows you to set the CPU GTL voltage reference. The values range from 0.410x to 0.800x with a 0.005x interval. Different ratio might enhance CPU overclocking ability.

## CPU PLL Voltage [Auto]

Allows you to set the CPU PLL voltage. The values range from 1.50V to 2.78V with a 0.02V interval.

## FSB Termination Voltage [Auto]

Allows you to set the front side bus termination voltage. The values range from 1.20V\* to 1.90V with a 0.02V interval.

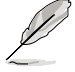

\*The minimum value of this item becomes 1.10V when a 45nm CPU is installed.

## Memory Voltage [Auto]

Allows you to set the memory voltage. The values range from 1.80V to 3.08V with a 0.02V interval.

## NB Voltage [Auto]

Allows you to set the North Bridge voltage. The values range from 1.10V to  $2.06V^*$  with a 0.02V interval.

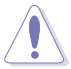

- The value [2.06V] of the NB Voltage item is supported only if the OV\_NB jumper is enabled, otherwise the maximum voltage supported is [1.76V].
   See 2. CPU / Northbridge overvoltage setting on page 2-20 for details.
- Setting the CPU PLL Voltage, FSB Termination Voltage, Memory Voltage and NB Voltage items to a high level may damage the chipset, memory module and CPU permanently. Proceed with caution.
- Some values of the CPU PLL Voltage, FSB Termination Voltage, Memory Voltage and NB Voltage items are labeled in different color, indicating the risk levels of high voltage settings. Refer to the table below for details.
- The system may need better cooling system to work stably under high voltage settings.

|                         | Blue        | Yellow      | Purple      | Red         |
|-------------------------|-------------|-------------|-------------|-------------|
| CPU PLL Voltage         | 1.50V–1.78V | 1.80V-2.00V | 2.02V-2.20V | 2.22V–2.78V |
| FSB Termination Voltage | 1.20V-1.38V | 1.40V-1.90V | N/A         | N/A         |
| Memory Voltage          | 1.80V-1.98V | 2.00V-2.20V | 2.22V-2.40V | 2.42V-3.08V |
| NB Voltage              | 1.10V–1.26V | 1.28V-1.40V | 1.42V–1.58V | 1.60V–2.06V |

#### NB GTL Reference [Auto]

Allows you to set the Northbridge GTL voltage reference. Different ratio might enhance CPU overclocking ability. The values range from 0.370x to 0.760x with a 0.005x interval.

#### SB Voltage [Auto]

Allows you to set the South Bridge voltage. The values range from 1.10V to 1.40V with a 0.10V interval.

#### PCIE SATA Voltage [Auto]

Allows you to set the PCI Express SATA voltage. The values range from 1.50V to 1.80V with a 0.10V interval.

#### Load-Line Calibration [Auto]

Allows you to select the CPU Load-Line mode. Set to [Disabled] to follow Intel specifications, or to [Enabled] to improve CPU VDroop directly. Configuration options: [Auto] [Disabled] [Enabled]

#### **CPU Spread Spectrum [Auto]**

Set to [Disabled] to enhance FSB overclocking ability or [Auto] for EMI control. Configuration options: [Auto] [Disabled]

#### PCIE Spread Spectrum [Auto]

Set to [Disabled] to enhance PCIE overclocking ability or [Auto] for EMI control. Configuration options: [Auto] [Disabled]

# 3.5 Advanced menu

The Advanced menu items allow you to change the settings for the CPU and other system devices.

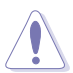

Take caution when changing the settings of the Advanced menu items. Incorrect field values can cause the system to malfunction.

| BIOS S<br>Main Ai Tweaker <mark>Advanced</mark>                                                                                          | ETUP UTILITY<br>Power Boot | Tools                                                         | Exit                                                                           |
|----------------------------------------------------------------------------------------------------|----------------------------|---------------------------------------------------------------|--------------------------------------------------------------------------------|
| <ul> <li>CPU Configuration</li> <li>Chipset</li> <li>Onboard Devices Configuration</li> <li>USB Configuration</li> <li>PCIPnP</li> </ul> |                            | Configu<br>Se<br>I Se<br>Enter G<br>F1 Ge<br>F10 Sa<br>ESC Ex | lect Screen<br>lect Item<br>o to Sub Screen<br>neral Help<br>ve and Exit<br>it |
| VUZ.61 (C)Copyright 1985-                                                                                                    | -2008, American Megat      | renas, inc                                                    |                                                                                |

## 3.5.1 CPU Configuration

The items in this menu show the CPU-related information that the BIOS automatically detects.

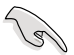

The items shown in this screen may vary with CPU model.

| BIC<br>Advanced                                                                                                    | OS SETUP UTILITY                                                                      |                                                                                                    |                                                                                        |
|----------------------------------------------------------------------------------------------------|---------------------------------------------------------------------------------------|----------------------------------------------------------------------------------------------------|----------------------------------------------------------------------------------------|
| Configure advanced CPU settings                                                                                                    |                                                                                       | Sets                                                                                                    | the ratio between                                                                      |
| Manufacturer:Intel<br>Brand String:Intel(R) Core(TM)21<br>2.66GHz<br>FSB Speed :1332 MHz<br>Cache L1 :64 KB<br>Cache L2 :4096 KB<br>Ratio Status: Unlocked (Min:06, D<br>Ratio Actual Value:8<br>CPUID :6FB | Duo CPU E6750 @<br>Max:09)                                                            | CPU Core Clock and the<br>FSB Frequency.<br>NOTE: If an invalid<br>ratio is set in CMOS<br>then actual and<br>setpoint values may<br>differ. |                                                                                        |
| Ratio CMOS Setting<br>ClE Support<br>Max CPUID Value Limit<br>Intel (R) Virtualization Tech<br>CFU TM function<br>Execute-Disable Bit Capability<br>Intel (R) SpeedStep (TM) Tech<br>Intel (R) C-STATE Tech | [Auto]<br>[Enabled]<br>[Disabled]<br>[Enabled]<br>[Enabled]<br>[Enabled]<br>[Enabled] | +<br>F1<br>F10<br>ESC                                                                                                    | Select Screen<br>Select Item<br>Change Option<br>General Help<br>Save and Exit<br>Exit |

## Ratio CMOS Setting [Auto]

Allows you to adjust the ratio between CPU Core Clock and FSB Frequency. Use the <+> and <-> keys to adjust the value. Configuration options: [Auto] [06.0] [07.0] [08.0] [09.0] [10.0]

#### C1E Support [Enabled]

Allows you to enable or disable Enhanced Halt State support. Configuration options: [Disabled] [Enabled]

#### Max CPUID Value Limit [Disabled]

Setting this item to [Enabled] allows legacy operating systems to boot even without support for CPUs with extended CPUID functions. Configuration options: [Disabled] [Enabled]

#### Intel(R) Virtualization Tech [Enabled]

The Intel® Virtualization Technology allows a hardware platform to run multiple operating systems separately and simultaneously, enabling one system to virtually function as several systems.

Configuration options: [Disabled] [Enabled]

#### **CPU TM function [Enabled]**

This function enables the overheated CPU to throttle the clock speed to cool down. Configuration options: [Disabled] [Enabled]

#### Execute-Disable Bit Capability [Enabled]

Allows you to enable or disable the No-Execution Page Protection Technology. Setting this item to [Disabled] forces the XD feature flag to always return to zero (0). Configuration options: [Disabled] [Enabled]

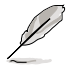

The following items appear only when you set the  $\ensuremath{\textbf{Ratio}}\xspace$  CMOS Setting item to [Auto].

## Intel(R) SpeedStep (TM) Tech [Enabled]

When set to [Disabled], the CPU runs at its default speed. When set to [Enabled], the CPU speed is controlled by the operating system. Configuration options: [Disabled] [Enabled]

## Intel(R) C-STATE Tech [Enabled]

Allows you enable or disable the Intel® C-STATE Technology. When enabled, the CPU idle is set to C2/C3/C4.

Configuration options: [Disabled] [Enabled]

# 3.5.2 Chipset

The Chipset menu allows you to change the advanced chipset settings. Select an item then press <Enter> to display the sub-menu.

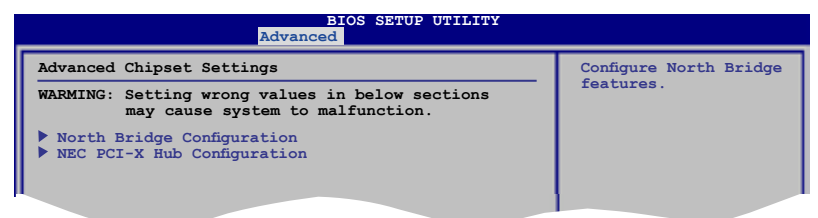

## North Bridge Configuration

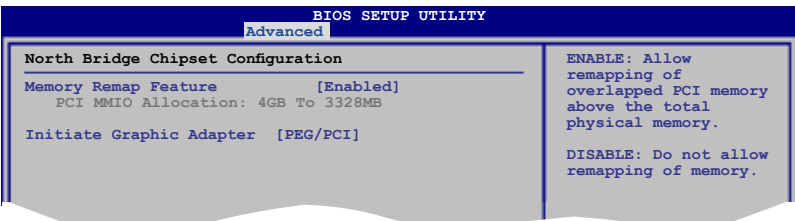

#### Memory Remap Feature [Enabled]

Allows you to enable or disable the remapping of the overlapped PCI memory above the total physical memory. Enable this option only when you install 64-bit operating system.

Configuration options: [Disabled] [Enabled]

#### Initiate Graphic Adapter [PEG/PCI]

Allows you to decide which graphics controller to use as the primary boot device. Configuration options: [PCI/PEG] [PEG/PCI]

## **NEC PCI-X Hub Configuration**

| BIOS SETUP UTILITY Advanced                                                                                                    |                                                                                                    |
|----------------------------------------------------------------------------------------------------|----------------------------------------------------------------------------------------------------|
| Configure advanced settings for PCI-X Hub           PCI Bus Frequency         [Auto]           I/O Port Decode         [4K Decode]           RAS Sticky Error Handling         [Clear Errors]           VGA 16-Bit Decode         [Enabled] | This question will<br>allow to select the<br>maximum PCI bus speed<br>to be programmed.<br>Default will always<br>be set to AUTO where<br>bus speed will be<br>decided based on the<br>capabilities of the<br>device on that bus. |

#### PCI Bus Frequency [Auto]

Allows you to select the PCI bus speed. When this item is set to [Auto], PCI bus runs at the speed determined by the device installed. Configuration options: [Auto] [33 Mhz PCI] [66 Mhz PCI] [66 Mhz PCI-X M1] [100 Mhz PCI-X M1] [133 Mhz PCI-X M1]

#### II/O Port Decode [4K Decode]

Allows you to select the decode range for I/O ports. Configuration options: [4K Decode] [1K Decode]

<u>RAS Sticky Error Handling [Clear Errors]</u> Allows you to select the way to handle Sticky RAS errors. Configuration options: [Clear Errors] [Leave Errors]

<u>VGA 16-Bit Decode [Enabled]</u> Enables or disables decoding of graphics card. Configuration options: [Disabled] [Enabled]

# 3.5.3 Onboard Devices Configuration

| BIOS SETUP UTILITY<br>Advanced                                                                                                    |                                                                                         |
|----------------------------------------------------------------------------------------------------|-----------------------------------------------------------------------------------------|
| Onboard Devices Configuration                                                                                                    | Enable or Disable                                                                       |
| High Definition Audio [Enabled]<br>Front Panel Type [HD Audio]<br>SDDIF OUT Mode Setting [SPDIF]<br>Realtek Gigabit LAN [Enabled]<br>LAN Boot ROM [Disabled]<br>LAN Boot ROM [Disabled]<br>Agere Firewire 1394 [Enabled]<br>Marvell IDE/eSATA [Legacy Mode]<br>IDE/eSATA Boot ROM [Enabled] | High Definition Audio<br>Controller<br>Select Screen<br>Select Item<br>+- Change Option |
|                                                                                                    | Fl General Help<br>Fl0 Save and Exit<br>ESC Exit                                        |

#### High Definition Audio [Enabled]

Allows you to enable or disable the High Definition Audio controller. The following two items appear only when you set this item to [Enabled]. Configuration options: [Enabled] [Disabled]

#### Front Panel Type [HD Audio]

Allows you to set the front panel audio connector (AAFP) mode to legacy AC'97 or high-definition audio depending on the audio standard that the front panel audio module supports. Configuration options: [AC97] [HD Audio]

#### SPDIF OUT Mode Setting [SPDIF]

Allows you to set the digital audio connector (SPDIF) mode to SPDIF or HDMI depending on the audio device you use. Configuration options: [SPDIF] [HDMI]

## Realtek Gigabit LAN1/2 [Enabled]

Allows you to enable or disable the onboard Realtek LAN port1/2. Configuration options: [Enabled] [Disabled]

#### LAN Boot ROM [Disabled]

This item appears only when you enable the previous item. Configuration options: [Disabled] [Enabled]

#### Agere Firewire 1394 [Enabled]

Configuration options: [Enabled] [Disabled]

#### Marvell IDE/eSATA [Legacy Mode]

Allows you to disable the onboard Marvell IDE/eSATA controller or set its mode. Configuration options: [Legacy Mode] [RAID Mode] [Disabled]

If you want to create a RAID 0 or RAID 1 configuration from the Serial ATA hard disk drives, set this item to [RAID Mode].

If you want to use the Serial ATA hard disk drives as Parallel ATA physical storage devices, keep the default setting [Legacy Mode].

#### IDE/eSATA Boot ROM [Enabled]

This item appears only when you set the previous item to [Legacy Mode] or [RAID Mode]. Configuration options: [Disabled] [Enabled]

# 3.5.4 USB Configuration

The items in this menu allows you to change the USB-related features. Select an item then press <Enter> to display the configuration options.

| BIOS SETUP UTILITY Advanced                                                                                                    |                                                                                                    |
|----------------------------------------------------------------------------------------------------|----------------------------------------------------------------------------------------------------|
| USB Configuration                                                                                                    | Options                                                                                             |
| USB Devices Enabled:<br>None<br>USB Functions [Enabled]<br>USB 2.0 Controller [Enabled]<br>USB 2.0 Controller Mode [HiSpeed]<br>BIOS EHCI Hand-off [Enabled]<br>Legacy USB Support [Auto] | Disabled<br>Enabled                                                                                 |
|                                                                                                    | Select Screen<br>Select Item<br>- Change Option<br>Fl General Help<br>Fl0 Save and Exit<br>ESC Exit |
| v02.61 (C)Copyright 1985-2008, American Megat                                                                                                    | rends, Inc.                                                                                         |

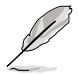

The USB Devices Enabled item shows the auto-detected values. If no USB device is detected, the item shows None.

## USB Functions [Enabled]

Allows you to enable or disable the USB Host Controllers. Configuration options: [Disabled] [Enabled]

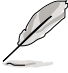

The following items appear only when you set USB Functions to [Enabled].

# USB 2.0 Controller [Enabled]

Allows you to enable or disable the USB 2.0 controller. Configuration options: [Enabled] [Disabled]

## USB 2.0 Controller Mode [HiSpeed]

Allows you to set the USB 2.0 controller mode to HiSpeed (480 Mbps) or FullSpeed (12 Mbps). Configuration options: [FullSpeed] [HiSpeed]

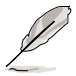

The USB 2.0 Controller Mode item appears only when you enable the USB 2.0 Controller.

## **BIOS EHCI Hand-off [Enabled]**

Allows you to enable the support for operating systems without an EHCI hand-off feature. Configuration options: [Disabled] [Enabled]

## Legacy USB Support [Auto]

Allows you to enable or disable the support for legacy USB devices. Setting to [Auto] allows the system to detect the presence of USB devices at startup. If detected, the USB controller legacy mode is enabled. If no USB device is detected, the legacy USB support is disabled.

Configuration options: [Disabled] [Enabled] [Auto]

## 3.5.5 PCIPnP

The PCIPnP menu items allow you to change the advanced settings for PCI/PnP devices.

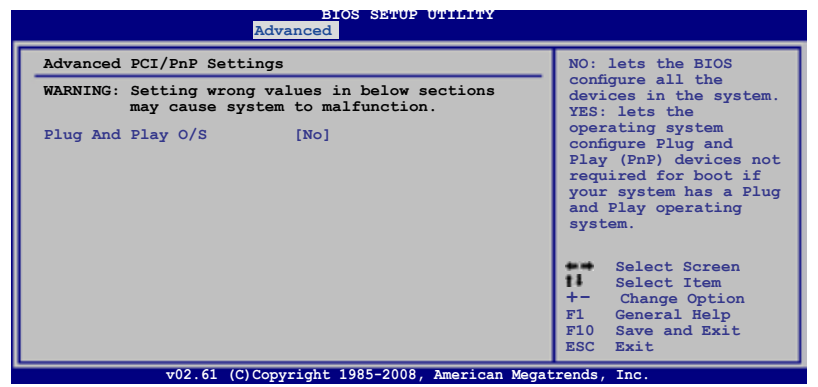

#### Plug And Play O/S [No]

When set to [NO], BIOS configures all the devices in the system. When set to [YES] and if you install a Plug and Play operating system, the operating system configures the Plug and Play devices not required for boot. Configuration options: [No] [Yes]

# 3.6 Power menu

The Power menu items allow you to change the settings for the Advanced Power Management (APM). Select an item then press <Enter> to display the configuration options.

| BIOS SETUP U<br>Main Ai Tweaker Advanced Power                                                                                                    | TILITY<br>Boot Tools Exit                                                                                                    |
|----------------------------------------------------------------------------------------------------|----------------------------------------------------------------------------------------------------|
| Suspend Mode [Auto]<br>Repost Video on S3 Resume [No]<br>ACPI 2.0 Support [Disabled]<br>ACPI APIC Support [Enabled]<br>APM Configuration<br>Hardware Monitor | Select the ACPI state<br>used for System<br>Suspend.<br>Select Screen<br>Select Item<br>+- Change Option<br>F1 General Help<br>F10 Save and Exit<br>ESC Exit |
| v02.61 (C)Copyright 1985-2008, A                                                                                                    | American Megatrends, Inc.                                                                                                    |

## 3.6.1 Suspend Mode [Auto]

Allows you to select the Advanced Configuration and Power Interface (ACPI) state to be used for system suspend.

Configuration options: [S1 (POS) Only] [S3 Only] [Auto]

# 3.6.2 Repost Video on S3 Resume [No]

Determines whether to invoke VGA BIOS POST on S3/STR resume. Configuration options: [No] [Yes]

## 3.6.3 ACPI 2.0 Support [Disabled]

Add additional tables as per ACPI 2.0 specifications. Configuration options: [Disabled] [Enabled]

# 3.6.4 ACPI APIC Support [Enabled]

Allows you to enable or disable the Advanced Configuration and Power Interface (ACPI) support in the Advanced Programmable Interrupt Controller (APIC). When set to [Enabled], the ACPI APIC table pointer is included in the RSDT pointer list. Configuration options: [Disabled] [Enabled]

# 3.6.5 APM Configuration

| APM Configuration <entransmitter< td="">         Restore on AC Power Loss       [Power Off]         Power On By RTC Alarm       [Disabled]         Power On By PCI/PCI-X Devices       [Disabled]         Power On By PCI/PCI-X Devices       [Disabled]         Power On By PS/2 Keyboard       [Disabled]         Energy Star 4.0C Support       [Disabled]</entransmitter<> | BIOS SETUP UTILITY<br>Power                                                                                                    |                                                 |
|----------------------------------------------------------------------------------------------------|----------------------------------------------------------------------------------------------------|-------------------------------------------------|
| Restore on AC Power Loss [Power Off]<br>Power On By RTC Alarm [Disabled]<br>Power On By PCI/PCI-X Devices [Disabled]<br>Power On By PCI/PCI Devices [Disabled]<br>Power On By PS/2 Keyboard [Disabled]<br>Energy Star 4.0C Support [Disabled]                                                                                                    | ation <enter> to se</enter>                                                                                                    | elect                                           |
| 14<br>+                                                                                                    | AC Power Loss [Power Off] whether or no<br>restart the s<br>after AC power<br>PCI/PCI-X Devices [Disabled]<br>PCIE Devices [Disabled]<br>PS/2 Keyboard [Disabled]<br>4.0C Support [Disabled] | ystem<br>r loss.                                |
| F10<br>ESC                                                                                                    | Select<br>Select<br>- Change<br>F1 Genera<br>F10 Save a<br>ESC Exit                                                                                                    | Screen<br>Item<br>) Option<br>1 Help<br>nd Exit |

#### Restore On AC Power Loss [Power Off]

When set to [Power Off], the system goes into off state after an AC power loss. When set to [Power On], the system goes on after an AC power loss. When set to [Last State], the system goes into either off or on state, whatever the system state was before the AC power loss.

Configuration options: [Power Off] [Power On] [Last State]

#### Power On By RTC Alarm [Disabled]

Allows you to enable or disable RTC to generate a wake event. When this item is set to [Enabled], the items **RTC Alarm Date**/ **RTC Alarm Hour**/ **RTC Alarm Minute**/ **RTC Alarm Second** will become user-configurable with set values. Configuration options: [Disabled] [Enabled]

#### Power On By PCI/PCI-X Devices [Disabled]

Allows you to enable or disable the PME to wake up from S5 by PCI/PCI-X devices. Configuration options: [Disabled] [Enabled]

#### Power On By PCIE Devices [Disabled]

Allows you to enable or disable the PCIE devices to generate a wake event. Configuration options: [Disabled] [Enabled]

#### Power On By PS/2 Keyboard [Disabled]

Allows you to disable the Power On by PS/2 keyboard function or set specific keys on the PS/2 keyboard to turn on the system. This feature requires an ATX power supply that provides at least 1A on the +5VSB lead. Configuration options: [Disabled] [Space Bar] [Ctrl-Esc] [Power Key]

## Energy Star 4.0c Support [Disabled]

Setting this item to [Enabled] to pass Energy Star 4.0c rating. When enabled, S3-PS/2 & USB wake-up functions will be closed, and S4/S5-Marvell LAN, PS/2 & USB devices wake-up functions will be closed. Configuration options: [Enabled] [Disabled]

## 3.6.6 Hardware Monitor

|                                                                     | BIOS SETUP UTILITY<br>Power                      |                               |                              |
|---------------------------------------------------------------------|--------------------------------------------------|-------------------------------|------------------------------|
| Hardware Monitor                                                    |                                                  |                               |                              |
| CPU Temperature<br>MB Temperature                                   | [47°C/116.5°F]<br>[32°C/89.5°F]                  |                               |                              |
| CPU Fan Speed<br>CPU Q-Fan Control                                  | [4500RPM]<br>[Disabled]                          |                               |                              |
| Chassis Fan 1 Speed<br>Chassis Fan 2 Speed<br>Chassis Q-Fan Control | [N/A]<br>[N/A]<br>[Disabled]                     |                               | Select Screen<br>Select Item |
| Power Fan Speed                                                     | [N/A]                                            | +-<br>F1                      | Change Field<br>General Help |
| CPU Voltage<br>3.3V Voltage<br>5V Voltage<br>12V Voltage            | [ 1.304V]<br>[ 3.248V]<br>[ 5.112V]<br>[12.096V] | F10 Save and Exit<br>ESC Exit |                              |
| v02.61 (C)C                                                         | opyright 1985-2008, American Mega                | rends, I                      | Inc.                         |

CPIL Temperature

#### CPU Temperature [xxx°C/xxx°F] MB Temperature [xxx°C/xxx°F]

The onboard hardware monitor automatically detects and displays the motherboard and CPU temperatures. Select [Ignored] if you do not wish to display the detected temperatures.

## CPU Fan Speed [xxxxRPM] or [Ignored] / [N/A]

The onboard hardware monitor automatically detects and displays the CPU fan speed in rotations per minute (RPM). If the fan is not connected to the motherboard, the field shows [N/A].

## CPU Q-Fan Control [Disabled]

Allows you to enable or disable the CPU Q-fan control feature. Configuration options: [Disabled] [Enabled] Ø

The following item appears only when you enable the CPU Q-Fan Control item.

#### CPU Fan Profile [Standard]

Allows you to set the appropriate performance level of the ASUS Q-Fan. When set to [Standard], the CPU fan automatically adjusts depending on the CPU temperature. Set this item to [Silent] to minimize fan speed for quiet CPU fan operation, or [Turbo] to achieve maximum CPU fan speed. Configuration options: [Standard] [Silent] [Turbo]

## Chassis Fan 1/2 Speed [xxxxRPM] or [Ignored] / [N/A]

The onboard hardware monitor automatically detects and displays the chassis fan speed in rotations per minute (RPM). If the fan is not connected to the motherboard, the field shows [N/A].

## Chassis Q-Fan Control [Disabled]

Allows you to enable or disable the Chassis Q-fan control feature. Configuration options: [Disabled] [Enabled]

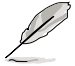

The following item appears only when you enable the **Chassis Q-Fan Control** item.

#### Chassis Fan Profile [Standard]

Allows you to set the appropriate performance level of the ASUS Q-Fan. When set to [Standard], the chassis fan automatically adjusts depending on the chassis temperature. Set this item to [Silent] to minimize fan speed for quiet chassis fan operation, or [Turbo] to achieve maximum chassis fan speed. Configuration options: [Standard] [Silent] [Turbo]

## Power Fan Speed [xxxxRPM] or [Ignored] / [N/A]

The onboard hardware monitor automatically detects and displays the power fan speed in rotations per minute (RPM). If the fan is not connected to the motherboard, the field shows [N/A].

## CPU Voltage, 3.3V Voltage, 5V Voltage, 12V Voltage

The onboard hardware monitor automatically detects the voltage output through the onboard voltage regulators. Select [Ignored] if you do not want to detect this item.

# 3.7 Boot menu

The Boot menu items allow you to change the system boot options. Select an item then press <Enter> to display the sub-menu.

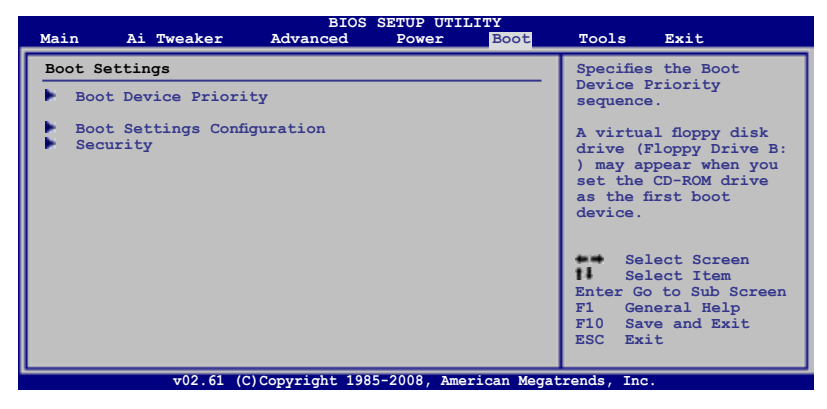

# 3.7.1 Boot Device Priority

|                                                       | BIOS SETUP UTILITY<br>Boot                           |                                                                                                    |
|-------------------------------------------------------|------------------------------------------------------|----------------------------------------------------------------------------------------------------|
| Boot Device Priority                                  |                                                      | Specifies the boot                                                                                                    |
| 1st Boot Device<br>2nd Boot Device<br>3rd Boot Device | [1st FLOPPY DRIVE]<br>[Hard Drive]<br>[ATAPI CD-ROM] | sequence from the<br>available devices.<br>A device enclosed in<br>parenthesis has been<br>disabled in the<br>corresponding type<br>menu.<br>Select Screen<br>Select Item<br>+- Change Option<br>FI General Help<br>F10 Save and Exit<br>ESC Exit |
| v02.61 (C)                                            | Copyright 1985-2008, American Mega                   | trends, Inc.                                                                                                    |

## 1st ~ xxth Boot Device [xxx Drive]

These items specify the boot device priority sequence from the available devices. The number of device items that appears on the screen depends on the number of devices installed in the system.

Configuration options: [1st FLOPPY DRIVE] [Hard Drive] [ATAPI CD-ROM] [Disabled]

# 3.7.2 Boot Settings Configuration

| BIOS SETUP UTILITY<br>BOOT                                                                                                    |                                                                                                    |  |  |
|----------------------------------------------------------------------------------------------------|----------------------------------------------------------------------------------------------------|--|--|
| Boot Settings Configuration                                                                                                    | Allows BIOS to skip                                                                                                    |  |  |
| Quick Boot [Enabled]<br>Full Screen Logo [Enabled]<br>AddOn ROM Display Mode [Force BIOS]<br>Bootup Num-Lock [On]<br>Wait for 'F1' if Error [Enabled]<br>Hit 'DEL' Message Display [Enabled] | certain tests while<br>booting. This will<br>decrease the time<br>needed to boot the<br>system.<br>Select Screen<br>Select Item<br>+- Change Option<br>F1 General Help<br>F10 Save and Exit<br>ESC Exit |  |  |
|                                                                                                    |                                                                                                    |  |  |

#### Quick Boot [Enabled]

Enabling this item allows the BIOS to skip some power on self tests (POST) while booting to decrease the time needed to boot the system. When set to [Disabled], BIOS performs all the POST items. Configuration options: [Disabled] [Enabled]

## Full Screen Logo [Enabled]

This allows you to enable or disable the full screen logo display feature. Configuration options: [Disabled] [Enabled]

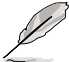

Set this item to [Enabled] to use the ASUS MyLogo2<sup>™</sup> feature.

# AddOn ROM Display Mode [Force BIOS]

Sets the display mode for option ROM. Configuration options: [Force BIOS] [Keep Current]

## Bootup Num-Lock [On]

Allows you to select the power-on state for the NumLock. Configuration options: [Off] [On]

#### Wait for 'F1' If Error [Enabled]

When set to [Enabled], the system waits for the <F1> key to be pressed when error occurs. Configuration options: [Disabled] [Enabled]

#### Hit 'DEL' Message Display [Enabled]

When set to [Enabled], the system displays the message "Press DEL to run Setup" during POST. Configuration options: [Disabled] [Enabled]

# 3.7.3 Security

The Security menu items allow you to change the system security settings. Select an item then press <Enter> to display the configuration options.

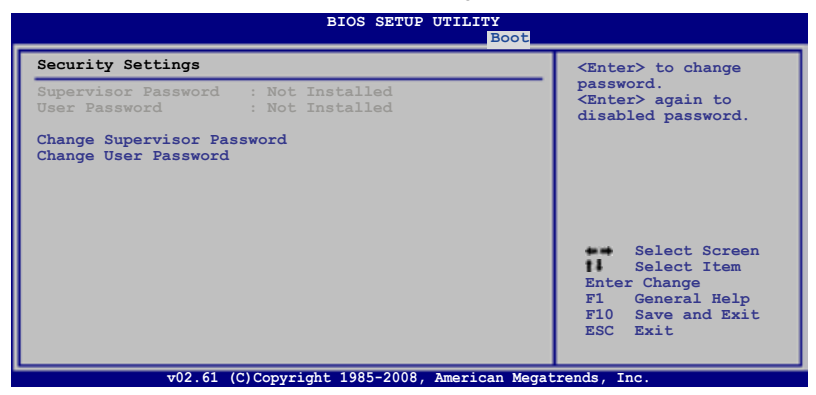

#### **Change Supervisor Password**

Select this item to set or change the supervisor password. The **Supervisor Password** item on top of the screen shows the default **Not Installed**. After you set a password, this item shows **Installed**.

To set a Supervisor Password:

- 1. Select the Change Supervisor Password item and press <Enter>.
- 2. From the password box, type a password composed of at least six letters and/or numbers, then press <Enter>.
- 3. Confirm the password when prompted.

The message "Password Installed" appears after you successfully set your password.

To change the supervisor password, follow the same steps as in setting a user password.

To clear the supervisor password, select the **Change Supervisor Password** then press <Enter>. The message "Password Uninstalled" appears.

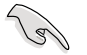

If you forget your BIOS password, you can clear it by erasing the CMOS Real Time Clock (RTC) RAM. See section **2.6 Jumpers** for information on how to erase the RTC RAM.

After you have set a supervisor password, the other items appear to allow you to change other security settings.

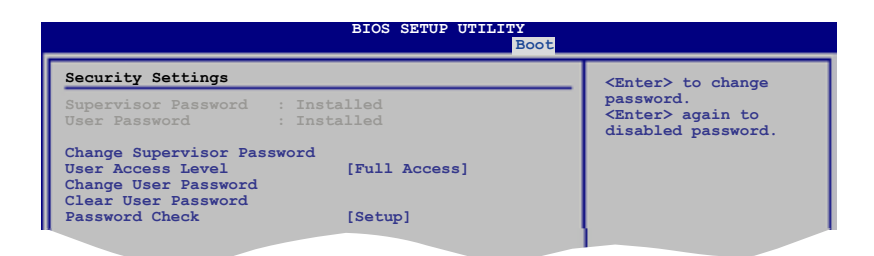

#### User Access Level [Full Access]

This item allows you to select the access restriction to the Setup items. Configuration options: [No Access] [View Only] [Limited] [Full Access]

[No Access] prevents user access to the Setup utility.

[View Only] allows access but does not allow change to any field.

[Limited] allows changes only to selected fields, such as Date and Time.

[Full Access] allows viewing and changing all the fields in the Setup utility.

#### **Change User Password**

Select this item to set or change the user password. The **User Password** item on top of the screen shows the default **Not Installed**. After you set a password, this item shows Installed.

To set a User Password

- 1. Select the Change User Password item and press < Enter>.
- 2. On the password box that appears, type a password composed of at least six letters and/or numbers, then press <Enter>.
- 3. Confirm the password when prompted.

The message "Password Installed" appears after you set your password successfully.

To change the user password, follow the same steps as in setting a user password.

#### **Clear User Password**

Select this item to clear the user password.

#### Password Check [Setup]

When set to [Setup], BIOS checks for user password when accessing the Setup utility. When set to [Always], BIOS checks for user password both when accessing Setup and booting the system.

Configuration options: [Setup] [Always]

# 3.8 Tools menu

The Tools menu items allow you to configure options for special functions. Select an item then press <Enter> to display the sub-menu.

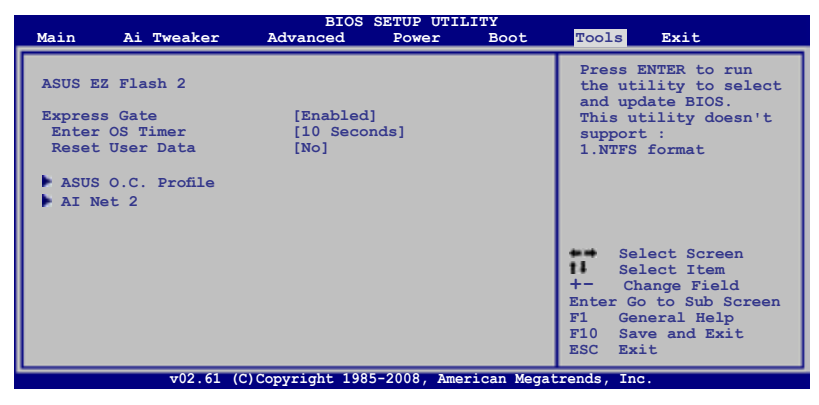

## 3.8.1 ASUS EZ Flash 2

Allows you to run ASUS EZ Flash 2. When you press <Enter>, a confirmation message appears. Use the left/right arrow key to select between [Yes] or [No], then press <Enter> to confirm your choice. Please see section **3.1.3 ASUS EZ Flash 2 utility** for details.

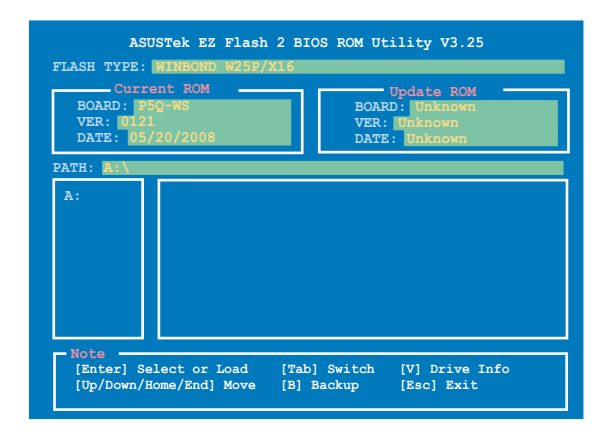
# 3.8.2 Express Gate

Allows you to enable or disable the ASUS Express Gate feature. The ASUS Express Gate feature is a unique instant-on environment that provides quick access to the Internet browser and Skype. Refer to section **4.3.9 ASUS Express GATE** for details. Configuration options: [Enabled] [Disabled]

#### Enter OS Timer [10 Seconds]

Sets countdown duration that the system waits at the Express Gate's first screen before starting Windows or other installed OS. Choose [Prompt User] to stay at the first screen of Express Gate for user action. Configuration options: [Prompt User] [1 second] [3 seconds] [5 seconds] [10 seconds] [15 seconds] [20 seconds] [30 seconds]

#### Reset User Data [No]

Allows you to clear Express Gate's user data. Configuration options: [No] [Reset]

When setting this item to [Reset], make sure to save the setting to the BIOS so that the user data will be cleared the next time you enter the Express Gate. User data includes the Express Gate's settings as well as any personal information stored by the web browser (bookmarks, cookies, browsing history, etc.). This is useful in the rare case where corrupt settings prevent the Express Gate environment from launching properly.

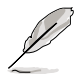

The first time wizard will run again when you enter the Express Gate environment after clearing its settings.

# 3.8.3 ASUS O.C. Profile

This item allows you to store or load multiple BIOS settings.

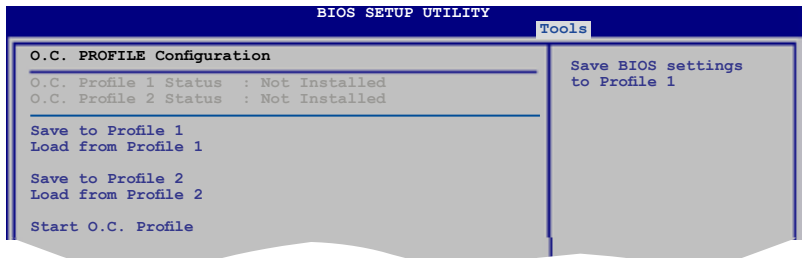

### Save to Profle 1/2

Allows you to save the current BIOS file to the BIOS Flash. Press <Enter> to save the file.

### Load from Profile 1/2

Allows you to load the previous BIOS settings saved in the BIOS Flash. Press <Enter> to load the file.

# Start O.C. Profile

Allows you to run the utility to save and load CMOS. Press <Enter> to run the utility.

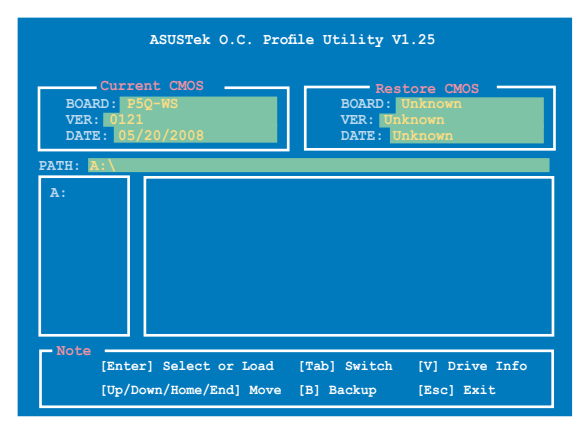

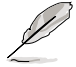

- This function can support devices such as a USB flash disk or a floppy disk with FAT 32/16 format and single partition only.
- DO NOT shut down or reset the system while updating the BIOS to prevent the system boot failure!

# 3.8.4 Al Net 2

| BIOS SETUP UTILITY                            | Cools                                                                                                    |
|-----------------------------------------------|----------------------------------------------------------------------------------------------------|
| AI NET 2<br>Pair Status Length                | Realtek Check LAN<br>cable during POST.                                                                                                    |
| Check Realtek LAN cable [Disabled]            | <ul> <li>Select Screen</li> <li>Select Item</li> <li>Change Field</li> <li>Enter Go to Sub Screen</li> <li>F1 General Help</li> <li>F10 Save and Exit</li> <li>ESC Exit</li> </ul> |
| v02 61 (C)Copyright 1985-2008, American Megat | rends. Inc                                                                                                    |

# Check Realtek LAN Cable [Disabled]

Enables or disables checking of the Marvell LAN cable during the Power-On Self-Test (POST). Configuration options: [Disabled] [Enabled]

# 3.9 Exit menu

The Exit menu items allow you to load the optimal or failsafe default values for the BIOS items, and save or discard your changes to the BIOS items.

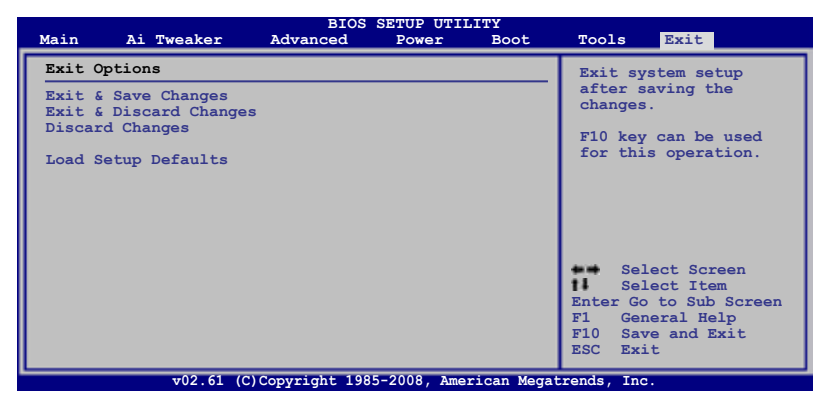

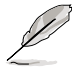

Pressing <Esc> does not immediately exit this menu. Select one of the options from this menu or <F10> from the legend bar to exit.

# Exit & Save Changes

Once you are finished making your selections, choose this option from the Exit menu to ensure the values you selected are saved to the CMOS RAM. An onboard backup battery sustains the CMOS RAM so it stays on even when the PC is turned off. When you select this option, a confirmation window appears. Select **Ok** to save changes and exit.

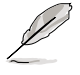

If you attempt to exit the Setup program without saving your changes, the program prompts you with a message asking if you want to save your changes before exiting. Press <Enter> to save the changes while exiting.

# **Exit & Discard Changes**

Select this option only if you do not want to save the changes that you made to the Setup program. If you made changes to fields other than System Date, System Time, and Password, the BIOS asks for a confirmation before exiting.

### **Discard Changes**

This option allows you to discard the selections you made and restore the previously saved values. After selecting this option, a confirmation appears. Select **Ok** to discard any changes and load the previously saved values.

### Load Setup Defaults

This option allows you to load the default values for each of the parameters on the Setup menus. When you select this option or if you press <F5>, a confirmation window appears. Select **Ok** to load default values. Select **Exit & Save Changes** or make other changes before saving the values to the non-volatile RAM.

This chapter describes the contents of the support DVD that comes with the motherboard package and the software.

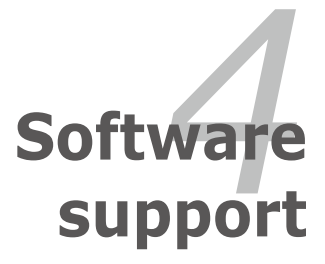

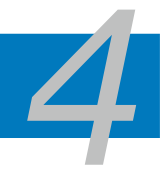

| 4.1 | Installing an operating system | 4-1 |
|-----|--------------------------------|-----|
| 4.2 | Support DVD information        | 4-1 |
| 4.3 | Software information           | 4-9 |
| 4.4 | RAID configurations            |     |
| 4.5 | Creating a RAID driver disk    |     |

# 4.1 Installing an operating system

This motherboard supports Windows<sup>®</sup> XP/ 64-bit XP/ Vista<sup>™</sup> operating systems (OS). Always install the latest OS version and corresponding updates to maximize the features of your hardware.

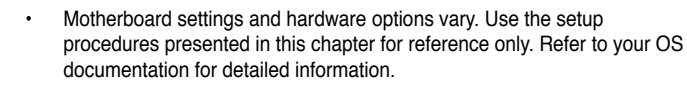

 Make sure that you install the Windows® XP Service Pack2 or later versions before installing the drivers for better compatibility and system stability.

# 4.2 Support DVD information

The support DVD that came with the motherboard package contains the drivers, software applications, and utilities that you can install to avail all motherboard features.

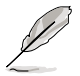

The contents of the support DVD are subject to change at any time without notice. Visit the ASUS website(www.asus.com) for updates.

# 4.2.1 Running the support DVD

Place the support DVD to the optical drive. The DVD automatically displays the Drivers menu if Autorun is enabled in your computer.

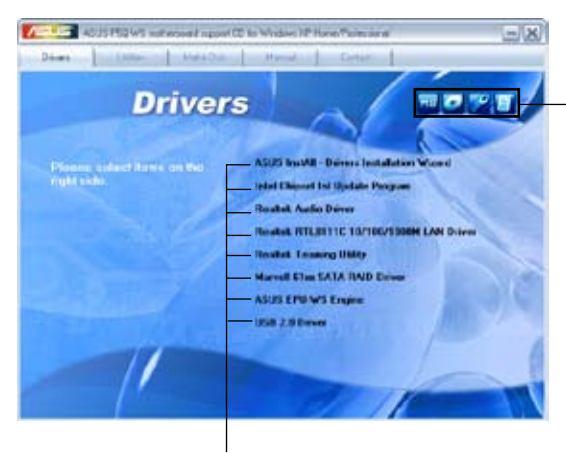

Click an icon to display support DVD/ motherboard information

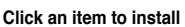

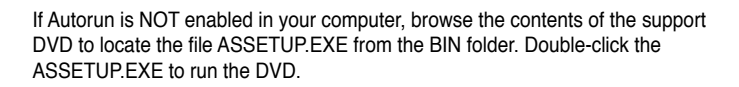

# 4.2.2 Drivers menu

The Drivers menu shows the available device drivers if the system detects installed devices. Install the necessary drivers to activate the devices.

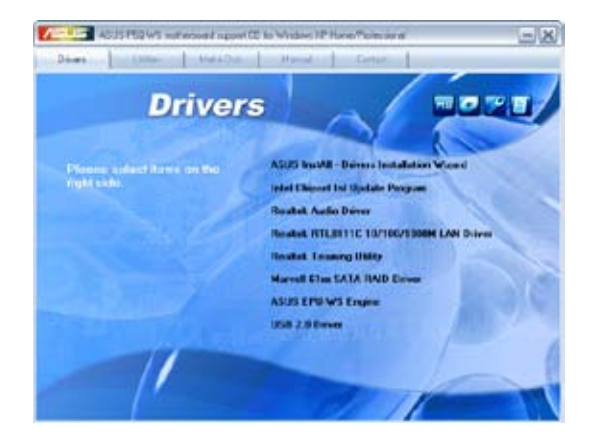

# ASUS InstAll - Drivers Installation Wizard

Installs all of the drivers through the Installation Wizard.

# Intel Chipset Inf Update Program

Installs the Intel® chipset Inf update program.

# **Realtek Audio Driver**

Installs the Realtek® ALC1200 audio driver and application.

# Realtek RTL8111b 10/100/1000M LAN Driver

Installs the Realtek® RTL8111b LAN driver.

# **Realtek Teaming Utility**

Installs the Realtek® Teaming utility.

# Marvell 61xx SATA RAID Driver

Installs the Marvell® 61xx SATA RAID driver.

# **ASUS EPU-WS Engine**

Installs the ASUS EPU-WS Engine driver and utility.

# USB 2.0 Driver

Installs the USB 2.0 driver.

# 4.2.3 Utilities menu

The Utilities menu shows the applications and other software that the motherboard supports.

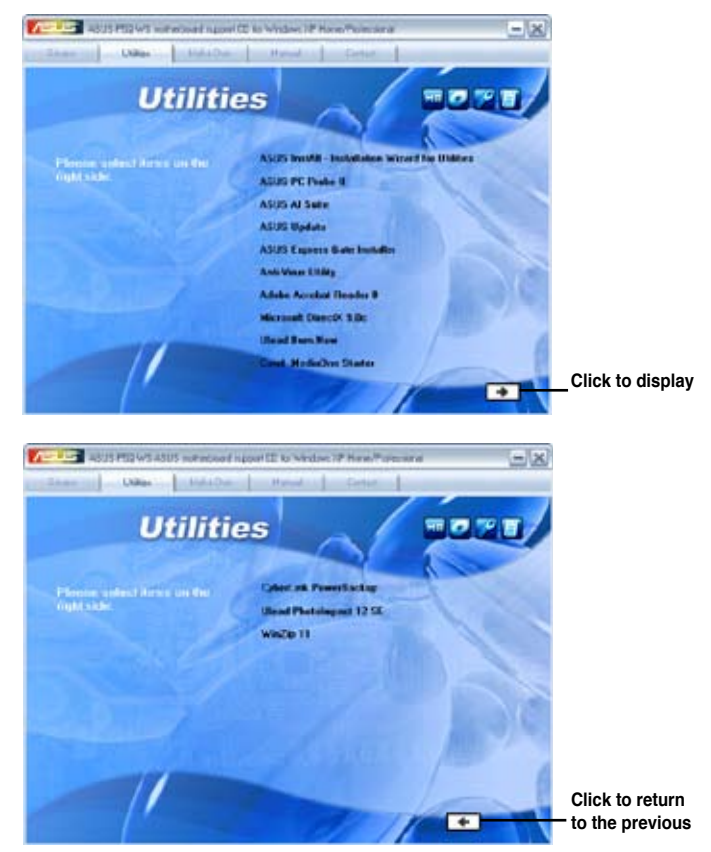

# **ASUS InstAll - Installation Wizard for Utilities**

Installs all of the utilities through the Installation Wizard.

### **ASUS PC Probe II**

This smart utility monitors the fan speed, CPU temperature, and system voltages, and alerts you of any detected problems. This utility helps you keep your computer in healthy operating condition.

### **ASUS AI Suite**

The ASUS AI Suite is an innovative application to do overclocking, fan control, power saving and quiet thermal control.

# **ASUS Update**

The ASUS Update utility allows you to update the motherboard BIOS in Windows<sup>®</sup> environment. This utility requires an Internet connection either through a network or an Internet Service Provider (ISP).

## **ASUS Express Gate Installer**

Installs the ASUS Express Gate application.

# **Anti-Virus Utility**

The anti-virus application detects and protects your computer from viruses that destroys data.

### Adobe Acrobat Reader 8

Installs the Adobe<sup>®</sup> Acrobat<sup>®</sup> Reader that allows you to open, view, and print documents in Portable Document Format (PDF).

### **Microsoft DirectX 9.0c**

Installs the Microsoft<sup>®</sup> DirectX 9.0c driver. The Microsoft DirectX<sup>®</sup> 9.0c is a multimedia technology that enhances computer graphics and sound. DirectX<sup>®</sup> improves the multimedia features of you computer so you can enjoy watching TV and movies, capturing videos, or playing games in your computer. Visit the Microsoft website (www.microsoft.com) for updates.

### **Ulead Burn.Now**

Installs the Ulead Burn.Now application for Audio DVD, CD and data disc creation.

### Corel MediaOne Starter

Installs the Corel MediaOne Starter application to easily manage, edit share and protect your multimedia data.

### CyberLink PowerBackup

Installs CyberLink PowerBackup to back up and restore your data easily.

### **Ulead PhotoImpact 12 SE**

Installs the PhotoImpact image editing software.

### Winzip 11

Installs the Winzip utility for easy file-compression and protection.

# 4.2.4 Make disk menu

The Make disk menu contains items to create the Intel ICH10R or  $Marvell^{\circ}$  61xx driver disk.

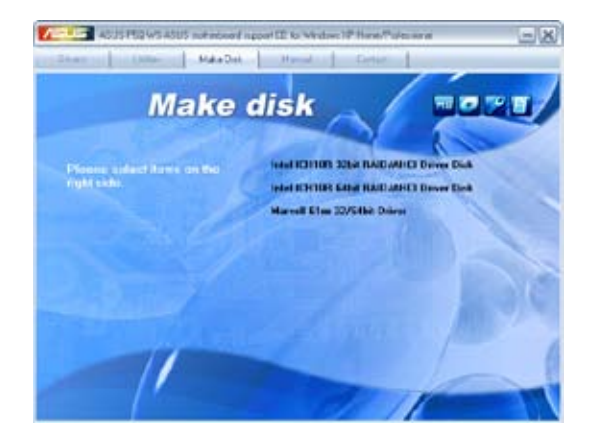

# Intel ICH10R 32/64 bit RAID/AHCI Driver Disk

Allows you to create an ICH10R 32/64bit RAID/AHCI driver disk.

### Marvell 61xx 32/64bit SATA Driver

Allows you to create a Marvell® 61xx 32/64bit SATA driver disk.

# 4.2.5 Manual menu

The Manual menu contains a list of supplementary user manuals. Click an item to open the folder of the user manual.

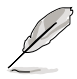

Most user manual files are in Portable Document Format (PDF). Install the Adobe® Acrobat® Reader from the Utilities menu before opening a user manual file.

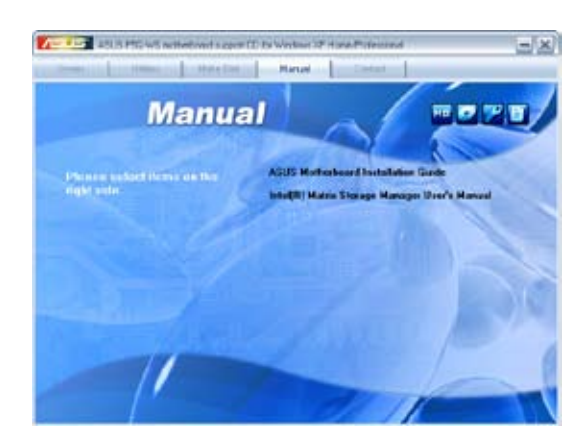

# 4.2.6 ASUS Contact information

Click the Contact tab to display the ASUS contact information. You can also find this information on the inside front cover of this user guide.

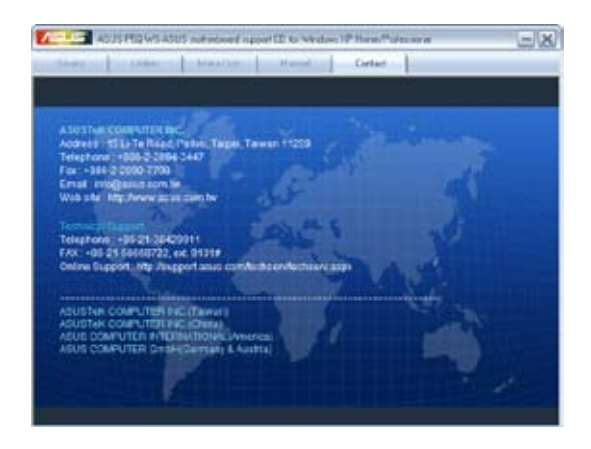

# 4.2.7 Other information

The icons on the top right corner of the screen give additional information on the motherboard and the contents of the support DVD. Click an icon to display the specified information.

### **Motherboard Info**

Displays the general specifications of the motherboard.

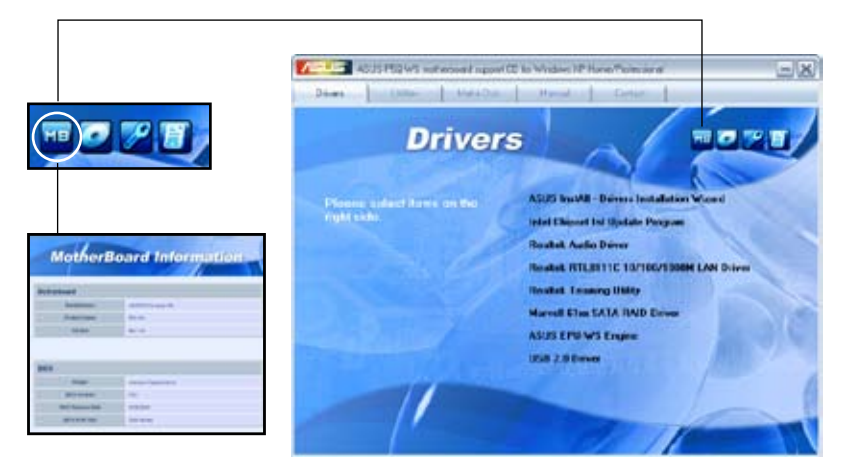

### Browse this DVD

Displays the support DVD contents in graphical format.

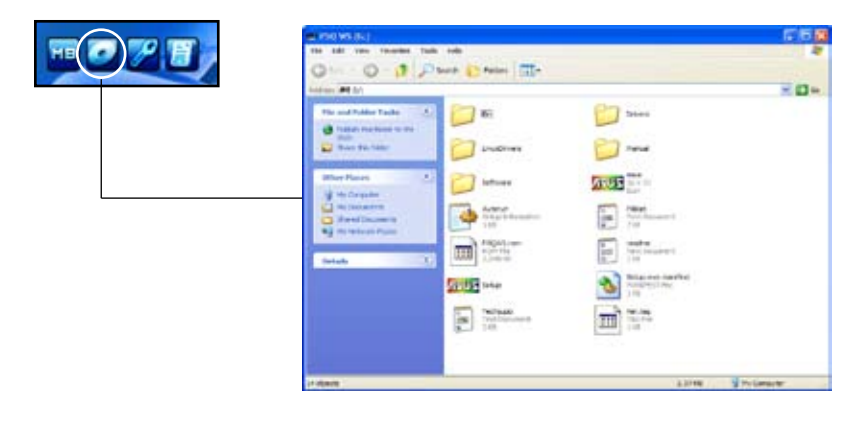

# **Technical support Form**

Displays the ASUS Technical Support Request Form that you have to fill out when requesting technical support.

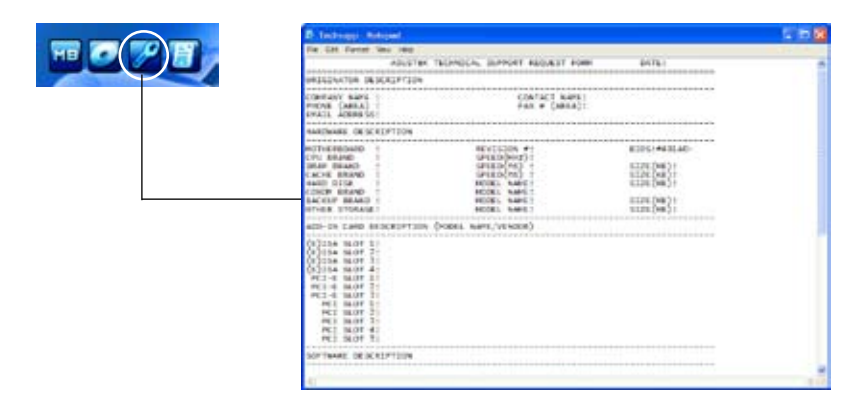

### Filelist

Displays the contents of the support DVD in text format.

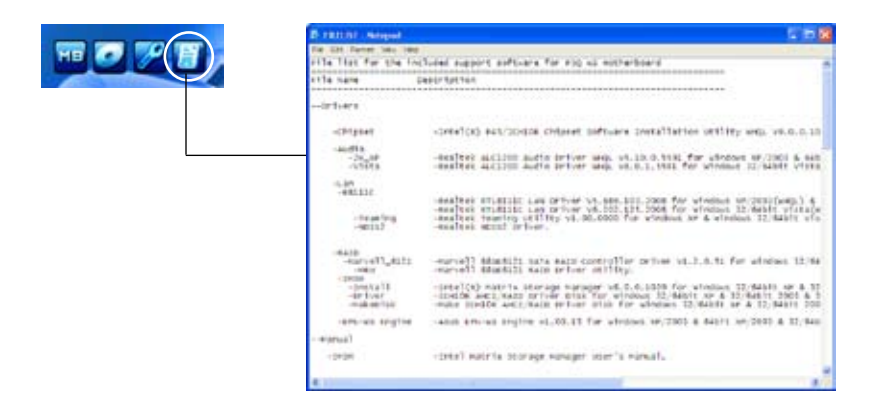

# 4.3 Software information

Most of the applications in the support DVD have wizards that will conveniently guide you through the installation. View the online help or readme file that came with the software application for more information.

# 4.3.1 ASUS MyLogo2™

The ASUS MyLogo2<sup>™</sup> utility lets you customize the boot logo. The boot logo is the image that appears on screen during the Power-On-Self-Tests (POST). The ASUS MyLogo2<sup>™</sup> is automatically installed when you install the ASUS Update utility from the support DVD. See section **4.2.3 Utilities menu** for details.

- Before using the ASUS MyLogo2<sup>™</sup>, use the AFUDOS utility to make a copy of your original BIOS file, or obtain the latest BIOS version from the ASUS website. See section 3.1.4 AFUDOS utility.
  - Make sure that the BIOS item Full Screen Logo is set to [Enabled] if you wish to use ASUS MyLogo2. See section 3.7.2 Boot Settings Configuration.
  - · You can create your own boot logo image in GIF file format.

To launch the ASUS MyLogo2™:

- 1. Launch the ASUS Update utility. Refer to section **3.1.1 ASUS Update utility** for details.
- 2. Select **Options** from the drop down menu, and then click **Next**.
- 3. Check the option Launch MyLogo to replace system boot logo before flashing BIOS, and then click Next.
- 4. Select **Update BIOS from a file** from the drop down menu, and then click **Next**.
- 5. When prompted, locate the new BIOS file, and then click **Next**. The ASUS MyLogo2 window appears.
- From the left window pane, select the folder that contains the image you intend to use as your boot logo.

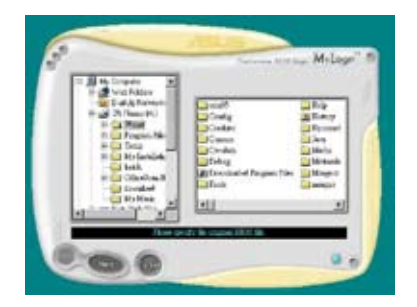

 When the logo images appear on the right window pane, select an image to enlarge by clicking on it.

8. Adjust the boot image to your desired size by selecting a value on the Ratio box.

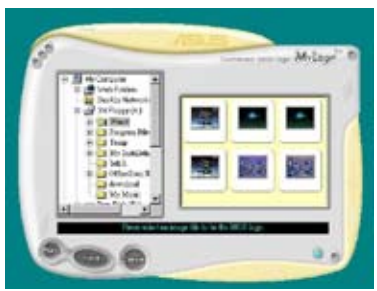

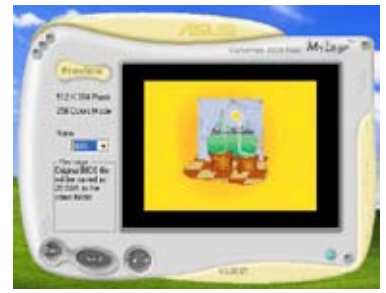

- 9. When the screen returns to the ASUS Update utility, flash the original BIOS to load the new boot logo.
- 10. After flashing the BIOS, restart the computer to display the new boot logo during POST.

# 4.3.2 ASUS PC Probe II

PC Probe II is a utility that monitors the computer's vital components, and detects and alerts you of any problem with these components. PC Probe II senses fan rotations, CPU temperature, and system voltages, among others. Because PC Probe II is software-based, you can start monitoring your computer the moment you turn it on. With this utility, you are assured that your computer is always at a healthy operating condition.

### Installing PC Probe II

To install PC Probe II on your computer:

1. Place the support DVD to the optical drive. The Drivers installation tab appears if your computer has an enabled Autorun feature.

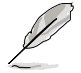

If Autorun is not enabled in your computer, browse the contents of the support DVD to locate the setup.exe file from the ASUS PC Probe II folder. Double-click the setup.exe file to start installation.

- 2. Click the Utilities tab, then click ASUS PC Probe II.
- 3. Follow the screen instructions to complete installation.

#### Launching PC Probe II

You can launch the PC Probe II right after installation or anytime from the Windows  $^{\mbox{\tiny 0}}$  desktop.

To launch the PC Probe II from the Windows<sup>®</sup> desktop, click Start > All Programs > ASUS > PC Probe II > PC Probe II v1.xx.xx. The PC Probe II main window appears.

After launching the application, the PC Probe II icon appears in the Windows<sup>®</sup> taskbar. Click this icon to close or restore the application.

#### Using PC Probe II

#### Main window

The PC Probe II main window allows you to view the current status of your

system and change the utility configuration. By default, the main window displays the Preference section. You can close or restore the Preference section by clicking on the triangle on the main window right handle.

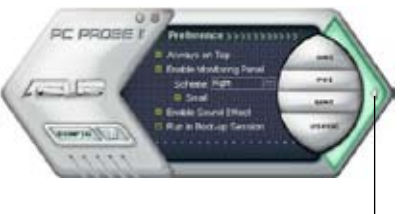

Click to close the Preference panel

| Button                         | Function                                            |
|--------------------------------|-----------------------------------------------------|
| CONFIG                         | Opens the Configuration window                      |
|                                | Opens the Report window                             |
| DMI                            | Opens the Desktop Management Interface window       |
| PCI                            | Opens the Peripheral Component Interconnect window  |
| WMI                            | Opens the Windows Management Instrumentation window |
| USAGE                          | Opens the hard disk drive, memory, CPU usage window |
| $\triangleleft \triangleright$ | Shows/Hides the Preference section                  |
| θ                              | Minimizes the application                           |
| 8                              | Closes the application                              |

#### Sensor alert

When a system sensor detects a problem, the main window right handle turns red, as the illustrations below show.

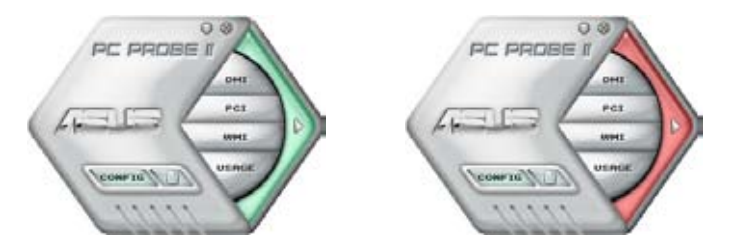

When displayed, the monitor panel for that sensor also turns red. Refer to the Monitor panels section for details.

#### Preference

You can customize the application using the Preference section in the main window. Click the box before each preference to activate or deactivate.

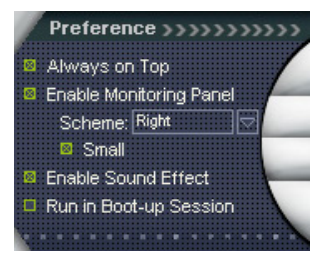

### Hardware monitor panels

The hardware monitor panels display the current value of a system sensor such as fan rotation, CPU temperature, and voltages.

The hardware monitor panels come in two display modes: hexagonal (large) and rectangular (small). When you check the Enable Monitoring Panel option from the Preference section, the monitor panels appear on your computer's desktop.

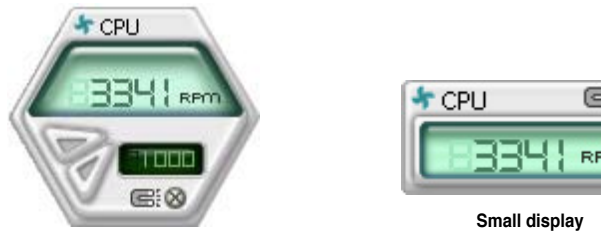

Large display

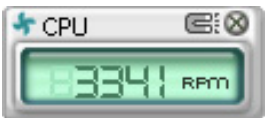

#### Changing the monitor panels position

To change the position of the monitor panels in the desktop, click the arrow down button of the Scheme options, then select another position from the list box. Click OK when finished.

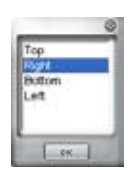

#### Moving the monitor panels

All monitor panels move together using a magnetic effect. If

vou want to detach a monitor panel from the group, click the horseshoe magnet icon. You can now move or reposition the panel independently.

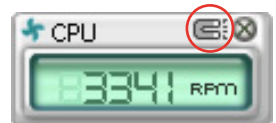

Adjusting the sensor threshold value You can adjust the sensor threshold value in the monitor panel by clicking the or buttons. You can also adjust the threshold values using the Config window.

You cannot adjust the sensor threshold values in a small monitoring panel.

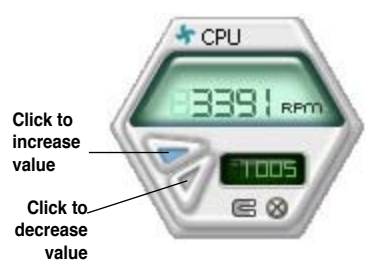

#### Monitoring sensor alert

The monitor panel turns red when a component value exceeds or is lower than the threshold value. Refer to the illustrations below.

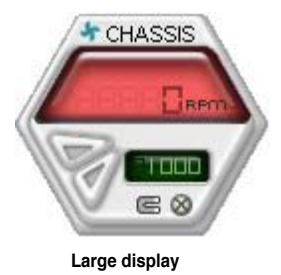

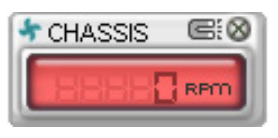

Small display

### WMI browser

Click WMI to display the WMI (Windows Management Instrumentation) browser. This browser displays various Windows<sup>®</sup> management information. Click an item from the left panel to display on the right panel. Click the plus sign (+) before WMI Information to display the available information.

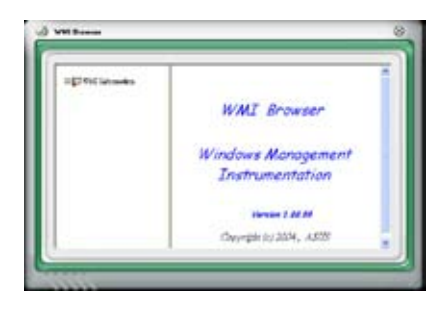

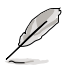

You can enlarge or reduce the browser size by dragging the bottom right corner of the browser.

#### **DMI browser**

Click **DMI** to display the DMI (Desktop Management Interface) browser. This browser displays various desktop and system information. Click the plus sign (+) before DMI Information to display the available information.

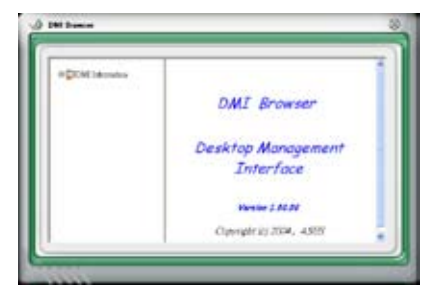

### **PCI** browser

Click **PCI** to display the PCI (Peripheral Component Interconnect) browser. This browser provides information on the PCI devices installed on your system. Click the plus sign (+) before the PCI Information item to display available information.

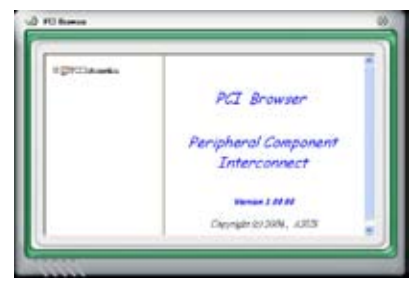

### Usage

The Usage browser displays real-time information on the CPU, hard disk drive space, and memory usage. Click Usage to display the Usage browser.

#### CPU usage

The CPU tab displays realtime CPU usage in line graph representation. If the CPU has an enabled Hyper-Threading, two separate line graphs display the operation of the two logical processors.

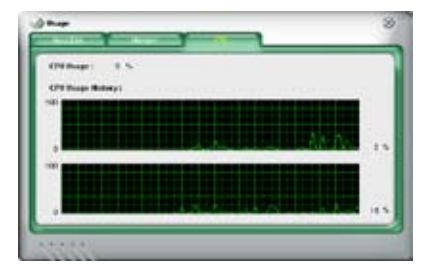

Hard disk drive space usage The Hard Disk tab displays the used and available hard disk drive space. The left panel of the tab lists all logical drives. Click a hard disk drive to display the information on the right panel. The pie chart at the bottom of the window represents the used (blue) and the available HDD space.

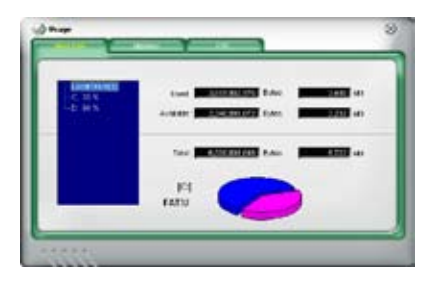

#### Memory usage

The Memory tab shows both used and available physical memory. The pie chart at the bottom of the window represents the used (blue) and the available physical memory.

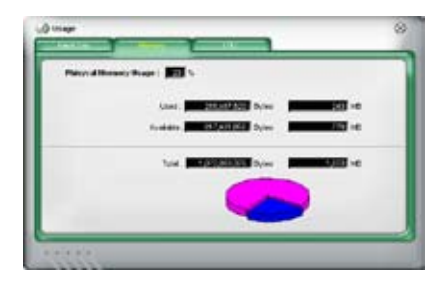

## **Configuring PC Probe II**

Click **Common** to view and adjust the sensor threshold values.

The Config window has two tabs: Sensor/Threshold and Preference. The Sensor/ Threshold tab enables you to activate the sensors or to adjust the sensor threshold values. The Preference tab allows you to customize sensor alerts, or change the temperature scale.

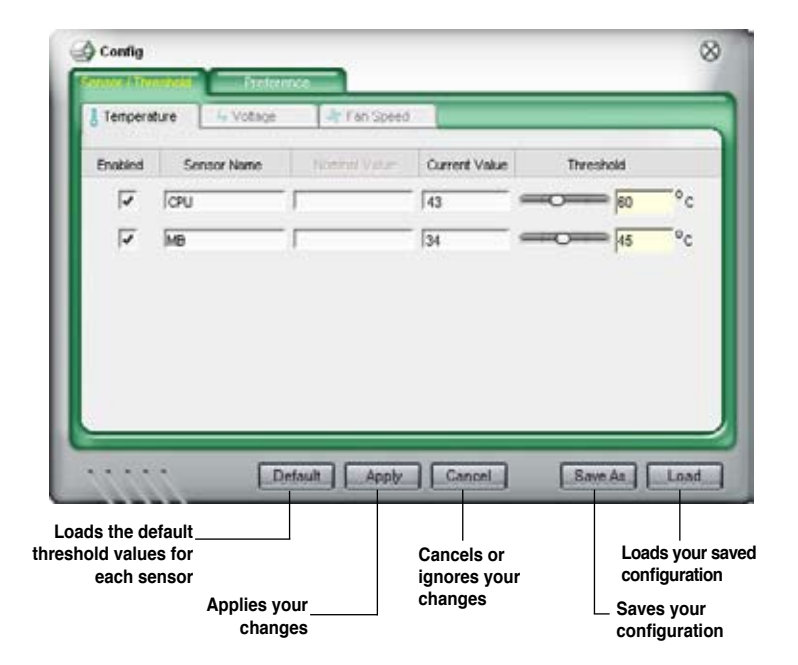

# 4.3.3 Audio configurations

The Realtek<sup>®</sup> ALC1200 audio CODEC provides 8-channel audio capability to deliver the ultimate audio experience on your computer. The software provides Jack-Sensing function, S/PDIF Out support, and interrupt capability. The ALC1200 also includes the Realtek<sup>®</sup> proprietary UAJ<sup>®</sup> (Universal Audio Jack) technology for all audio ports, eliminating cable connection errors and giving users plug and play convenience.

Follow the installation wizard to install the Realtek<sup>®</sup> Audio Driver from the support DVD that came with the motherboard package.

If the Realtek audio software is correctly installed, you will find the Realtek HD Audio Manager icon on the taskbar.

From the taskbar, double-click on the SoundEffect icon to display the Realtek HD Audio Manager.

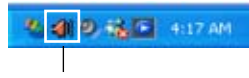

Realtek HD Audio Manager

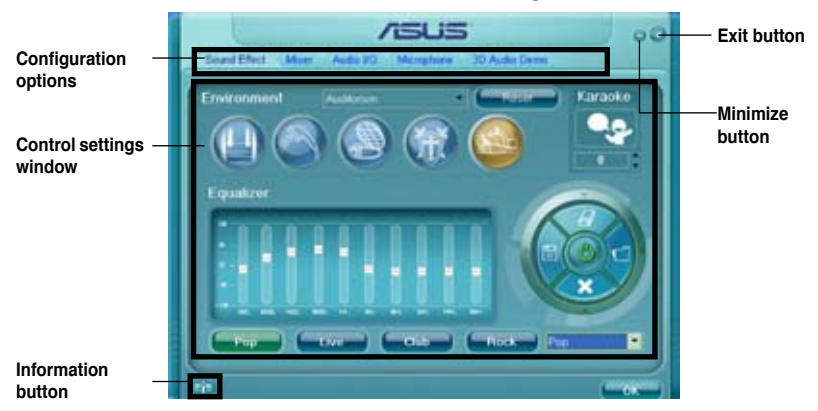

#### **Realtek HD Audio Manager**

### Information

Click the information button ( ) to display information about the audio driver version, DirectX version, audio controller, audio codec, and language setting.

| Information              |           |
|--------------------------|-----------|
| i <sup>rformation</sup>  |           |
| Audio Driver Version:    | 510.05390 |
| Dench Version            |           |
| Audio Controllier        | HD Audio  |
| Autio Codec              |           |
| Longuage                 | Fato -    |
| O Devicer in system tray |           |
|                          |           |
| 1                        |           |

### Minimize

Click the minimize button () to minimize the window.

### Exit

Click the exit button ( ) to exit the Realtek HD Audio Manager.

### **Configuration options**

Click any of the tabs in this area to configure your audio settings.

#### Sound Effect

The Realtek<sup>®</sup> ALC1200 Audio CODEC allows you to set your listening environment, adjust the equalizer, set the karaoke, or select pre-programmed equalizer settings for your listening pleasure.

To set the sound effect options:

1. From the Realtek HD Audio Manager, click the Sound Effect tab.

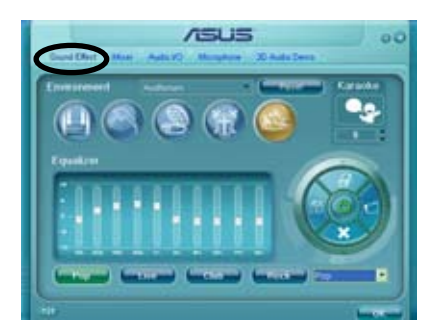

- Click the shortcut buttons or the drop-down menus for options on changing the acoustic environment, adjust the equalizer, or set the karaoke to your desired settings.
- 3. Click content to effect the Sound Effect settings and exit.

#### <u>Mixer</u>

The Mixer option allows you to configure audio output (playback) volume and audio input (record) volume.

To set the mixer options:

- 1. From the Realtek HD Audio Manager, click the Mixer tab.
- Turn the volume buttons to adjust the Playback and/or Record volume.

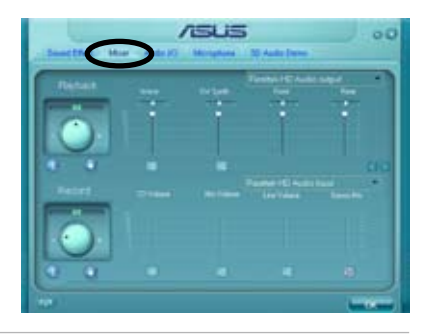

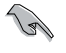

The Mixer option activates voice input from all channels by default. Make sure to set all channels to mute ()) if you do not want voice input.

3. Make adjustments to Wave, SW Synth, Front, Rear, CD volume, Mic volume, Line Volume, and Stereo mix, etc. by clicking the control tabs and dragging them up and down until you get the desired levels.

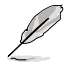

Click the next button (
) to display more menu options.

Click events to effect the Mixer settings and exit.

### <u>Audio I/O</u>

The Audio I/O option allows you configure your input/output settings.

To set the Audio I/O options:

- 1. From the Realtek HD Audio Manager, click the Audio I/O tab.
- 2. Click the drop-down menu to select the channel configuration.
- 3. The control settings window displays the status of connected devices. Click (1) for analog and digital options.

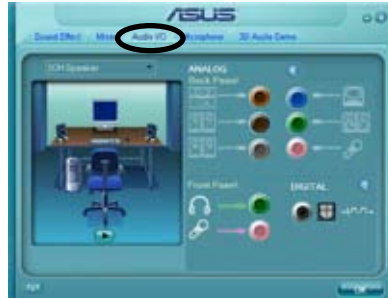

4. Click <OK> to effect the Audio I/O settings and exit

#### **Microphone**

The Microphone option allows you configure your input/output settings and to check if your audio devices are connected properly.

To set the Microphone options:

1. From the Realtek HD Audio Manager, click the Microphone tab.

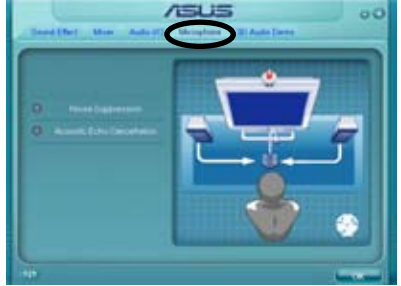

- 2. Click the Noise Suppression option button to reduce the static background noise when recording.
- 3. Click the Acoustic Echo Cancellation option button to reduce the echo from the front speakers when recording.
- 4. Click **Click** to effect the Microphone settings and exit.

#### 3D Audio Demo

The 3D Audio Demo option gives you a demonstration of the 3D audio feature.

To start the 3D Audio Demo:

- 1. From the Realtek HD Audio Manager, click the 3D Audio Demo tab.
- Click the option buttons to change the sound, moving path, or environment settings.
- 3. Click **Solution** to test your settings.
- 4. Click control to effect the 3D Audio Demo settings and exit.

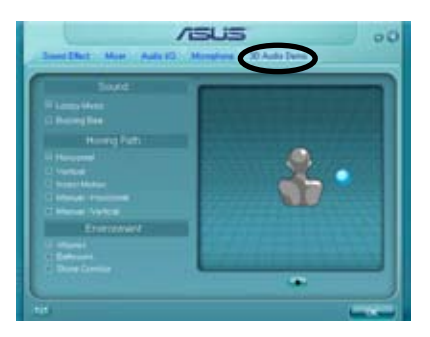

# 4.3.4 ASUS EPU-WS Engine

ASUS EPU-WS Engine is an energy-efficient tool that satisfies different computing needs. This utility provides four modes that you can select to enhance system performance or save power. Selecting Auto mode will have the system shift modes automatically according to current system status. You can also customize each mode by configuring settings like CPU frequency, vCore Voltage, and Fan Control.

### Installing WS Engine

To install WS Engine on your computer:

- 1. Place the support DVD to the optical drive. The Drivers installation tab appears if your computer has an enabled Autorun feature.
- 2. Click the **Drivers** tab and then click **ASUS EPU-WS Engine**.
- 3. Follow the screen instructions to complete installation.

### Launching WS Engine

Launch WS Engine by double-clicking the WS Engine icon on the Windows® notification area.

The first time you launch WS Engine, the following message will appear, asking you to run Calibration first. Running calibration allows the system to detect CPU properties to optimize power management.

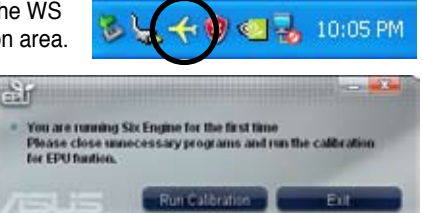

Click **Run Calibration** and wait for a few seconds. Then, the WS Engine main menu appears.

### WS Engine main menu

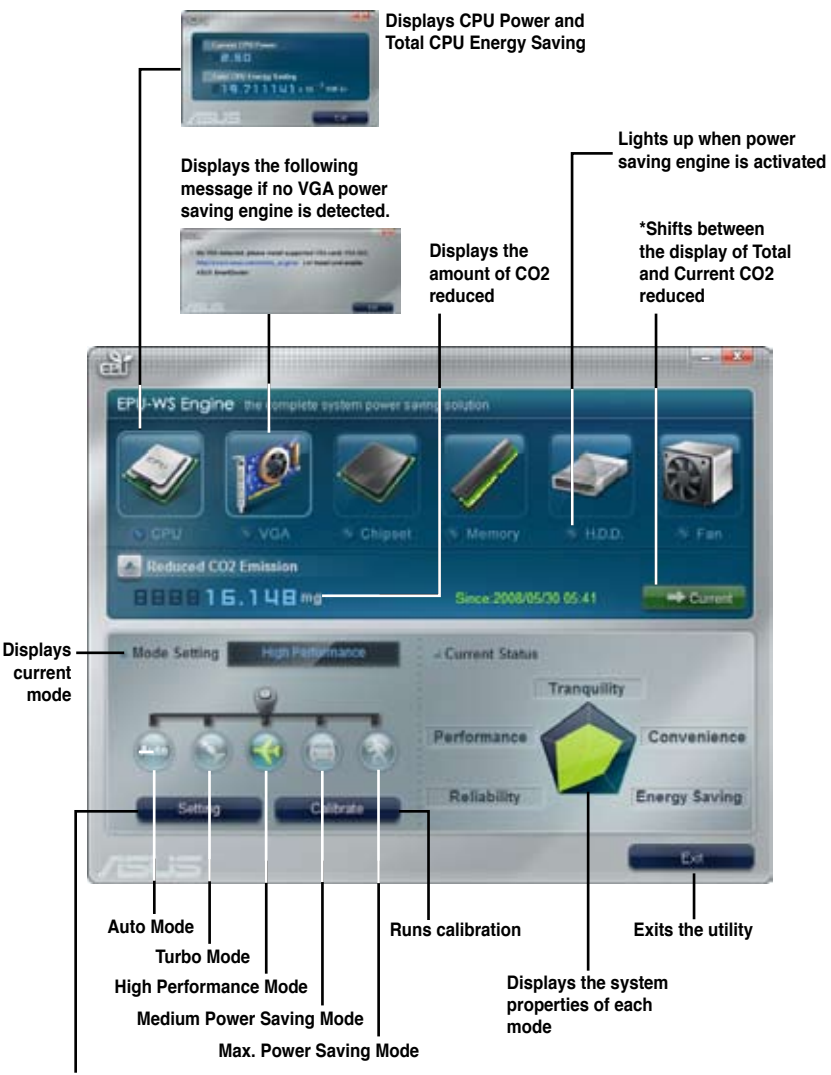

Advanced settings for each mode (refer to the next page for further information)

- \* Click Current concernent to show the CO2 that has been reduced since you click the Renew button since coto days of the cost of the cost
- \*• Click Total to show the total CO2 that has been reduced since you launched WS Engine.

### Advanced settings menu

Click **Setting** (**Setting**) from the WS Engine main menu to display configuration options in each mode. Some options in certain modes are dimmed, meaning that they are not available.

| CPU Frequency             |                  | a mode    |
|---------------------------|------------------|-----------|
| (G)                       | >                | Move the  |
| vCore Voltage Downgrade   | CPU Loadline     | slider to |
| (Medun 🔻                  | Medium 🔹         | Click the |
| Chipset Voltage Downgrade | Fan Control      | to see m  |
|                           | (Sow 🔹           | options   |
| Turn Off hard disks       | Al Nap Idle Time |           |
| After 20 mins 👻           | After 20 mins 🔹  |           |
| Default                   |                  |           |
| -                         | 0K Cancel        |           |

### Configuration options in Advanced settings menu

The following lists the configuration options and their definitions in Advanced settings menu.

- CPU Frequency: Raises or lowers CPU frequency to a certain percentage.
- vCore Voltage Downgrade: Lowers CPU vCore voltage.
  - **High:** Downgrades voltage to the highest level for CPU power saving.
  - Medium: Downgrades voltage to the medium level.
  - Small: Downgrades voltage to the minimum level.
- Chipset Voltage Downgrade: Turns on/off chipset voltage.
- **Turn Off hard disks:** Turns off hard disk drives when they are not accessed after a certain time.
- CPU Loadline: Sets up the CPU loadline to manage CPU power saving.
  - Light: Saves CPU power to the minimum level.
  - Medium: Saves CPU power to the medium level.
  - Heavy: Saves CPU power to the highest level.

- Fan Control: Adjusts fan speeds to reduce noise and save system power.
  - Quiet: Lowers CPU fan speed and shuts off two chassis fans.
  - **Slow:** Lowers CPU fan and two chassis fan speeds.
- Al Nap Idle Time: Enters Al Nap mode after a certain time during system idle process.

| Configuration options        | Turbo Mode                             | High<br>Performance<br>Mode            | Medium Power<br>Saving Mode            | Maximum<br>Power Saving<br>Mode        |
|------------------------------|----------------------------------------|----------------------------------------|----------------------------------------|----------------------------------------|
| CPU Frequency                | Overclocking<br>+1% to +30%            | N/A                                    | Downclocking<br>-1% to -50%            | Downclocking<br>-1% to -50%            |
| vCore Voltage<br>Downgrade   | N/A                                    | N/A                                    | Small/Medium/<br>High                  | Small/Medium/<br>High                  |
| Chipset Voltage<br>Downgrade | N/A                                    | N/A                                    | On/Off                                 | On/Off                                 |
| Turn Off<br>hard disks       | Never/After 3<br>mins–After 5<br>hours | Never/After 3<br>mins–After 5<br>hours | Never/After 3<br>mins–After 5<br>hours | Never/After 3<br>mins–After 5<br>hours |
| CPU Loadline                 | N/A                                    | N/A                                    | Light/Medium/<br>Heavy                 | Light/Medium/<br>Heavy                 |
| Fan Control                  | N/A                                    | N/A                                    | Keep Bios<br>Setting/Slow              | Keep Bios<br>Setting/Quiet             |
| Al Nap<br>Idle Time          | Never/After 3<br>mins–After 5<br>hours | Never/After 3<br>mins–After 5<br>hours | Never/After 3<br>mins–After 5<br>hours | Never/After 3<br>mins–After 5<br>hours |

Refer to the following table for the configuration options in each mode.

# 4.3.5 ASUS AI Suite

ASUS AI Suite allows you to launch EPU-WS Engine, AI Booster, Fan Xpert, and AI Nap utilities easily.

### **Installing AI Suite**

To install AI Suite on your computer:

- 1. Place the support DVD to the optical drive. The Drivers installation tab appears if your computer has an enabled Autorun feature.
- 2. Click the Utilities tab, then click **AI Suite**.
- 3. Follow the screen instructions to complete installation.

### Launching AI Suite

You can launch AI Suite right after installation or anytime from the Windows® desktop.

To launch Al Suite from the Windows<sup>®</sup> desktop, click **Start > All Programs > ASUS > Al Suite > Al Suite v1.xx.xx**. The Al Suite main window appears.

After launching the application, the AI Suite icon appears in the Windows<sup>®</sup> taskbar. Click this icon to close or restore the application.

## **Using AI Suite**

Click the EPU-WS Engine, Al Booster, Fan Xpert, or Al Nap icon to launch the utility, or click the Normal icon to restore the system to normal state.

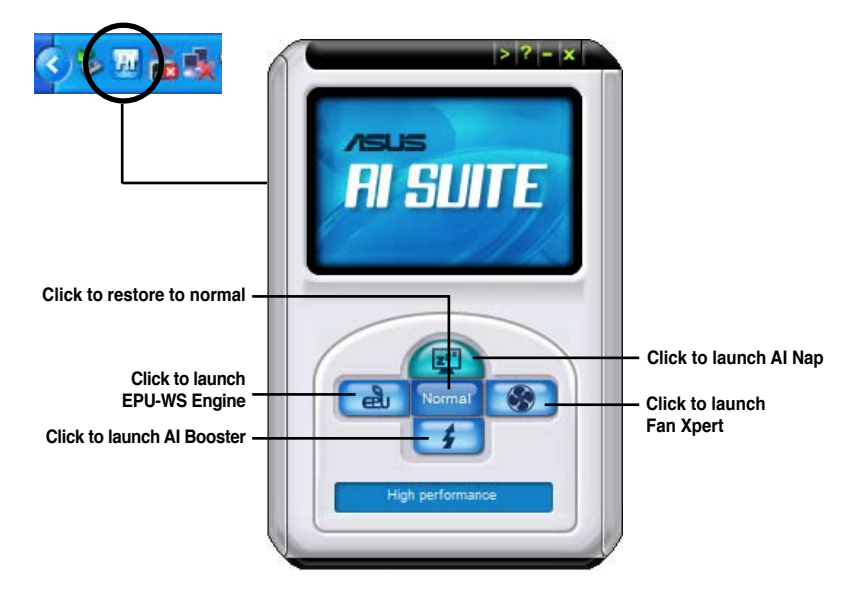

Other feature buttons

Click an right corner of the main window to open the monitor window.

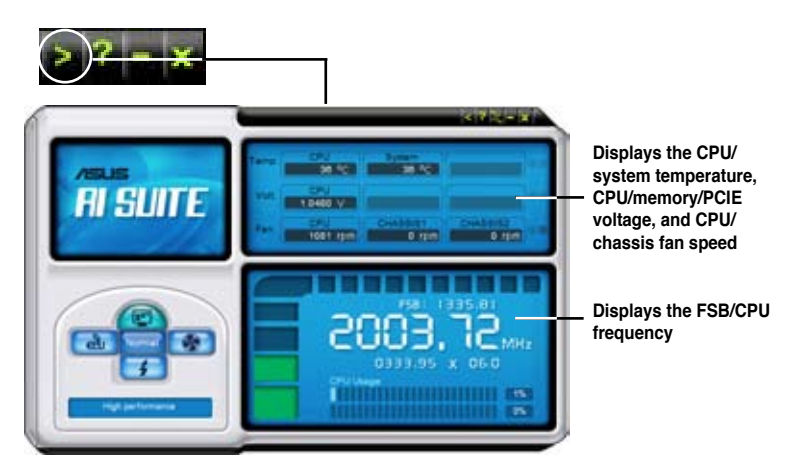

Click on right corner of the expanded window to switch the temperature from degrees Centigrade to degrees Fahrenheit.

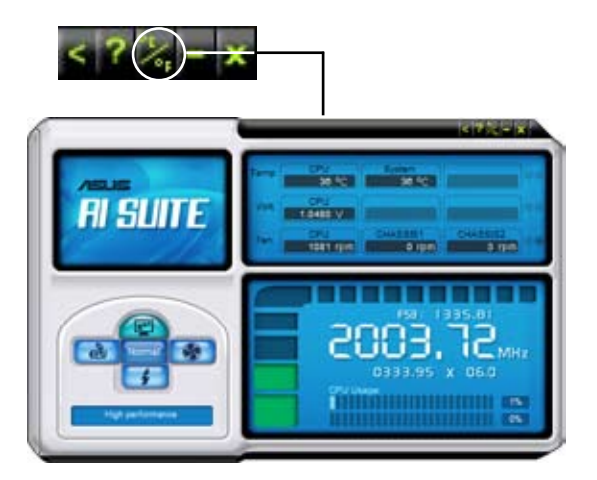

# 4.3.6 ASUS AI Nap

This feature allows you to minimize the power consumption of your computer whenever you are away. Enable this feature for minimum power consumption and a more quiet system operation.

After installing AI Suite from the bundled support DVD, you can launch the utility by double-clicking the AI Suite icon on the Windows OS taskbar and click the AI Nap button on the AI Suite main window.

Click Yes on the confirmation screen.

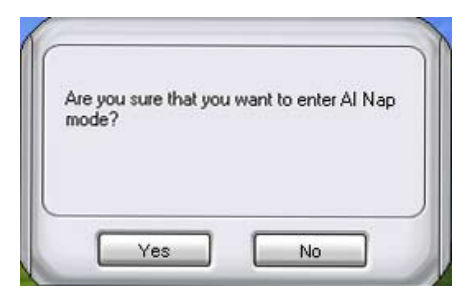

To exit Al Nap mode, press the system power or mouse button then click  $\ensuremath{\text{Yes}}$  on the confirmation screen.

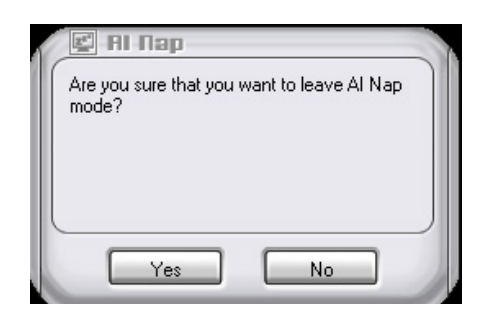

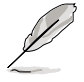

To switch the power button functions from AI Nap to shutting down, just right click the **AI Suite** icon on the OS taskbar, select **AI Nap** and click **Use power button**. Unclick the the item to switch the function back.

# 4.3.7 ASUS Fan Xpert

Asus Fan Xpert intelligently allows you to adjust both the CPU and chassis fan speeds according to different ambient temperatures caused by different climate conditions in different geographic regions and your PC's system loading. The built-in variety of useful profiles offer flexible controls of fan speed to achieve a quiet and cool environment.

Install AI Suite from the bundled support DVD. To launch the ASUS Fan Xpert utility, double-click the **AI Suite** icon on the Windows<sup>®</sup> notification bar and click the **Fan Xpert** button on the AI Suite main window.

Click the dropdown list button and display the fan types. Select **CPU Fan** or **Chassis Fan**.

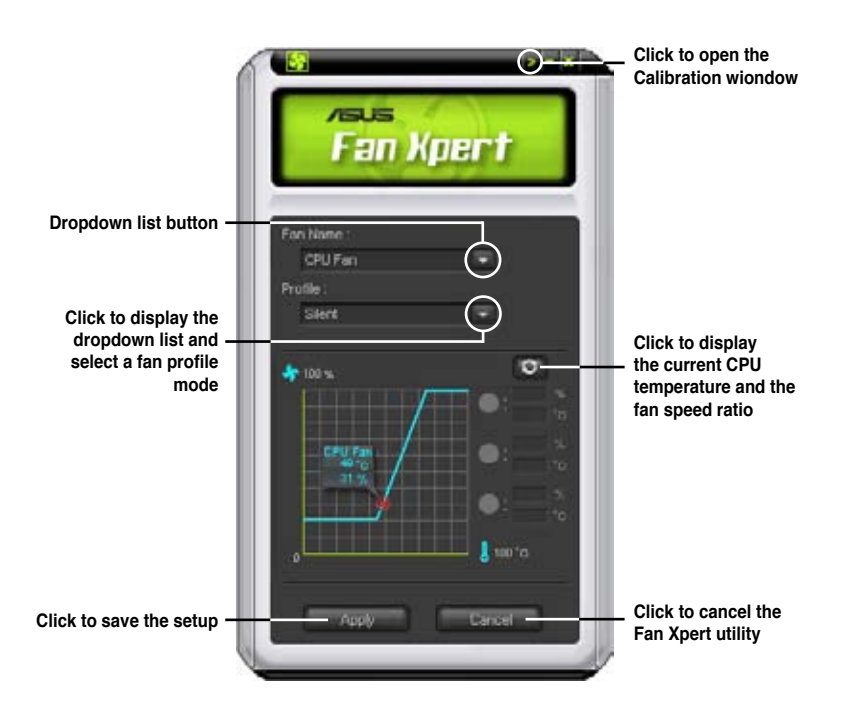

### Fan profile modes

- Disable: Select this mode to disable the Fan Xpert function.
- Standard: This mode makes the fan adjust speed in moderate pattern.
- Silent: This mode minimizes fan speed for quiet fan operation.
- **Turbo:** This mode boosts the fan to achieve maximal fan speed for the best cooling effect.
- Intelligent: This mode automatically adjusts the CPU fan speed with the ambient temperature.
- Stable: This mode keeps the CPU fan at the same speed to avoid noise caused by the unsteady fan rotation. However, the fan will speed up when the temperature exceeds 70°C.
- **User:** This mode allows you to change the CPU fan profile under certain limitation.

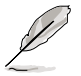

For Chassis Fan, only Disable/Standard/Silent/Turbo modes could be selected.

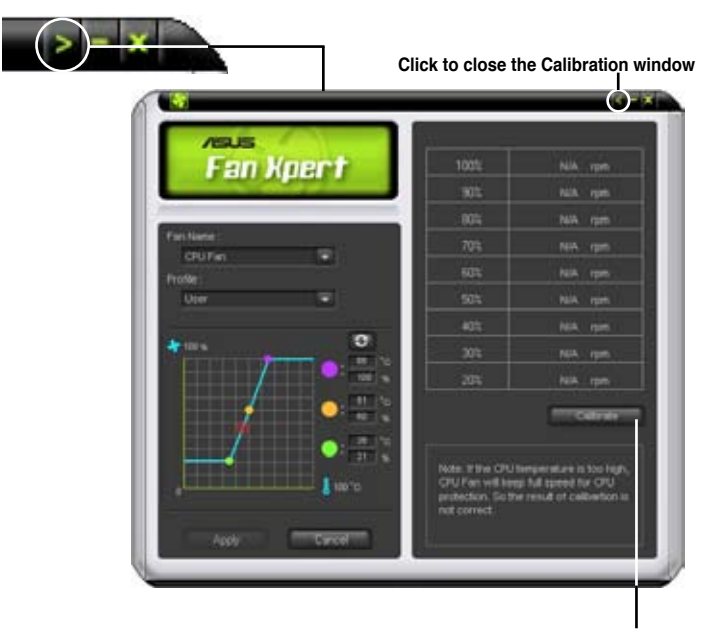

Click to get the calibration between the fan rotation and fan speed ratio

# 4.3.8 ASUS AI Booster

The ASUS AI Booster application allows you to overclock the CPU speed in WIndows<sup>®</sup> environment without the hassle of booting the BIOS.

After installing AI Suite from the bundled support DVD, you can launch the utility by double-clicking the AI Suite icon on the Windows<sup>®</sup> OS taskbar and click the AI Booster button on the AI Suite main window.

| HI BUUST EF   |
|---------------|
|               |
| Mode:         |
| Default: Auto |

The options on the taskbar allow you to use the default settings, adjust CPU/ Memory/PCI-E frequency manually, or create and apply your personal overclocking configurations.

1
# 4.3.9 ASUS Express Gate

ASUS Express Gate is an instant-on environment that gives you quick access to the Internet. Within a few seconds of powering on your computer, you will be at the Express Gate menu where you can start the web browser, Skype, or other Express Gate softwares.

#### Installing ASUS Express Gate

- ASUS Express Gate supports installation on SATA HDDs in IDE mode only.
- ASUS Express Gate supports HDDs connected to **motherboard chipsetcontrolled onboard SATA ports** only. All onboard extended SATA ports and external SATA ports are NOT supported. See chapter 2 for the exact location of onboard SATA ports.
- ASUS Express Gate supports installation on USB HDDs and Flash drives, but the software performance may be slower than installed on SATA HDDs.

To install Express Gate on your computer

- 1. Place the support DVD to the optical drive. The **Drivers** installation tab appears if your computer has enabled Autorun feature.
- 2. Click the Utilities tab, then click ASUS Express Gate Installer.
- 3. Select the language for installation and click **OK**.

| 1 | Select the language for this installation from the choices bell | dow |
|---|-----------------------------------------------------------------|-----|
| - |                                                                 |     |
|   | Euclide EISAL                                                   |     |

 The InstallShield Wizard for Express Gate appears. Click Next to continue.

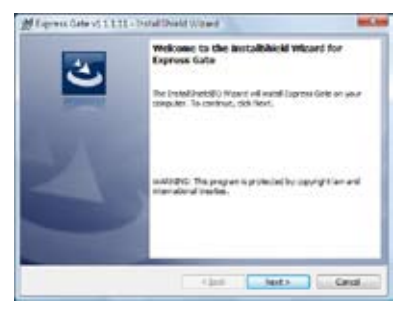

- Select the target disk volume for you to install Express Gate. If you have multiple volumes and OS installed in your hard drive, it is recommended to install Express Gate in Volume C. Click Next to continue.
- 6. Follow the screen instructions to complete installation.

#### The First Screen

Express Gate's first screen appears within a few seconds after you power on the computer. From here, you can immediately start the web browser or Skype.

You can also choose to continue booting normally (e.g. to your installed OS such as Windows), enter BIOS setup, or power off.

If you don't make any selection, Express

Gate will automatically exit and boot to your normal OS after a certain amount of time. The timer countdown is shown on-screen inside the "boot to OS" button. As you move the mouse or type a key, the countdown stops and the timer disappears, so you can take your time to make a selection.

#### The Express Gate Environment

The very first time you enter the Express Gate environment (by launching either web or Skype from the first screen), a first time wizard will guide you through basic Express Gate configurations. Basic configurations include language, date and time and screen resolution.

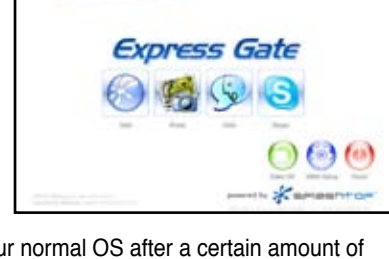

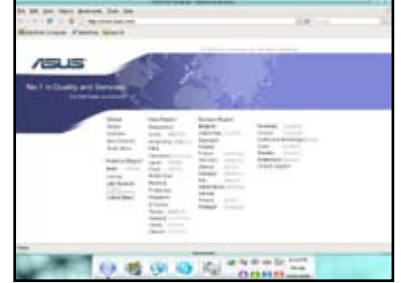

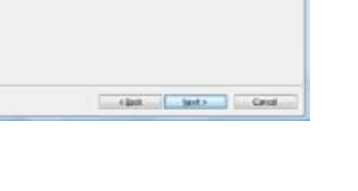

Once inside the Express Gate environment, click on the icons on the LaunchBar, by default at bottom of the screen, to launch or switch between softwares. You can re-arrange, re-size and move windows. Bring a window to the foreground by clicking within it or by clicking on its corresponding software icon. Re-size a window by dragging any of its four corners. Move a window by dragging its title bar.

Besides using the LaunchBar, you can also switch between softwares by pressing <Alt> +<Tab> on the keyboard. You can also right-click anywhere on the desktop to bring up a menu of softwares.

The red triangle on an software icon in the LaunchBar denotes that the software is already running. This means that you can switch to it without any delay. In the rare case where an software stops responding, right-click on its icon to force close it.

#### Knowing the Express Gate hot-keys

Here is a list of common-used hot-keys for Express Gate.

In the First Screen:

| Кеу         | Function                    |
|-------------|-----------------------------|
| PAUSE/BREAK | Power-off                   |
| ESC         | Continue to boot OS         |
| DEL         | Enter BIOS setup            |
| F8          | Enter Boot selection pop-up |

In the Express Gate Environment:

| Кеу                                                     | Function                                |
|---------------------------------------------------------|-----------------------------------------|
| <alt> + <tab></tab></alt>                               | Switch between softwares                |
| <ctrl> + <alt> + <del></del></alt></ctrl>               | Bring up Power-Off dialog box           |
| <ctrl> + <alt> + <print screen=""></print></alt></ctrl> | Save screen snapshot as picture to file |

#### Using the Configuration Panel

Use the configuration panel to change various Express Gate settings.

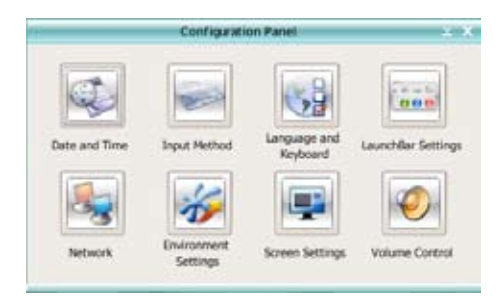

Click on an icon to open a particular configuration tool. The following tools are available:

- Date and Time: set current date and time as well as time zone.
- Input Method: choose your preferred input language and method.
- Language and Keyboard: choose your language and keyboard preferences.
- LaunchBar Settings: customize your LaunchBar (where it docks, whether it auto-hides, etc.)
- Network: Specify how your computer connects to the Internet. Enable all the network ports that you may use (LAN1, LAN2, and/or wireless [optional]). LAN1 and LAN2 refer to the two RJ-45 network ports on your computer.

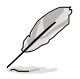

- The number of the LAN ports may differ from motherboards.
- You can connect the LAN cable to either port, and Express Gate will automatically use the connected port.

Also specify whether each port uses DHCP (most common) or static IP. For PPPoE and wireless (optional), set the login credentials (user name, password, SSID, etc.) as well.

Environment Settings: This function allows you to clear the Express Gate settings, as well as any personal information stored by the web browser (Bookmarks, Cookies, History, etc.). The user data will be reset to the original default configuration.

After you click **Restore System**, a confirmation dialog box will open. If you click "Yes" in the confirmation dialog box, your system will immediately restart and then re-enter Express Gate to finish clearing the settings. This is also useful in the rare case where settings might become corrupted.

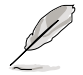

The first-time Wizard will run again when you enter the Express Gate environment after clearing its settings.

- Screen Settings: Choose the most optimal screen resolution for your display.
- Volume Control: Control the volume for your speaker output, microphone input, etc.

## Using the LaunchBar

The LaunchBar has several system icons that show you various system statuses and let you configure individual Express Gate settings. The LaunchBar can be configured to auto-hide, if you want more screen space for the softwares. It can also be configured to dock on any of the four sides of the screen.

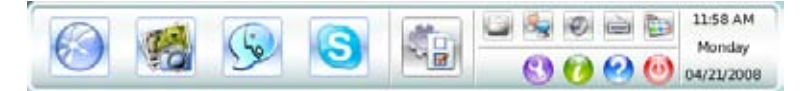

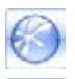

Starts the **Web Browser** for quick access to the World Wide Web.

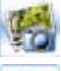

Starts the Photo Manager album / organizer tool.

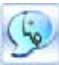

Starts the Chat instant messaging tool.

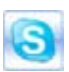

Start the **Skype** software, which lets you call other people on Skype for free, as well as offering affordable, high quality voice communications to phones all over the world.

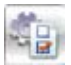

Opens **Configuration Panel**, which lets you specify network settings and other preferences.

In the rare case that one of the above softwares stops responding, you can rightclick on its icon and then select **Close** to force it to close.

The smaller icons on the right side of the LaunchBar are:

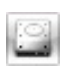

Click on this icon to open the **File Manager** window, which lets you conveniently access the files on a USB drive. If a USB device is detected, the icon contains a green arrow.

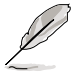

ASUS Express Gate supports file uploading from SATA HDDs, ODDs and USB drive and downloading to USB drives only.

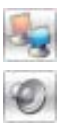

Shows network status; click to configure network.

Shows mute status; click to change volume.

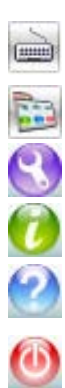

Click to choose input language and method as well as keyboard shortcuts (Ctrl-Space by default).

Click to change LaunchBar options (auto-hide, docking position, etc).

Click to show the "ASUS Utility" panel.

Click to show "About Express Gate ".

Click to open Express Gate Help.

Click to bring up power options window to boot to OS, restart or power down. This window is also shown when you press **Ctrl-Alt-Del** on the keyboard.

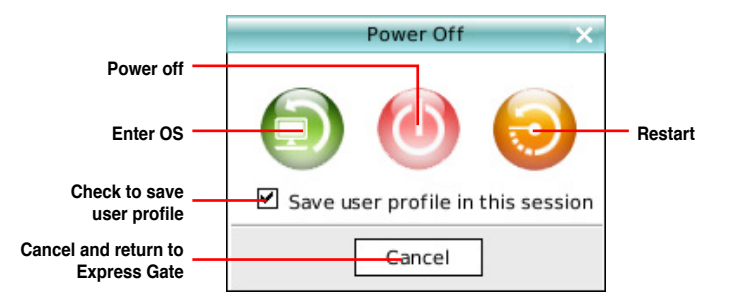

### How Do I Get on to the Internet

If Internet doesn't seem to be working in the Express Gate environment, check the following:

1. Open the Configuration Panel.

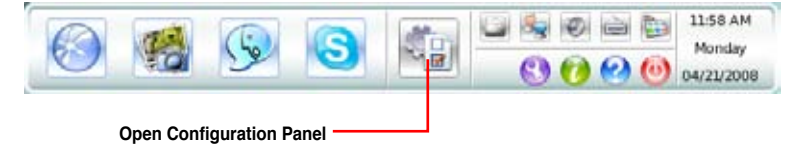

#### 2. Open Network.

|           | 1             | Configuratio            | on Panel                 | × X                 |
|-----------|---------------|-------------------------|--------------------------|---------------------|
|           | Date and Time | Input Hethod            | Language and<br>Keyboard | Launch Bar Settings |
| Network — | Network       | Environment<br>Settings | Screen Settings          | Volume Control      |

#### 3. Make the proper network configurations.

Each network interface is enabled immediately when you check the box next to it.

|                            | etwars |          |            | - |
|----------------------------|--------|----------|------------|---|
| Politie                    |        | 2 . Se   | and Linear |   |
| LANS<br>Connected XX.XX.XX |        |          |            |   |
| LAR2                       | 2      | We<br>We |            |   |
| A D Later (1998)           |        |          |            |   |
| 👸 🗆 x051/cdde duil-so      |        |          | Cose       |   |

 If you use a network cable connected to a home router (which is then connected to your DSL/cable modem), enable both LAN1 and LAN2. Express Gate will automatically use whichever port (LAN1 or LAN2) is connected.

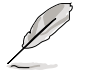

If you plug the network cable into a different port while Express Gate is running (e.g. move the cable from LAN1 to LAN2), you may need to press the "Refresh" button to detect the change.

 The most common scenario is for your computer to automatically obtain network settings (i.e. DHCP). If this is the case, you don't need to click Setup for any LAN port. If this is not the case, click Setup to configure the static IP settings manually.  If you have wireless network, click Setup for the WiFi option. In the WiFi tab of the Advanced Network Settings box, enter the name of your wireless access point in the SSID field. If your wireless access point has security enabled, select the corresponding security algorithm from the drop-down list (e.g. WEPAUTO) in the Encryption Type field, and enter the password.

Click OK to enable WiFi and establish the wireless connection.

If you use a network cable connected directly to your DSL/cable modem (no router in between), click **Setup** for xDSL/cable dial-up. This method is also referred to as PPPoE. Choose whether the DSL/cable modem is connected to your computer's LAN port. Then enter the username and password for your dial-up account.

Click **OK** to enable xDSL/cable dial-up and establish the PPPoE connection. When PPPoE is enabled, the port it uses will automatically be unchecked and grayed out.

#### Using the Photo Manager

Express Gate provides a easy-to-use **Photo Manager** that allows you to view pictures stored in your hard drive or external storage devices (such as USB dongles, card readers, or optical disks). You can view pictures in thumbnail view; in an enlarged view individually; in a filename/data list view; or play them in a slideshow with background music and fancy transition effects. JPEG, GIF, BMP, and PNG formats are supported. Refer to the on-line Help for detailed software operation.

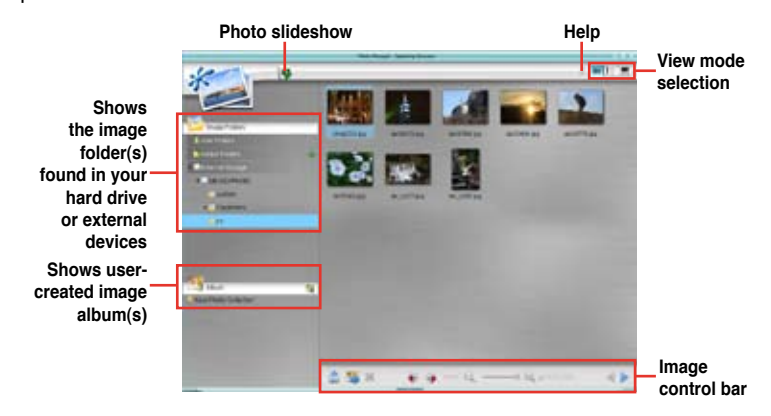

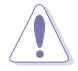

ASUS Express Gate supports HDDs connected to **motherboard chipsetcontrolled onboard SATA ports** only. All onboard extended SATA ports and external SATA ports are NOT supported.

#### **Configuring Express Gate in BIOS Setup**

Enter BIOS setup by pressing DEL key after powering on or by clicking on the BIOS setup icon on Express Gate's first screen. Express Gate configuration options are under the **Tools** menu. Refer to section **3.8.2 Express Gate** for details.

| Main    | Ai Tweaker | BIOS<br>Advanced | SETUP UTI<br>Power | LITY<br>Boot | Tools                         | Exit                                         |
|---------|------------|------------------|--------------------|--------------|-------------------------------|----------------------------------------------|
| ASUS E  | Z Flash 2  |                  |                    |              | Press E<br>the uti<br>and upd | INTER to run<br>lity to select<br>late BIOS. |
| Expres  | s Gate     | [Enabled         | 1                  |              | This ut                       | ility doesn't                                |
| Enter   | OS Timer   | [10 Seco         | nds]               |              | support                       | : :                                          |
| J Reset | User Data  | [N0]             |                    |              | 1.NTFS                        | IOTMAC                                       |

#### Updating Express Gate

You may update your existing Express Gate software to new versions. New versions of the Express Gate software will be released regularly, adding refinements or new applications. You can find original version of the software on the support DVD or download new versions from the ASUS support website.

To update Express Gate

- 1. Double-click the Express Gate setup file to start software update.
- 2. A software update confirmation dialog box appears. Click **Yes** to continue.

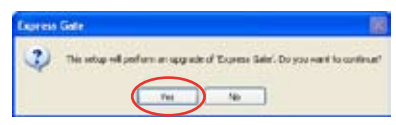

- 3. The InstallShield Wizard for Express Gate appears. Click Next to continue.
- 4. Follow the screen instructions to complete installation.

#### **Repairing Express Gate**

In case Express Gate cannot start normally, you can repair Express Gate by reinstalling the software or using the repairing utility.

To repair Express Gate

- Click Start > All Programs > Express Gate > Express Gate Installer > Repair this software.
   OR
- Double click the Express Gate setup file, choose **Repair**, and click **Next** to continue.

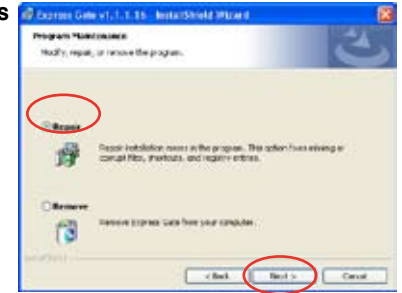

# 4.4 RAID configurations

The motherboard comes with two RAID controllers that allow you to configure Serial ATA hard disk drives as RAID sets.

- Intel<sup>®</sup> ICH10R Southbridge RAID includes a high performance SATA RAID controller that supports RAID 0, RAID 1, RAID 10, and RAID 5 for six independent SATA channels.
- **Marvell<sup>®</sup> 6121 RAID** includes a high performance SATA RAID controller that supports RAID 0 and RAID 1 for two independent eSATA channels.

## 4.4.1 RAID definitions

**RAID 0** (*Data striping*) optimizes two identical hard disk drives to read and write data in parallel, interleaved stacks. Two hard disks perform the same work as a single drive but at a sustained data transfer rate, double that of a single disk alone, thus improving data access and storage. Use of two new identical hard disk drives is required for this setup.

**RAID 1** (*Data mirroring*) copies and maintains an identical image of data from one drive to a second drive. If one drive fails, the disk array management software directs all applications to the surviving drive as it contains a complete copy of the data in the other drive. This RAID configuration provides data protection and increases fault tolerance to the entire system. Use two new drives or use an existing drive and a new drive for this setup. The new drive must be of the same size or larger than the existing drive.

**RAID 5** stripes both data and parity information across three or more hard disk drives. Among the advantages of RAID 5 configuration include better HDD performance, fault tolerance, and higher storage capacity. The RAID 5 configuration is best suited for transaction processing, relational database applications, enterprise resource planning, and other business systems. Use a minimum of three identical hard disk drives for this setup.

**RAID 10** is data striping and data mirroring combined without parity (redundancy data) having to be calculated and written. With the RAID 10\* configuration you get all the benefits of both RAID 0 and RAID 1 configurations. Use four new hard disk drives or use an existing drive and three new drives for this setup.

Intel<sup>®</sup> Matrix Storage. The Intel<sup>®</sup> Matrix Storage technology supported by the ICH10R chip allows you to create a RAID 0, RAID 1, RAID 5, and RAID 10 function to improve both system performance and data safety. You can also combine two RAID sets to get higher performance, capacity, or fault tolerance provided by the difference RAID function. For example, RAID 0 and RAID 1 set can be created by using only two identical hard disk drives.

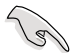

If you want to boot the system from a hard disk drive included in a created RAID set, copy first the RAID driver from the support DVD to a floppy disk before you install an operating system to the selected hard disk drive. Refer to section **4.5 Creating a RAID driver disk** for details.

## 4.4.2 Installing Serial ATA hard disks

The motherboard supports Serial ATA hard disk drives. For optimal performance, install identical drives of the same model and capacity when creating a disk array.

To install the SATA hard disks for a RAID configuration:

- 1. Install the SATA hard disks into the drive bays.
- 2. Connect the SATA signal cables.
- 3. Connect a SATA power cable to the power connector on each drive.

## 4.4.3 Intel<sup>®</sup> RAID configurations

This motherboard supports RAID 0, RAID 1, RAID 5, RAID 10 and Intel<sup>®</sup> Matrix Storage configurations for Serial ATA hard disks drives through the Intel<sup>®</sup> ICH10R Southbridge chip.

### Setting the RAID item in BIOS

You must set the RAID item in the BIOS Setup before you can create a RAID set(s). To do this:

- 1. Enter the BIOS Setup during POST.
- 2. Go to the Main menu, select Storage Configuration, then press <Enter>.
- 3. Select the item **Configure SATA as**, then press <Enter> to display the configuration options.
- 4. Select [RAID] from the Configure SATA as item options, then press <Enter>.
- 5. Save your changes, then exit the BIOS Setup.

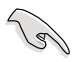

Refer to the system or the motherboard user guide for details on entering and navigating through the BIOS Setup.

### Intel<sup>®</sup> Matrix Storage Manager option ROM utility

The Intel<sup>®</sup> Matrix Storage Manager Option ROM utility allows you to create RAID 0, RAID 1, RAID 10 (RAID 0+1), and RAID 5 set(s) from Serial ATA hard disk drives that are connected to the Serial ATA connectors supported by the Southbridge.

To enter the Intel® Matrix Storage Manager option ROM utility:

- 1. Install all the Serial ATA hard disk drives.
- 2. Turn on the system.
- 3. During POST, press <Ctrl+I> to display the utility main menu.

|      | Intel(R) Matrix Storage Manager Option ROM v8.0.0.1027 ICH10R wRAID5<br>Copyright(C) 2003-08 Intel Corporation. All Rights Reserved. |             |                             |                     |  |  |
|------|----------------------------------------------------------------------------------------------------|-------------|-----------------------------|---------------------|--|--|
|      | [ MAIN MENU ]                                                                                                    |             |                             |                     |  |  |
|      | 1. Create                                                                                                    | RAID Volume | <ol><li>Reset Dis</li></ol> | ks to Non-RAID      |  |  |
|      | 2. Delete                                                                                                    | RAID Volume | 4. Exit                     |                     |  |  |
|      |                                                                                                    |             |                             |                     |  |  |
|      |                                                                                                    |             |                             |                     |  |  |
|      |                                                                                                    |             |                             |                     |  |  |
|      |                                                                                                    |             |                             |                     |  |  |
|      |                                                                                                    | DISK/VOLUM  | E INFORMATION               |                     |  |  |
| RAID | Volumes:                                                                                                    |             |                             |                     |  |  |
| None | e defined.                                                                                                    |             |                             |                     |  |  |
|      |                                                                                                    |             |                             |                     |  |  |
| Phys | sical Disks:                                                                                                    |             |                             |                     |  |  |
| Port | : Drive Model                                                                                                    | Serial #    | Size                        | Type/Status(Vol ID) |  |  |
| 0    | XXXXXXXXXXX                                                                                                    | XXXXXXXX    | XX.XXGB                     | Non-RAID Disk       |  |  |
| 1    | XXXXXXXXXXX                                                                                                    | XXXXXXXX    | XX.XXGB                     | Non-RAID Disk       |  |  |
| 2    | ****                                                                                                    | XXXXXXXX    | XX.XXGB                     | Non-RAID Disk       |  |  |
| 3    | *****                                                                                                    | ******      | YY YYCB                     | Non-BAID Disk       |  |  |
|      |                                                                                                    | AAAAAAAA    | AA. AAGD                    |                     |  |  |
|      |                                                                                                    |             |                             |                     |  |  |
|      |                                                                                                    |             |                             |                     |  |  |
|      |                                                                                                    |             |                             |                     |  |  |
|      |                                                                                                    |             |                             |                     |  |  |
|      | [↑↓]-Select                                                                                                    | [ESC]-E     | xit [ENTE                   | R]-Select Menu      |  |  |

The navigation keys at the bottom of the screen allow you to move through the menus and select the menu options.

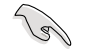

The RAID BIOS setup screens shown in this section are for reference only and may not exactly match the items on your screen.

## Creating a RAID 0 set (striped)

To create a RAID 0 set:

1. From the utility main menu, select **1. Create RAID Volume** and press <Enter>. The following screen appears.

| Intel(R) Matrix Storage Manag<br>Copyright(C) 2003-08 Inte | er option ROM v8.0.0.1027 ICH10R wRAID5<br>l Corporation. All Rights Reserved. |
|------------------------------------------------------------|--------------------------------------------------------------------------------|
| CREA                                                       | TE VOLUME MENU ]                                                               |
|                                                            |                                                                                |
| Name: Vo                                                   | lume0                                                                          |
| RAID Level: RA                                             | ID0(Stripe)                                                                    |
| Disks: Se                                                  | lect Disks                                                                     |
| Strip Size: 12                                             | 8KB                                                                            |
| Capacity: XX                                               | X GB                                                                           |
|                                                            |                                                                                |
| Cz                                                         | eate Volume                                                                    |
|                                                            |                                                                                |
|                                                            |                                                                                |
|                                                            |                                                                                |
|                                                            | HELP ]                                                                         |
|                                                            |                                                                                |
|                                                            |                                                                                |
| Enter a unique volume name                                 | that has no special characters and is                                          |
| - 16 cha                                                   | racters or less.                                                               |
|                                                            |                                                                                |
|                                                            |                                                                                |
|                                                            |                                                                                |
|                                                            |                                                                                |
|                                                            |                                                                                |
| [↑↓]-Change [TAB]-Next                                     | ESC]-Previous Menu [Enter]-Select                                              |

- 2. Enter a name for the RAID 0 set and press <Enter>.
- 3. When the RAID Level item is highlighted, press the up/down arrow key to select **RAID 0(Stripe)**, and then press <Enter>.
- 4. When the Disks item is highlighted, press <Enter> to select the hard disk drives to configure as RAID. The following screen appears.

|        |                | [ SELECT DISKS ]     |                      |  |
|--------|----------------|----------------------|----------------------|--|
| Port   | Drive Model    | Serial #             | Size Status          |  |
| 0      | XXXXXXXXXXXX   | XXXXXXXX             | XX.XGB Non-RAID Disk |  |
| 1      | xxxxxxxxxxxx   | XXXXXXXX             | XX.XGB Non-RAID Disk |  |
| 2      | XXXXXXXXXXXX   | XXXXXXXX             | XX.XGB Non-RAID Disk |  |
| 3      | xxxxxxxxxxxx   | XXXXXXXX             | XX.XGB Non-RAID Disk |  |
|        | Select 2 to    | 6 disks to use in cr | eating the volume.   |  |
| =[↑↓]· | -Previous/Next | [SPACE]-SelectsDisk  | [ENTER]-Done         |  |

 Use the up/down arrow key to highlight a drive, and then press <Space> to select. A small triangle marks the selected drive. Press <Enter> after completing your selection.  Use the up/down arrow key to select the stripe size for the RAID 0 array, and then press <Enter>. The available stripe size values range from 4 KB to 128 KB. The default stripe size is 128 KB.

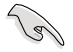

We recommend a lower stripe size for server systems, and a higher stripe size for multimedia computer systems used mainly for audio and video editing.

- 7. Enter the RAID volume capacity that you want and press <Enter>. The default value indicates the maximum capacity allowed.
- 8. Press <Enter> when the Create Volume item is highlighted. The following warning message appears.

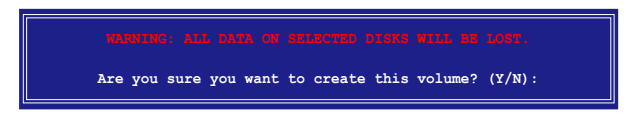

9. Press <Y> to create the RAID volume and return to the main menu, or <N> to go back to the Create Volume menu.

### Creating a RAID 1 set (mirrored)

To create a RAID 1 set:

1. From the utility main menu, select **1. Create RAID Volume** and press <Enter>. The following screen appears.

| Intel(R) Matrix Storage Ma<br>Copyright(C) 2003-08 I            | nager option ROM v8.0.0.1027 ICH10R wRAID5<br>ntel Corporation. All Rights Reserved. |
|-----------------------------------------------------------------|--------------------------------------------------------------------------------------|
| C<br>Name:<br>RAID Level:<br>Disks:<br>Strip Size:<br>Capacity: | Volume1<br>RAID1(Mirror)<br>Select Disks<br>N/A<br>XXX GB<br>Create Volume           |
|                                                                 | [ HPLD ]                                                                             |
| Enter a unique volume na<br>16                                  | me that has no special characters and is characters or less.                         |
| [   ]-Change [TAB]-Next                                         | [ESC]-Previous Menu [Enter]-Select                                                   |

- 2. Enter a name for the RAID 1 set and press < Enter>.
- 3. When the RAID Level item is highlighted, press the up/down arrow key to select **RAID 1(Mirror)**, then press <Enter>.
- 4. When the Capacity item is highlighted, enter the RAID volume capacity that you want, and then press <Enter>. The default value indicates the maximum capacity allowed.
- 5. Press <Enter> when the Create Volume item is highlighted. The following warning message appears.

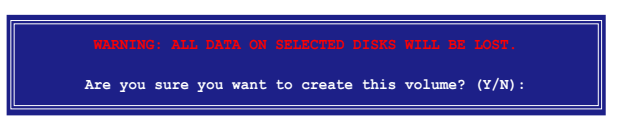

 Press <Y> to create the RAID volume and return to main menu or <N> to go back to Create Volume menu.

## Creating a RAID 10 set (RAID 0+1)

To create a RAID 10 set:

1. From the utility main menu, select **1. Create RAID Volume** and press <Enter>. The following screen appears.

| Intel(R) Matrix Storage Ma<br>Copyright(C) 2003-08 I | nager option ROM v8.0.0.1027 ICH10R wRAID5<br>ntel Corporation. All Rights Reserved. |
|------------------------------------------------------|--------------------------------------------------------------------------------------|
| [ C                                                  | REATE VOLUME MENU                                                                    |
|                                                      |                                                                                      |
| Name :                                               | Volume10                                                                             |
| BATD Level:                                          | BATD10 (BATD0+1)                                                                     |
| Dicks:                                               | Soloot Disks                                                                         |
|                                                      | CAND                                                                                 |
| Strip Size:                                          | 64AB                                                                                 |
| Capacity:                                            | XXX GB                                                                               |
|                                                      |                                                                                      |
|                                                      | Create Volume                                                                        |
|                                                      |                                                                                      |
|                                                      |                                                                                      |
|                                                      |                                                                                      |
|                                                      | [ HELP ]                                                                             |
| Enter a unique volume nam<br>16 d                    | me that has no special characters and is<br>characters or less.                      |
|                                                      |                                                                                      |
| [↑↓]-Change [TAB]-Next                               | [ESC]-Previous Menu [Enter]-Select                                                   |

- 2. Enter a name for the RAID 10 set and press <Enter>.
- 3. When the RAID Level item is highlighted, press the up/down arrow key to select **RAID 10 (RAID 0+1)**, and then press <Enter>.
- 4. When the Stripe Size item is highlighted, press the up/down arrow key to select the stripe size for the RAID 10 array, and then press <Enter>. The available stripe size values range from 4 KB to 64 KB. The default stripe size is 64 KB.

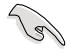

We recommend a lower stripe size for server systems, and a higher stripe size for multimedia computer systems used mainly for audio and video editing.

5. Enter the RAID volume capacity that you want and press <Enter>. The default value indicates the maximum capacity allowed.

6. Press <Enter> when the Create Volume item is highlighted. The following warning message appears.

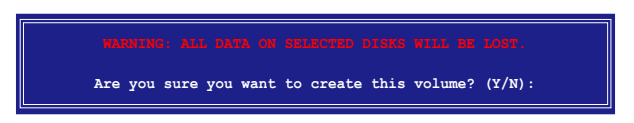

7. Press <Y> to create the RAID volume and return to the main menu or <N> to go back to the Create Volume menu.

### Creating a RAID 5 set (parity)

To create a RAID 5 set:

1. From the utility main menu, select **1. Create RAID Volume** and press <Enter>. The following screen appears.

| Intel(R) Matrix Storage Manager option ROM v8.0.0.1027 ICH10R wRAID5<br>Copyright(C) 2003-08 Intel Corporation. All Rights Reserved. |                                          |  |  |  |
|----------------------------------------------------------------------------------------------------|------------------------------------------|--|--|--|
| [ C:                                                                                                    | REATE VOLUME MENU ]                      |  |  |  |
|                                                                                                    |                                          |  |  |  |
| Name :                                                                                                    | Volume5                                  |  |  |  |
| RAID Level:                                                                                                    | RAID5 (Parity)                           |  |  |  |
| Disks:                                                                                                    | Select Disks                             |  |  |  |
| Strip Size:                                                                                                    | 64KB                                     |  |  |  |
| Capacity:                                                                                                    | XXX GB                                   |  |  |  |
|                                                                                                    |                                          |  |  |  |
|                                                                                                    | Create Volume                            |  |  |  |
|                                                                                                    |                                          |  |  |  |
|                                                                                                    |                                          |  |  |  |
|                                                                                                    |                                          |  |  |  |
|                                                                                                    | [ HELP ]                                 |  |  |  |
|                                                                                                    |                                          |  |  |  |
|                                                                                                    |                                          |  |  |  |
| Enter a unique volume na                                                                                                    | me that has no special characters and is |  |  |  |
| 16                                                                                                    | characters or less.                      |  |  |  |
|                                                                                                    |                                          |  |  |  |
|                                                                                                    |                                          |  |  |  |
|                                                                                                    |                                          |  |  |  |
|                                                                                                    |                                          |  |  |  |
|                                                                                                    |                                          |  |  |  |
| [^↓]-Change [TAB]-Next                                                                                                    | [ESC]-Previous Menu [Enter]-Select       |  |  |  |

- 2. Enter a name for the RAID 5 set and press < Enter>.
- 3. When the RAID Level item is highlighted, press the up/down arrow key to select **RAID 5(Parity)**, and then press <Enter>.

4. The Disks item is highlighted, press <Enter> to select the hard disk drives to configure as RAID. The following screen appears.

|               |                | [ SELECT DISKS ]     | <b></b>   |               |
|---------------|----------------|----------------------|-----------|---------------|
| Port          | : Drive Model  | Serial #             | Size      | Status        |
| 0             | XXXXXXXXXXXX   | XXXXXXXX             | XX.XGB    | Non-RAID Disk |
| 1             | xxxxxxxxxxxx   | XXXXXXXX             | XX.XGB    | Non-RAID Disk |
| 2             | xxxxxxxxxxxx   | XXXXXXXX             | XX.XGB    | Non-RAID Disk |
| 3             | XXXXXXXXXXXX   | XXXXXXX              | XX.XGB    | Non-RAID Disk |
|               | Select 3 to    | 6 disks to use in cr | reating t | he volume.    |
| <u>⊨</u> [↑↓] | -Previous/Next | [SPACE]-SelectsDisk  | [ENTER]   | -Done         |

- 5. Use the up/down arrow key to highlight the drive you want to set, and then press <Space> to select. A small triangle marks the selected drive. Press <Enter> after completing your selection.
- When the Stripe Size item is highlighted, press the up/down arrow key to select the stripe size for the RAID 5 array, and then press <Enter>. The available stripe size values range from 16 KB to 128 KB. The default stripe size is 64 KB.

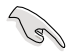

We recommend a lower stripe size for server systems, and a higher stripe size for multimedia computer systems used mainly for audio and video editing.

- 7. Enter the RAID volume capacity that you want and then press <Enter>. The default value indicates the maximum allowed capacity.
- 8. Press <Enter> when the Create Volume item is highlighted. The following warning message appears.

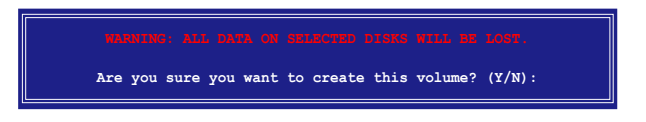

 Press <Y> to create the RAID volume and return to the main menu or <N> to go back to the Create Volume menu.

## 4.4.4 Marvell<sup>®</sup> RAID configurations

The Marvell  $^{\odot}$  6121 Serial ATA controller allows you to configure RAID 0 and RAID 1 sets on the Serial ATA hard disk drives.

#### Setting the RAID item in BIOS

You must set the RAID item in the BIOS Setup before you can create a RAID set(s). To do this:

- 1. Install two Serial ATA hard disk drives to the eSATA connectors on the rear panel.
- Boot up your computer, and press <Del> during POST to enter the BIOS setup.
- 3. In the Advanced Menu, go to **Onboard Devices Configuration**, and set **Marvell IDE/eSATA** to **[RAID Mode]**.

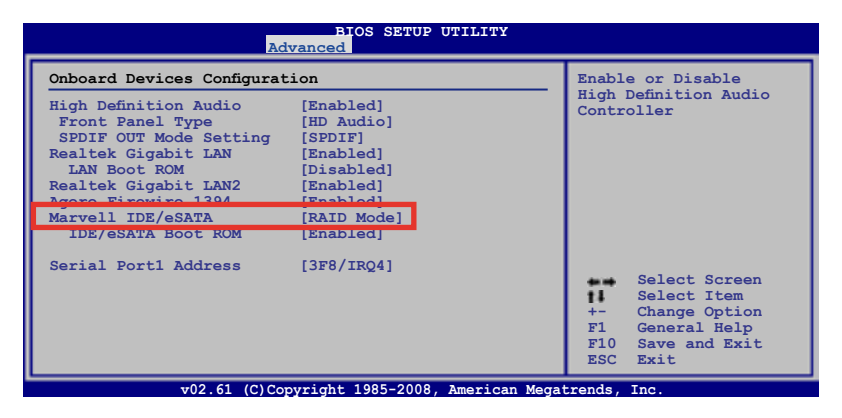

3. Press <F10> to save the changes and exit.

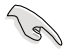

The RAID BIOS setup screens shown in this section are for reference only, and may not exactly match the items on your screen.

# Marvell<sup>®</sup> RAID BIOS Configuration utility

To enter the Marvell® RAID BIOS Configuration utility:

- 1. Boot up your computer.
- 2. During POST, press <Ctrl> + <M> to enter the utility main menu.

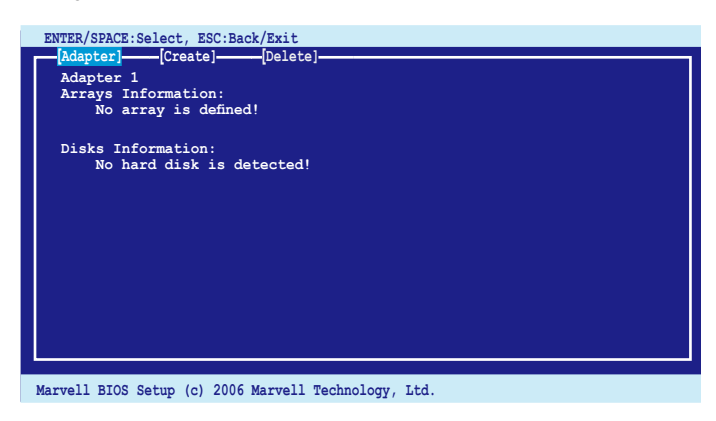

3. Highlight **Adapter** and press <Enter>. Select **Adapter 2** for RAID configuration.

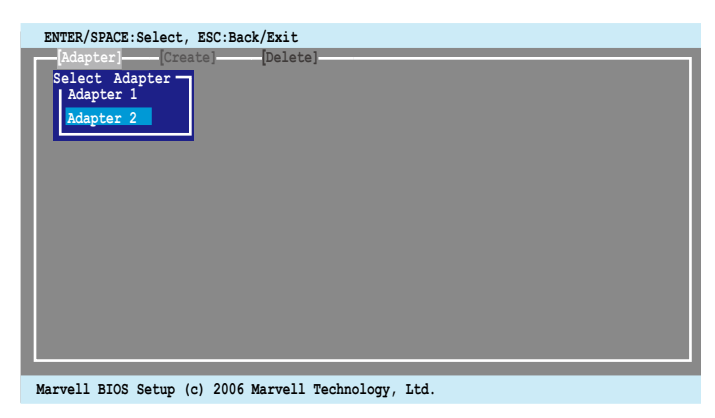

## Creating a RAID 0 or RAID 1 set

To create a RAID set:

1. From the utility menu bar, highlight **Create** on the top.

| ENTER/SPACE:Select, ESC:Back/Exit              |         |         |        |
|------------------------------------------------|---------|---------|--------|
| Arrays Information:<br>No array is defined!    |         |         |        |
| Disks Information:                             |         |         |        |
| ID Port Disk Name                              |         | Speed   | Status |
| 0 0 SATA: HDS721010KLA330                      | 164.6GB | SATA II | FREE   |
| 4 1 SATA: HDS721010KLA330                      | 82.3GB  | SATA II | FREE   |
|                                                |         |         |        |
|                                                |         |         |        |
|                                                |         |         |        |
|                                                |         |         |        |
|                                                |         |         |        |
|                                                |         |         |        |
|                                                |         |         |        |
|                                                |         |         |        |
| Marvell BIOS Setup (c) 2006 Marvell Technology | , Ltd.  |         |        |

 Press <Enter>. The screen shows the disks you can add to make up the RAID set. Use the arrow key to select a disk and press <Enter> or <Space> to include this disk in the array.

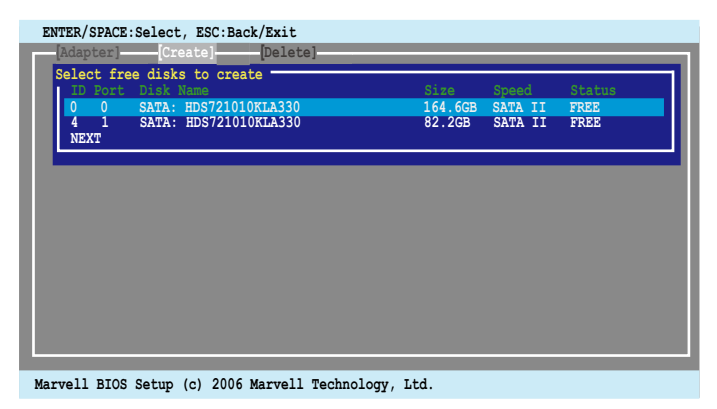

3. After you have selected the desired disks, select **NEXT** to create array.

4. The "Create Array" screen appears.

| NEVT | FREE | SATA II | 82.3GB | 164526<br>164526<br>64KB<br>No<br>Write Back | Max Size(ME)<br>Capacity(ME)<br>Stripe Size<br>Quick Init<br>Cache Mode<br>Array Name<br>Disks ID |
|------|------|---------|--------|----------------------------------------------|---------------------------------------------------------------------------------------------------|
|      |      |         |        |                                              | NEAT                                                                                              |

5. Use the arrow key to select the **Raid Level** item and press <Enter> to display the available RAID set. Select a RAID set and press <Enter> to create.

| ENTER/SPACE:Select, ESC:Back/Exit [Adapter] [Delete] [Solot free did to construct the second second |                           |                             |                        |
|----------------------------------------------------------------------------------------------------|---------------------------|-----------------------------|------------------------|
| Create Array<br>* Raid Level :<br>* Max Size(MB) :<br>RAIDI                                                                                                    | Size<br>164.6GB<br>82.3GB | Speed<br>SATA II<br>SATA II | Status<br>FREE<br>FREE |
| L Stripe Size : RAID10<br>Quick Init :<br>Cache Mode :<br>Array Name :                                                                                                    |                           |                             |                        |
| Disks ID : 0 1<br>NEXT                                                                                                    |                           |                             |                        |
|                                                                                                    |                           |                             |                        |
| Marvell BIOS Setup (c) 2006 Marvell Technology,                                                                                                    | Ltd.                      |                             |                        |

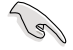

- The available RAID sets vary with the number of disks you select. The RAID sets that you are not allowed to create are grayed out.
- We recommend that you keep the default values of the items other than Raid Level in the Create Array screen.

6. A confirmation screen appears. Press <Y> to confirm the array creation.

| Create<br>Adi<br>Sel<br>* | the array?[Y]<br>aptcz]Cree<br>cet free disks<br>Create Array<br>Rat Lieve.<br>And Lieve.<br>And Lieve.<br>Stripe Size<br>Quick Init<br>Cache Mode<br>Array Name<br>Disks ID<br>NEXT | ate] Deletc<br>to create<br>: RAID0<br>: 164526<br>: 164526<br>: 64KB<br>: No<br>: Write Back<br>: 0 1 | 9]          | Size<br>164.6GB<br>82.3GB | Speed<br>SATA II<br>SATA II | Status<br>FREE<br>FREE |
|---------------------------|----------------------------------------------------------------------------------------------------|----------------------------------------------------------------------------------------------------|-------------|---------------------------|-----------------------------|------------------------|
| Marvel                    | Ll BIOS Setup                                                                                                    | (c) 2006 Marvell                                                                                       | Technology, | Ltd.                      | _                           |                        |

7. The newly created array appears in Arrays Information.

| ENTER/SPACE:Select, ESC:Back/Exit              |                                             |
|------------------------------------------------|---------------------------------------------|
| [Adapter] [Create] [Delete]                    |                                             |
| Adapter 2<br>Arrays Information:               |                                             |
| ID Array Name Size Level Status                | Stripe Members                              |
| 0 164.5GB RAIDO ONLINE                         | 64KB 0,4                                    |
| Disks Information:                             |                                             |
| ID Port Disk Name                              | Size Speed Status                           |
| 4 1 SATA: HDS721010KLA330                      | 164.6GB SATA II FREE<br>82 3GB SATA II FREE |
|                                                |                                             |
|                                                |                                             |
|                                                |                                             |
|                                                |                                             |
|                                                |                                             |
|                                                |                                             |
|                                                |                                             |
|                                                |                                             |
| Marvell BIOS Setup (c) 2006 Marvell Technology | , Ltd.                                      |

#### **Deleting an array**

To delete a RAID set:

1. From the utility menu bar, select **Delete** on the top and press <Enter>. The "Delete array" screen appears.

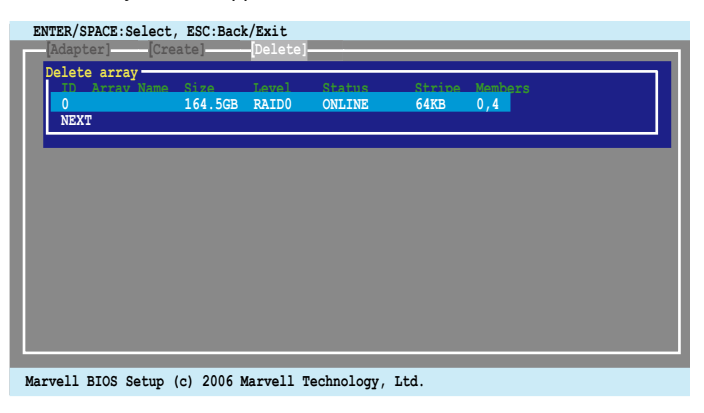

2. Select a desired array to delete and select **NEXT**. Press <Y> after the confirmation screen appears.

| Delet | <mark>e the</mark><br>Adapte | arr<br>er]  | ay?[Y]<br>[Cre      | eate]        |       | Delete         | 2]               |                |                |  |
|-------|------------------------------|-------------|---------------------|--------------|-------|----------------|------------------|----------------|----------------|--|
| P     | elete<br>ID<br>*0<br>NEXT    | arr<br>Arra | <b>ay</b><br>y Name | Size<br>164. | 5GB   | Level<br>RAIDO | Status<br>ONLINE | Stripe<br>64KB | Members<br>0,4 |  |
|       |                              |             |                     |              |       |                |                  |                |                |  |
|       |                              |             |                     |              |       |                |                  |                |                |  |
|       |                              | _           |                     |              |       |                |                  |                |                |  |
| Marv  | 7ell B                       | SIOS        | Setup               | (c) 2        | 006 M | arvell         | Technology,      | Ltd.           |                |  |

3. Press <Y> again to confirm and delete the selected array.

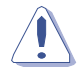

You cannot recover lost data if you delete an array. Make sure you back up important data before deleting an array.

# 4.5 Creating a RAID driver disk

A floppy disk with the RAID driver is required when installing Windows<sup>®</sup> XP/Vista and later operating system on a hard disk drive that is included in a RAID set. For Windows Vista user, you can create a RAID driver disk with a floppy disk drive or a USB flash disk drive.

## 4.5.1 Creating a RAID driver disk without entering the OS

To create a RAID driver disk without entering the OS:

- 1. Boot your computer.
- 2. Press <Del> during POST to enter the BIOS setup utility.
- 3. Set the optical drive as the primary boot device.
- 4. Insert the support DVD into the optical drive.
- 5. Save changes and exit BIOS.
- 6. Press any key when the system prompts "Press any key to boot from the optical drive."
- 7. When the menu appears, press <1> to create a RAID driver disk.
- 8. Insert a formatted floppy disk into the floppy drive then press <Enter>.
- 9. Follow succeeding screen instructions to complete the process.

## 4.5.2 Creating a RAID driver disk in Windows®

To create a RAID driver disk in Windows®:

- 1. Start Windows<sup>®</sup>.
- 2. Place the motherboard support DVD into the optical drive.
- 3. Go to the Make disk menu, and then click Intel ICH10R 32/64 bit RAID Driver Disk to create an Intel<sup>®</sup> ICH10R RAID driver disk.
- 4. Insert a floppy disk into the floppy disk drive or connect a USB flash disk if you are using Windows Vista OS.
- 5. Follow succeeding screen instructions to complete the process.

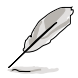

Write-protect the floppy disk to avoid computer virus infection.

To install the RAID driver in Windows XP:

- 1. During the OS installation, the system prompts you to press the <F6> key to install third-party SCSI or RAID driver.
- 2. Press <F6> then insert the floppy disk with RAID driver into the floppy disk drive.
- 3. When prompted to select the SCSI adapter to install, make sure you select Intel(R) SATA RAID Controller (Desktop ICH10R).
- 4. Follow the succeeding screen instructions to complete the installation.

To install the RAID driver in Windows® Vista:

- 1. Insert the floppy disk/USB device with RAID driver into the floppy disk drive/ USB port.
- 2. During the OS installation, select Intel(R) SATA RAID Controller (Desktop ICH10R).
- 3. Follow the succeeding screen instructions to complete the installation.

The Appendix describes the CPU features and technologies that the motherboard supports.

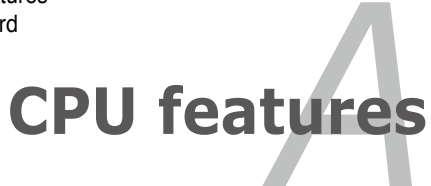

| A.1 | Intel® EM64TA-1                                |
|-----|------------------------------------------------|
| A.2 | Enhanced Intel SpeedStep® Technology (EIST)A-1 |
| A.3 | Intel® Hyper-Threading TechnologyA-3           |

A

# A.1 Intel<sup>®</sup> EM64T

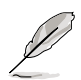

- The motherboard is fully compatible with Intel<sup>®</sup> LGA775 processors running on 32-bit operating systems.
- The motherboard comes with a BIOS file that supports EM64T. You can download the latest BIOS file from the ASUS website (www.asus.com/ support/download/) if you need to update the BIOS file. See Chapter 3 for details.
- Visit www.intel.com for more information on the EM64T feature.
- Visit www.microsoft.com for more information on Windows<sup>®</sup> 64-bit OS.

## Using the Intel<sup>®</sup> EM64T feature

To use the Intel<sup>®</sup> EM64T feature:

- 1. Install an Intel<sup>®</sup> CPU that supports the Intel<sup>®</sup> EM64T.
- Install a 64-bit operating system (Windows<sup>®</sup> Vista 64-bit Edition or Windows<sup>®</sup> XP Professional x64 Edition).
- 3. Install the 64-bit drivers for the motherboard components and devices from the support DVD.
- 4. Install the 64-bit drivers for expansion cards or add-on devices, if any.

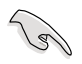

Refer to the expansion card or add-on device(s) documentation, or visit the related website, to verify if the card/device supports a 64-bit system.

# A.2 Enhanced Intel SpeedStep<sup>®</sup> Technology (EIST)

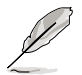

- The motherboard comes with a BIOS file that supports EIST. You can download the latest BIOS file from the ASUS website (www.asus.com/ support/download/) if you need to update the BIOS. See Chapter 3 for details.
- · Visit www.intel.com for more information on the EIST feature.

## A.2.1 System requirements

Before using EIST, check your system if it meets the following requirements:

- Intel<sup>®</sup> processor with EIST support
- BIOS file with EIST support
- Operating system with EIST support (Windows<sup>®</sup> Vista, Windows<sup>®</sup> XP SP2 / Linux 2.6 kernel or later versions)

# A.2.2 Using the EIST

To use the EIST feature:

- 1. Turn on the computer, then enter the BIOS Setup.
- 2. Go to the Advanced Menu, highlight CPU Configuration, then press <Enter>.
- Set the Intel(R) SpeedStep Technology item to [Automatic], then press <Enter>.
- 4. Press <F10> to save your changes and exit the BIOS setup.
- 5. After the computer restarts, right click on a blank space on the desktop, then select Properties from the pop-up menu.
- 6. When the Display Properties window appears, click the Screen Saver tab.
- Click the Power button on the Monitor power section to open the Power Options Properties window.

- On the Power schemes section, click , then select any option except Home/Office Desktop or Always On.
- 9. Click Apply, then click OK.
- 10. Close the Display Properties window.

After you adjust the power scheme, the CPU internal frequency slightly decreases when the CPU loading is low.

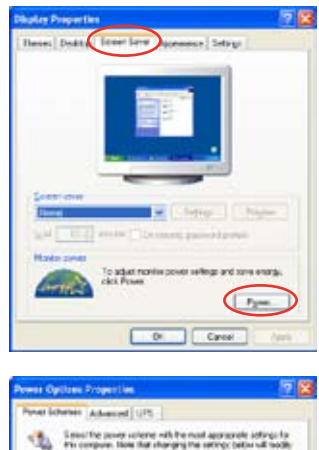

| Alarage Die                                                        |              |
|--------------------------------------------------------------------|--------------|
| Presentatori<br>denasi De<br>Mestual Paneto Viaria<br>Masi Saltere | print 9      |
| Accel Trage                                                        | Abs 21ares 3 |
| Tanothadden.                                                       | New          |
|                                                                    |              |

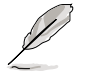

The screen displays and procedures may vary depending on the operating system.

# A.3 Intel<sup>®</sup> Hyper-Threading Technology

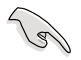

- The motherboard supports Intel<sup>®</sup> Pentium<sup>®</sup> LGA775 processors with Hyper-Threading Technology.
- Hyper-Threading Technology is supported under Windows<sup>®</sup> Vista/XP and Linux 2.4.x (kernel) and later versions only. Under Linux, use the Hyper-Threading compiler to compile the code. If you are using any other operating systems, disable the Hyper-Threading Technology item in the BIOS to ensure system stability and performance.
- Installing Windows® XP Service Pack 1 or later version is recommended.
- Make sure to enable the Hyper-Threading Technology item in BIOS before installing a supported operating system.
- For more information on Hyper-Threading Technology, visit www.intel. com/info/hyperthreading.

## Using the Hyper-Threading Technology

To use the Hyper-Threading Technology:

- 1. Install an Intel<sup>®</sup> Pentium<sup>®</sup> CPU that supports Hyper-Threading Technology.
- Power up the system and enter the BIOS Setup. Under the Advanced Menu, make sure that the item Hyper-Threading Technology is set to [Enabled].
   The BIOS item appears only if you installed a CPU that supports Hyper--Threading Technology.
- 3. Restart the computer.

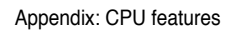